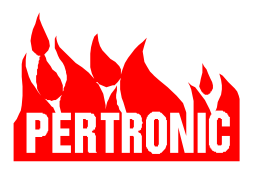

# PERTRONIC F220

(F220-2S and F220-2L)

# AUTOMATIC FIRE ALARM TECHNICAL MANUAL

UNITED STATES

# **ISSUE 1.04**

The content of this manual is copyrighted.

This document is to be used only for operating or maintaining Pertronic Fire Alarm systems.

This document is not to be reproduced, photocopied or passed in part or whole to a third party without the express, written authorization of

Pertronic Industries Inc

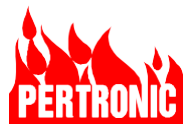

### Abbreviations and Definitions:

| АСК            | Acknowledge                                         | Panel keyswitch used to acknowledge an off-normal situation such as an alarm, pre-alarm, trouble, supervisory or active event. 'Acknowledge' keypresses are recorded in the Main Log.                                                                                                    |
|----------------|-----------------------------------------------------|----------------------------------------------------------------------------------------------------|
| Activated      | Not in its normal state                             |                                                                                                    |
| АНЈ            | Authority Having Jurisdiction                       | The organization, office, or individual responsible for<br>enforcing the requirements of the code or standard, or for<br>approving equipment, materials, an installation, or a<br>procedure. NFPA 72-2019 3.2.2                                                                                                    |
| AVF            | Alarm Verification Feature                          | A feature designed to minimize 'false alarms' by ensuring<br>multiple operation of devices (smoke detectors) before the<br>alarm is raised. DDA, AVF and PAS are mutually exclusive.                                                                                                    |
| DDA            | Dual Detector Alarm                                 | Available to detectors only. If set, when a detector is<br>activated, the panel will go into a prealarm state. If a<br>second DDA detector is activated, the panel will go into<br>alarm. The default flag setting is 'Not Set'. DDA, AVF and<br>PAS are mutually exclusive.                                                                                                    |
| EOL            | End of Line                                         | End of Line termination, nominally $10k\Omega$ Resistor, used to monitor the presence and integrity of the detector circuit                                                                                                    |
| FACP           | Fire Alarm Control Panel                            | The main fire alarm system component, provided with<br>primary and secondary power sources that monitors<br>equipment and circuits, receives input signals from<br>initiating devices, activates notification appliances and<br>transmits signals off-site. Also referred to as a FACU Fire<br>Alarm Control Unit.                                                                                                    |
| F220           |                                                     | Generic Pertronic fire panel identifier. Specific panel/model numbers are located in Table 23-1: Pertronic Panels                                                                                                    |
| Group          |                                                     | A software defined collection of SLC devices, zones, and system events                                                                                                    |
| НРНО           | High Sensitivity Photoelectric/<br>Optical Detector |                                                                                                    |
| IA             | Intelligent Addressable                             | Previously called analog addressable                                                                                                    |
| Latched        | A state that is maintained once invoked             | Removal of the cause and a reset is required to remove a latched state                                                                                                    |
| LCD            | Liquid Crystal Display                              |                                                                                                    |
| LED            | Light Emitting Diode                                |                                                                                                    |
| LED addressing | LED addressing                                      | Historically in Pertronic systems, a Boolean addressing<br>scheme has been used to control the state (ON/OFF) of<br>indicator LEDs in LED Annunciators. This scheme has<br>been extended to include "virtual" LEDs as an output<br>option for SLC devices, Zones, Groups, Timers, System<br>Events, Logic Blocks, etc. which can be configured or<br>mapped to activate shared functions and events within a<br>F220 panel and trigger reactive behavior across a F220<br>network. |
| MPS            | Manual Pull Station                                 |                                                                                                    |
| NAC            | Notification Appliance Circuit                      | A circuit in which the FACP can communicate to notification appliances such as strobes, bells, horns, and loudspeakers                                                                                                    |

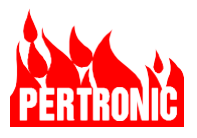

| NC       | Normally closed                 | Relay or switch contacts                                                                                                    |
|----------|---------------------------------|----------------------------------------------------------------------------------------------------|
| NO       | Normally Open                   | Relay or switch contacts                                                                                                    |
| ос       | Open Circuit                    |                                                                                                    |
| PAS      | Positive Alarm Sequence         | A fire panel option that delays the notification of a fire (fire department, alarm notification devices etc.) so that suitably trained personnel have time to investigate the cause of the alarm. The alarm must be acknowledged within 15 seconds and, once acknowledged, up to 180 seconds to investigate the alarm. PAS, AVF and DDA are mutually exclusive. |
| РСВ      | Printed Circuit Board           |                                                                                                    |
| Photo    | Photoelectric optical detector  |                                                                                                    |
| PTIR     | Photo Thermal Infrared Detector |                                                                                                    |
| sc       | Short Circuit                   |                                                                                                    |
| SLC      | Signaling Line Circuit          | A circuit in which a FACP can communicate to addressable input and output devices, modules, annunciators, interfaces, control units and transmitters.                                                                                                    |
| SLC Zone |                                 | A circuit, typically, in a designated area of a protected<br>building, that when an alarm or trouble occurs will trigger a<br>programmed response in the FACP. Detectors and<br>modules can be assigned to one zone only.                                                                                                    |

#### **IMPORTANT NOTE:**

This equipment has been tested and found to comply with the limits for a Class A digital device, pursuant to part 15 of the FCC Rules. These limits are designed to provide reasonable protection against harmful interference when the equipment is operated in a commercial environment. This equipment generates, uses, and can radiate radio frequency energy and, if not installed and used in accordance with the instruction manual, may cause harmful interference to radio communications. Operation of this equipment in a residential area is likely to cause harmful interference in which case the user will be required to correct the interference at his own expense.

**Warning**: Any changes or modifications not expressively approved by the grantee could void the user's authority to operate this equipment.

As a F220 system can be provided with optional accessories, the system that was tested and approved was the largest system possible.

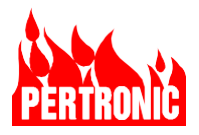

# CONTENTS

| 1. | Introd   | uction                                          | 1  |  |
|----|----------|-------------------------------------------------|----|--|
|    | 1.1      | Functional Description                          | 1  |  |
|    | 1.2      | Overview of Features                            | 3  |  |
|    | 1.3      | Specifications                                  | 5  |  |
|    | 1.4      | Capacity                                        | 9  |  |
| 2. | F220     | Front Panel Controls and Display                | 11 |  |
|    | 2.1      | Fire Alarm Panel                                | 11 |  |
|    | 2.2      | Alphanumeric LCD Display and Menu Functions     | 11 |  |
|    | 2.3      | Engineering Indicators and Controls             | 19 |  |
| 3. | Syster   | m Startup and System Self-Tests                 | 23 |  |
|    | 3.1      | System Initialization                           | 23 |  |
|    | 3.2      | Normal Operation System Tests                   | 23 |  |
| 4. | Intellig | gent Addressable Initiating SLCs                | 24 |  |
|    | 4.1      | SLC Driver                                      | 26 |  |
|    | 4.2      | SLC Design                                      | 26 |  |
|    | 4.3      | Detectors                                       | 28 |  |
|    | 4.4      | Virtual Detectors                               | 30 |  |
|    | 4.5      | Trouble Isolation between Zones                 | 32 |  |
|    | 4.6      | Manual Pull Stations                            | 33 |  |
|    | 4.7      | Monitor Modules                                 | 33 |  |
|    | 4.8      | SLC Input Device Parameter Default Settings     | 35 |  |
|    | 4.9      | SLC Relays                                      | 36 |  |
|    | 4.10     | Intelligent Addressable Communications Protocol | 37 |  |
| 5. | Serial   | Serial Communication: RS-485                    |    |  |
|    | 5.1      | External High-Speed RS-485 Bus                  | 38 |  |
|    | 5.2      | Internal High-Speed RS-485 Bus                  | 38 |  |
|    | 5.3      | Extension Bus                                   | 39 |  |
| 6. | Other    | Serial Communication Ports                      | 40 |  |
|    | 6.1      | RS-232 Port                                     | 40 |  |
|    | 6.2      | USB Port                                        | 40 |  |
|    | 6.3      | Ethernet Port                                   | 41 |  |

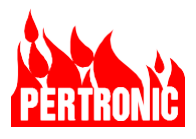

| 7.  | Firmwa | are uploads                                    | 42  |
|-----|--------|------------------------------------------------|-----|
|     | 7.1    | F220 Mainboard (Main PCB Assembly)             | 42  |
|     | 7.2    | F220 Keyboard/Display                          | 43  |
|     | 7.3    | Net2Card and SLC (Loop) Driver Firmware        | 45  |
|     | 7.4    | USB Flash Memory File System Format            | 45  |
| 8.  | Config | juring the F220                                | 47  |
|     | 8.1    | Configuration options (UL Notice to Users)     | 47  |
|     | 8.2    | SLC Device Configuration                       | 49  |
|     | 8.3    | SLCs Configured to Zones                       | 55  |
|     | 8.4    | Group Configurations                           | 57  |
|     | 8.5    | System Events Configuration                    | 60  |
|     | 8.6    | Configuring Boolean Logic Blocks               | 63  |
|     | 8.7    | Timers                                         | 68  |
|     | 8.8    | Positive Alarm Sequence (PAS)                  | 76  |
|     | 8.9    | Alarm Verification Feature (AVF)               | 81  |
|     | 8.10   | Dual Detector Alarm (DDA)                      | 86  |
|     | 8.11   | LEDs                                           | 87  |
|     | 8.12   | Auxiliary Outputs                              | 88  |
|     | 8.13   | Supervisory Signals                            | 89  |
| 9.  | Opera  | ting The Emergency Response Facility           | 91  |
|     | 9.1    | Responding to a Fire Alarm                     | 91  |
| 10. | Opera  | ting the User Menu                             | 94  |
|     | 10.1   | User Menu - Disablement menu (Menu option 1)   | 95  |
|     | 10.2   | User Menu - History Logs (User menu option 2)  | 99  |
|     | 10.3   | User Menu - System Summary (Menu option 3)     | 102 |
|     | 10.4   | User Menu - Device Status/Test (Menu option 4) | 102 |
|     | 10.5   | User Menu - Service Menu (Menu option 5)       | 105 |
| 11. | Syster | m Features                                     | 122 |
|     | 11.1   | Fire Relay (Master Alarm)                      | 122 |
|     | 11.2   | Trouble Relay                                  | 122 |
|     | 11.3   | Fire Drill                                     | 122 |
|     | 11.4   | Notification Appliance Circuits (NAC)          | 123 |
|     | 11.5   | Auxiliary Relay                                | 126 |
|     | 11.6   | Disable AUX                                    | 126 |

v

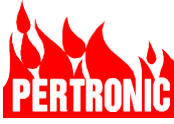

|             | 11.7         | Supervised Output 1, Output 2           | 126                                         |
|-------------|--------------|-----------------------------------------|---------------------------------------------|
|             | 11.8         | Output 3 Unsupervised Relay             | 127                                         |
|             | 11.9         | CO Monitoring                           | 127                                         |
|             | 11.10        | Waterflow Monitoring                    | 128                                         |
|             | 11.11        | Door Holder Disable                     | 128                                         |
|             | 11.12        | Device and Zone Disablement & Re-enab   | lement 129                                  |
|             | 11.13        | Buzzer (Internal Sounder)               | 129                                         |
|             | 11.14        | Buzzer Disable                          | 129                                         |
|             | 11.15        | Day/Night Mode                          | 129                                         |
|             | 11.16        | Regular Automatic Power Supply Test     | 131                                         |
|             | 11.17        | PCB Master Reset Switch                 | 132                                         |
|             | 11.18        | F220 Door Interlock                     | 132                                         |
|             | 11.19        | AUX Trouble Input                       | 132                                         |
|             | 11.20        | Event Logs                              | 133                                         |
|             | 11.21        | Event Date and Time                     | 134                                         |
|             | 11.22        | SLC Driver Boards                       | 134                                         |
|             | 11.23        | Ground Connection and Monitoring        | 134                                         |
|             | 11.24        | External Sounder                        | 135                                         |
|             | 11.25        | Auxiliary Outputs                       | 135                                         |
| 12.         | Power S      | Supplies                                | 137                                         |
|             | 12.1         | Power Sources                           | 137                                         |
|             | 12.2         | Primary Power Source Options            | 137                                         |
|             | 12.3         | Secondary Power Source (Battery) Option | ns 138                                      |
|             | 12.4         | Battery Calculation Example             | 139                                         |
|             | 12.5         | Manual Worksheet                        | 140                                         |
|             | 12.6         | Battery Size                            | 141                                         |
|             | 12.7         | Charger Controller                      | 141                                         |
| 13.         | F220 Ke      | eyboard Display Messages                | 149                                         |
|             | 13.1         | General Information Messages            | 149                                         |
|             | 13.2         | Troubles                                | 149                                         |
|             | 13.3         | SLC Device Events/Messages              | 151                                         |
|             | 13.4         | Network Messages                        | 152                                         |
| 14.         | Detecto      | rs and Modules                          | 154                                         |
|             | 14.1         | Alarm Sensitivity Levels                | 154                                         |
|             | 14.2         | Pre-Alarm Sensitivity Levels            | 154                                         |
| © Pertronie | c Industries | inc vi                                  | 0063 F220 Tech Manual USA v9.04.02 20240530 |

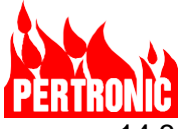

|     | 14.3     | Selecting a Detector's Sensitivity Level using FireUtils | 154 |
|-----|----------|----------------------------------------------------------|-----|
|     | 14.4     | Configuring Multi-Criteria Detectors using FireUtils     | 155 |
|     | 14.5     | Maintenance Level                                        | 155 |
|     | 14.6     | Low Trouble Signal                                       | 156 |
|     | 14.7     | Selecting Detectors for Maintenance                      | 156 |
|     | 14.8     | Detector Sensitivity Table                               | 156 |
|     | 14.9     | Compatible Initiating Devices                            | 157 |
| 15. | Conne    | cting Alarm & Trouble Signaling equipment                | 159 |
|     | 15.1     | RS232 RJ11Connector                                      | 159 |
|     | 15.2     | Contact ID Codes                                         | 159 |
|     | 15.3     | AES 7707P-88M Fire Subscriber                            | 160 |
|     | 15.4     | Napco Starlink Communicator                              | 163 |
|     | 15.5     | Configuring the Communicator in FireUtils                | 165 |
| 16. | Installa | ation Instructions                                       | 166 |
|     | 16.1     | Pre-Installation Check                                   | 166 |
|     | 16.2     | Panel Installation and Power Connection                  | 166 |
|     | 16.3     | Cable Requirement                                        | 167 |
|     | 16.4     | Intelligent Addressable SLC Cabling                      | 167 |
|     | 16.5     | SLC Device Configuration                                 | 167 |
|     | 16.6     | Other External Devices                                   | 167 |
| 17. | Period   | ic inspection, Testing & Maintenance                     | 169 |
|     | 17.1     | Notifications                                            | 169 |
|     | 17.2     | Documentation Requirements                               | 169 |
|     | 17.3     | Overview of Inspecting, Testing and Maintenance          | 169 |
| 18. | An Ove   | erview of Fireutils                                      | 172 |
|     | 18.1     | FireUtils Main Application Window                        | 172 |
|     | 18.2     | FireUtils Tool Bar summary                               | 173 |
|     | 18.3     | Connecting FireUtils to a Panel                          | 174 |
|     | 18.4     | Sending a Configuration File to a F220 Panel             | 175 |
|     | 18.5     | Connecting FireUtils to a Network                        | 175 |
|     | 18.6     | Sending a Configuration File to a Net2 Network           | 176 |
|     | 18.7     | LCD Simulator                                            | 178 |
| 19. | Board    | Details, Layouts, Field Wiring                           | 179 |
|     | 19.1     | F220 Mainboard                                           | 179 |

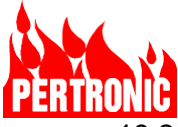

|     | 19.2    | F220 Keyboard Display                                         | 192 |
|-----|---------|---------------------------------------------------------------|-----|
|     | 19.3    | SLC Driver Board (F220AP2LDB)                                 | 194 |
|     | 19.4    | Charger Controller Board                                      | 200 |
|     | 19.5    | AC Power Termination Board                                    | 204 |
|     | 19.6    | F220 Panel Power and System Wiring                            | 205 |
| 20. | F220 N  | let2 Network                                                  | 206 |
|     | 20.1    | Overview                                                      | 206 |
|     | 20.2    | Introduction                                                  | 206 |
|     | 20.3    | NET2 Architecture                                             | 207 |
|     | 20.4    | NET2CARD Connections                                          | 209 |
|     | 20.5    | NET2CARD Setup                                                | 219 |
|     | 20.6    | USB Download/Backup of NET2CARD Configurations                | 232 |
|     | 20.7    | Boot Flash                                                    | 235 |
|     | 20.8    | NET2CARD Specifications                                       | 235 |
|     | 20.9    | NET2CARD Peripherals                                          | 241 |
|     | 20.10   | Upgrading a Standalone F220 to a Networked Panel              | 258 |
| 21. | Appen   | dix A: UL Power Limited Wiring Requirements                   | 259 |
| 22. | Appen   | dix B: Fire Alarm Operating Instructions                      | 261 |
| 23. | Orderir | ng Information and Spare Parts                                | 263 |
|     | 23.1    | Pertronic Panels, Annunciators, Communicators and Spare Parts | 263 |
|     | 23.2    | Analog Addressable SLC Devices                                | 264 |
|     | 23.3    | Document Change History                                       | 266 |
| 24. | PERTF   | RONIC SALES AND TECHNICAL SUPPORT                             | 267 |

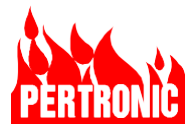

# **FIGURES**

| Figure 1-1: | Pertronic F220 Analog Addressable Fire Alarm Control Unit                    | 1  |
|-------------|------------------------------------------------------------------------------|----|
| Figure 1-2: | F220 Block Diagram                                                           | 2  |
| Figure 2-1: | F220 Front Panel                                                             | 11 |
| Figure 4-1: | Class A SLC, with device labelling                                           | 25 |
| Figure 4-2: | Class X SLC with isolators isolating each zone                               | 25 |
| Figure 4-3: | Class B SLC, with device labelling                                           | 25 |
| Figure 4-4: | A mixed configuration comprising one Class X and two Class B SLCs            | 26 |
| Figure 4-5: | Measuring Cable Resistance                                                   | 27 |
| Figure 4-6: | Example of Virtual Detector Use                                              | 31 |
| Figure 4-7: | Isolation between Zones in a Class X SLC loop                                | 33 |
| Figure 4-8: | Changing the default settings of SLC devices in FireUtils                    | 35 |
| Figure 4-9: | Creating and configuring SLC Relays in FireUtils                             | 37 |
| Figure 7-1: | USB LED Activity for F220 Mainboard Firmware Upload                          | 43 |
| Figure 7-2: | USB LED Activity for F220 keyboard/display Firmware Upload                   | 45 |
| Figure 7-3: | USB Memory Stick Properties                                                  | 46 |
| Figure 8-1: | FireUtils' Main Application Window.                                          | 47 |
| Figure 8-2: | Part 1 of FireUtils' SLC Editor                                              | 50 |
| Figure 8-3: | Part 2 of FireUtils' SLC Editor                                              | 51 |
| Figure 8-4: | Configuring an SLC device and Zone Output registers                          | 52 |
| Figure 8-5: | FireUtils' SLC Editor and Output Manager                                     | 55 |
| Figure 8-6: | FireUtils' Zone Editor, Output Manager, and I-O Trace                        | 56 |
| Figure 8-7: | Configuring a Group                                                          | 58 |
| Figure 8-8: | FireUtils SLC Editor: Configuring detector outputs into a group              | 59 |
| Figure 8-9: | FireUtils' Group Editor, Output Manager and I-O Trace                        | 59 |
| Figure 8-10 | : Configuring System Events                                                  | 60 |
| Figure 8-11 | : FireUtils' System Editor, Output Manager, and I-O Trace                    | 62 |
| Figure 8-12 | : Configuration Structure Examples                                           | 63 |
| Figure 8-13 | : Configuring Logic Blocks                                                   | 63 |
| Figure 8-14 | : FireUtils' Logic Block Input Manager                                       | 66 |
| Figure 8-15 | : Logic Block's Output Manager, Logic Block Editor, and I-O Trace            | 68 |
| Figure 8-16 | : Configuring a Timer                                                        | 69 |
| Figure 8-17 | : Setting up Timer 1 using FireUtils' Timer Editor                           | 72 |
| Figure 8-18 | : Setting Timer 1's Output Registers T1 and T2                               | 73 |
| Figure 8-19 | : Positive Alarm Sequence Process                                            | 77 |
| Figure 8-20 | : PAS Alarm Events display with Acknowledge and Investigation time remaining | 80 |
| Figure 8-21 | : Enabling PAS in FireUtils                                                  | 81 |

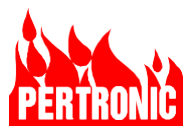

| Figure 8-22: AVF Event Sequence                                                        | 83  |
|----------------------------------------------------------------------------------------|-----|
| Figure 8-23: LED I/O Trace                                                             | 88  |
| Figure 8-24: Auxiliary Output I/O Trace                                                | 89  |
| Figure 9-1: The Emergency Response window on the Front Panel                           | 91  |
| Figure 9-2: Responding to a Fire Alarm                                                 | 92  |
| Figure 9-3: Responding and Acknowledging a Fire Alarm                                  | 93  |
| Figure 10-1: F220 User Menu Tree                                                       | 94  |
| Figure 10-2: Accessing the Engineering Display using front panel buttons               | 110 |
| Figure 11-1: Class A and Class B NAC wiring diagrams                                   | 123 |
| Figure 11-2: Configuring OUTPUTs 1, 2 and 3 options in FireUtils                       | 126 |
| Figure 11-3: Configuring a logic block to automatically activate/deactivate night mode | 131 |
| Figure 11-4: Using the Aux Trouble signal to trigger another action                    | 133 |
| Figure 12-1: F220 Supervised Power Supply Block Diagram                                | 137 |
| Figure 12-2: Charger Controller Settings and Indicators                                | 144 |
| Figure 15-1: AES 7707P-88M Fire Subscriber enclosure and PCB connectors                | 162 |
| Figure 15-2: Napco Starlink Max Connections                                            | 164 |
| Figure 18-1: FireUtils Main Application Window                                         | 172 |
| Figure 19-1: F220 Mainboard PCB Layout                                                 | 179 |
| Figure 19-2: DIP Switch SW5 default settings                                           | 184 |
| Figure 19-3: F220 Mainboard Test Points (top layer)                                    | 185 |
| Figure 19-4: F220 Mainboard Test Points (bottom layer)                                 | 186 |
| Figure 19-5: F220 Mainboard LED Layout                                                 | 187 |
| Figure 19-6: F220 Mainboard External Connections                                       | 189 |
| Figure 19-7: F220 Mainboard NAC Class A and Class B Wiring                             | 190 |
| Figure 19-8: F220 Keyboard Display Connectors and Switch Layout (Reverse)              | 192 |
| Figure 19-9: F220 Keyboard Display Switches and Indicator Layout (Panel)               | 192 |
| Figure 19-10: SLC Driver Connector and Switch Layout                                   | 194 |
| Figure 19-11: SLC Driver LED Indicator Layout                                          | 194 |
| Figure 19-12: SLC (Loop) Driver Firmware Upload LED Activity                           | 195 |
| Figure 19-13: SLC Class A Detector Wiring                                              | 197 |
| Figure 19-14: SLC Class X Detector Wiring                                              | 197 |
| Figure 19-15: SLC Class B Detector Wiring                                              | 198 |
| Figure 19-16: SLC Class A Relay Wiring                                                 | 198 |
| Figure 19-17: SLC Class A Carbon Monoxide (CO) and Waterflow Monitoring Wiring         | 199 |
| Figure 19-18: Charger Controller Board Connectors and Switches                         | 200 |
| Figure 19-19: Charger Controller Board LEDs                                            | 201 |
| Figure 19-20: AC Power Termination Board Connectors                                    | 204 |
| Figure 19-21: F220 Panel Power and System wiring diagram                               | 205 |
| Figure 20-1: NET2CARD Layout                                                           | 207 |

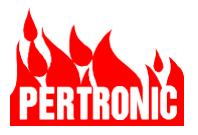

| Figure 20-2: NET2 Network Topology (Ring Configuration)                | 208 |
|------------------------------------------------------------------------|-----|
| Figure 20-3: NET2CARD Network and Connection Options                   | 209 |
| Figure 20-4: NET2CARD with NET2-FFANN as the Central Station Interface | 210 |
| Figure 20-5: NET2CARD located in the F220 Panel's Cabinet              | 210 |
| Figure 20-6: Network Input Connector                                   | 212 |
| Figure 20-7: Network Output Connector                                  | 212 |
| Figure 20-8: Network Input Connector                                   | 212 |
| Figure 20-9: Network Output Connector                                  | 212 |
| Figure 20-10: Network Activity LEDs                                    | 212 |
| Figure 20-11: Network Trouble LEDs                                     | 212 |
| Figure 20-12: Network optical link                                     | 213 |
| Figure 20-13: Optical Fiber Interface Modules Installed                | 214 |
| Figure 20-14: RS485 Panel (K6)                                         | 214 |
| Figure 20-15: Panel Isolate Switch (SW1)                               | 215 |
| Figure 20-16: Power Connector (K20)                                    | 215 |
| Figure 20-17: Aux RS485 (K8)                                           | 215 |
| Figure 20-18: USB Interface                                            | 216 |
| Figure 20-19: Ethernet Connector                                       | 216 |
| Figure 20-20: Connector K18                                            | 217 |
| Figure 20-21: Earth/Ground connection point (K602)                     | 217 |
| Figure 20-22: Panel RS-232 (K5)                                        | 218 |
| Figure 20-23: NET2CARD Hardware Address switches                       | 219 |
| Figure 20-24: NET2CARD Switch S600                                     | 219 |
| Figure 20-25: NET2CARD Boot Switch (SW3)                               | 219 |
| Figure 20-26: Host/Peripheral USB Switch (SW4)                         | 219 |
| Figure 20-27: NET2CARD Panel Isolate Switch (SW1)                      | 220 |
| Figure 20-28: A Two Panel, Three Node Network                          | 221 |
| Figure 20-29: Net2Card Address Switches                                | 222 |
| Figure 20-30: FireUtils' Component Tree                                | 223 |
| Figure 20-31: Network Node Editor                                      | 223 |
| Figure 20-32: Network Node Editor                                      | 223 |
| Figure 20-33: Configuring Network LCD Annunciators                     | 224 |
| Figure 20-34: Adding Network Displays to Node 1                        | 225 |
| Figure 20-35: Assigning Panel 1 to Node 1                              | 225 |
| Figure 20-36: Connecting Panel 1 to the Network                        | 226 |
| Figure 20-37: Assigning Panel 2 to Node 2                              | 226 |
| Figure 20-38: FireUtils' Component Tree                                | 227 |
| Figure 20-39: Assigning Node 3 to the Digital Communicator             | 227 |
| Figure 20-40: Adding the F220 FFANN to Panel 2's Configuration         | 228 |

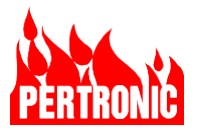

| Figure 20-41: "Network Mapping Manager" showing one                               | 228 |
|-----------------------------------------------------------------------------------|-----|
| Figure 20-42: SW3 normal setting                                                  | 232 |
| Figure 20-43: USB LED Activity for Configuration Backup/Download                  | 233 |
| Figure 20-44: USB LED Activity for Firmware Upload                                | 235 |
| Figure 20-45: Net2Card PCB                                                        | 237 |
| Figure 20-46: F220 Power, System and Network wiring diagram                       | 238 |
| Figure 20-47: NET2-FFANN in a stand-alone case                                    | 241 |
| Figure 20-48: NET2 Full Function Annunciator display and keyboard                 | 242 |
| Figure 20-49: Color coded Event display!                                          | 247 |
| Figure 20-50: The Emergency Response window on the Front Panel                    | 248 |
| Figure 20-51: NET2 Full Function Annunciator Menu Tree                            | 250 |
| Figure 20-52: NET2-FFANN Device Status Display with Node Information              | 251 |
| Figure 20-53: NET2-FFANN Module Status with Node Information                      | 251 |
| Figure 20-54: NET2-FFANN Internal Network                                         | 252 |
| Figure 20-55: NET2-FFANN External Network Peripheral Bus connectors K14 and K13   | 252 |
| Figure 20-56: NET2-FFANN activity indicators                                      | 252 |
| Figure 20-57: NET2-FFANN SW36 buzzer disabled switch and LED29                    | 252 |
| Figure 20-58: NET2-FFANN USB connector J2                                         | 253 |
| Figure 20-59: NET2-FFANN LED25 USB Active                                         | 253 |
| Figure 20-60: NET2-FFANN Door switch K1 and K5                                    | 253 |
| Figure 20-61: NET2-FFANN CPU Reset                                                | 253 |
| Figure 20-62: NET2-FFANN System Fault                                             | 253 |
| Figure 20-63: NET2-FFANN Connector K8                                             | 254 |
| Figure 20-64: NET2-FFANN Connector K9                                             | 254 |
| Figure 20-65: NET2-FFANN USB LED Activity for Firmware Upload                     | 257 |
| Figure 21-1: Cabinet Wiring Example – Power-Limited and Nonpower-Limited Circuits | 260 |

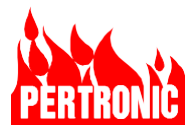

# TABLES

| Table 1-1: F220 Specifications                                     | 9   |
|--------------------------------------------------------------------|-----|
| Table 1-2: F220 Maximum Capabilities                               | 10  |
| Table 4-1: Upper Limits on the SLC Length                          | 27  |
| Table 4-2: Detector Type Designators                               | 28  |
| Table 4-3: Device Parameters                                       | 29  |
| Table 4-4: Detector parameters                                     | 30  |
| Table 4-5: Input Module Parameters, Designators and Description    | 34  |
| Table 4-6: Default Device Settings                                 | 35  |
| Table 4-7: Output Device Types                                     | 36  |
| Table 4-8: Additional Flags for SLC Relays                         | 37  |
| Table 5-1: External High-Speed RS-485 Bus Connectors               | 38  |
| Table 5-2: Internal High-Speed RS-485 Devices and Connections      | 38  |
| Table 5-3: Extension High-Speed RS485 Devices and Connections      | 39  |
| Table 8-1: UL864 Compliant Configuration Options                   | 49  |
| Table 8-2: Output Types                                            | 54  |
| Table 8-3: SLC Output Qualification                                | 54  |
| Table 8-4: System Event Types or Activation Sources                | 61  |
| Table 8-5: Input Type and Activation Qualification Descriptions    | 65  |
| Table 8-6: Block Input Mode                                        | 65  |
| Table 8-7: Logic Block Flags                                       | 67  |
| Table 8-8: Timer Control Inputs                                    | 70  |
| Table 8-9: Input Type and Activation Qualification Descriptions    | 71  |
| Table 8-10: Timer Configuration Flags                              | 74  |
| Table 8-11: Timer Events                                           | 75  |
| Table 8-12: Event Messages                                         | 79  |
| Table 8-13: Configuring LED Inputs and Outputs                     | 88  |
| Table 10-1: Device Status Descriptors                              | 104 |
| Table 11-1: Door Interlock Troubles                                | 132 |
| Table 11-2: Auxiliary Output                                       | 136 |
| Table 12-1: Primary Power Source Specifications                    | 138 |
| Table 12-2: Battery Specification                                  | 141 |
| Table 12-3: Temperature, current and voltage measurement intervals | 142 |
| Table 12-4: Normal and Boost charging modes                        | 143 |
| Table 12-5: Charger controller indicator                           | 144 |
| Table 12-6: Power Supply Trouble Indication                        | 148 |
| Table 13-1: LCD General Information Messages                       | 149 |

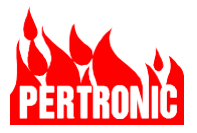

| Table 13-2: F220 Trouble Messages                                                 | 150 |
|-----------------------------------------------------------------------------------|-----|
| Table 13-3: Messages Generated by SLC-Connected Intelligent Addressable Devices   | 152 |
| Table 13-4: F220 Panel Network Messages                                           | 153 |
| Table 14-1: Detector Sensitivity Table                                            | 157 |
| Table 15-1: RS232 Header Pinout                                                   | 159 |
| Table 15-2: List of Contact ID Protocol Codes                                     | 160 |
| Table 15-3: AES 7707P-88M Specifications                                          | 161 |
| Table 15-4: Starlink Max Communicator Specifications                              | 164 |
| Table 19-1: F220 Mainboard PCB Field Wiring Data                                  | 183 |
| Table 19-2: Mainboard switch settings                                             | 184 |
| Table 19-3: LED Indicators                                                        | 188 |
| Table 19-4 NAC Wiring Distance and Gauge Requirements                             | 191 |
| Table 19-5: F220 Keyboard Display Field Wiring                                    | 193 |
| Table 19-6: SLC Driver PCB Field Wiring Data                                      | 196 |
| Table 19-7: Charger Controller Field Wiring                                       | 203 |
| Table 19-8: AC Power Termination board Field Wiring Data                          | 204 |
| Table 20-1: Network Input Connector                                               | 212 |
| Table 20-2: Network Output Connector                                              | 212 |
| Table 20-3: Optical Fiber Interface Performance                                   | 213 |
| Table 20-4: RS485 Panel (K6) Pinning                                              | 214 |
| Table 20-5: Annunciator Aux RS485 (K8) Pinning                                    | 215 |
| Table 20-6: Aux Trouble Input Behavior                                            | 217 |
| Table 20-7: RS-232 connection                                                     | 218 |
| Table 20-8: Panel RS-232 (K5) Pinning                                             | 218 |
| Table 20-9: Fire and Trouble unsupported connection                               | 219 |
| Table 20-10: Net2Card Specifications                                              | 236 |
| Table 20-11: Net2Card PCB Field Wiring Data                                       | 240 |
| Table 20-12: FibNet Field Wiring Data                                             | 240 |
| Table 20-13: NET2-FFANN NPB (K4, K12, K13 and K14) Pinning                        | 252 |
| Table 20-14: NET2-FFANN Door switch K1 and K5 pinning                             | 253 |
| Table 20-15: NET2-FFANN Connector K8 pinning                                      | 254 |
| Table 20-16: NET2-FFANN Connector K9 pinning                                      | 254 |
| Table 20-17: NET2-FFANN DIP switch S1 settings                                    | 255 |
| Table 20-18: NET2CARD Peripherals Specifications                                  | 258 |
| Table 23-1: Pertronic Panels, Annunciators, Communicators, Boards and Spare Parts | 264 |
| Table 23-2: Intelligent Addressable SLC Devices                                   | 265 |

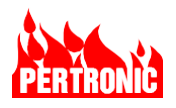

### 1. INTRODUCTION

#### 1.1 Functional Description

The Pertronic F220 is a modular, expandable, intelligent addressable automatic fire alarm system designed for medium to large building applications.

- It is expandable from 2 to 8 addressable SLCs giving a maximum of up to 1272 addressable smoke or heat detectors plus up to 792 manual pull stations, modules, or addressable relays for the system.
- The panel uses a 7 inch (180 mm) 800 x 480-pixel color display to unmistakably identify the panel status. The alarm mode is clearly identified using red status bars, and by using large easy to read text descriptors. Trouble information, disabled device information, pre-alarm conditions, walk test, supervisory and system information all have their own unique colored display screens to provide comprehensive easy-to-use information for all users including fire department personnel, building managers, and service technicians.
- The F220 has 9 separate event logs to provide all users with powerful diagnostic information. These logs and other reports can be accessed through Pertronics FireUtils PC based application software.
- All the F220 functions, which incorporate the configuration data specific to the site, is controlled by software that is stored in non-volatile flash memory on the Mainboard. The configuration data, generated by FireUtils can be installed:
  - o Using a USB flash memory stick, or
  - Via an Ethernet port on the Mainboard, or
  - o If installed, an Ethernet port on the Net2Card board.

The configuration data can only be modified by service personnel with Level 4 Access.

- Remote access. LCD Annunciators are available to provide remote access to one F220 panel on the external RS-485 bus – the F220-Full Function Annunciator (F220-FFANN-UL), or multiple F220 panels on the NET2 network (NET2-FFANN-UL)
- The F220 fire alarm system is available in one of 2 cabinets. A lockable front door provides access to the Keyboard-Display.
- The F220 conforms to UL864 and FM Global Requirements

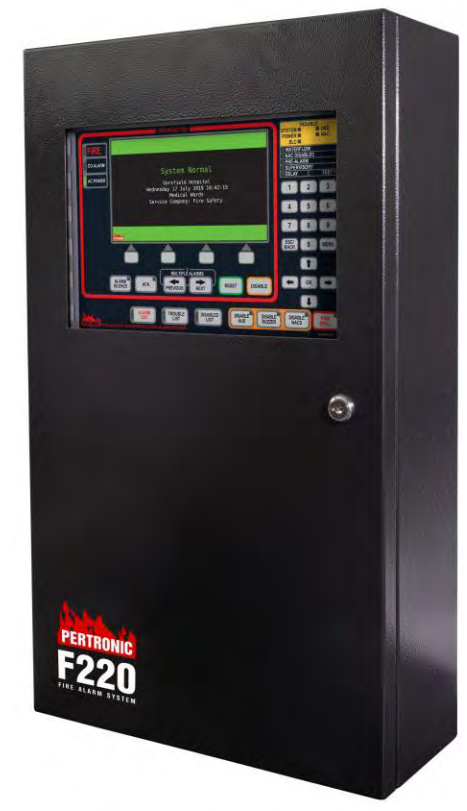

Figure 1-1: Pertronic F220 Analog Addressable Fire Alarm Control Unit

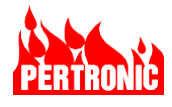

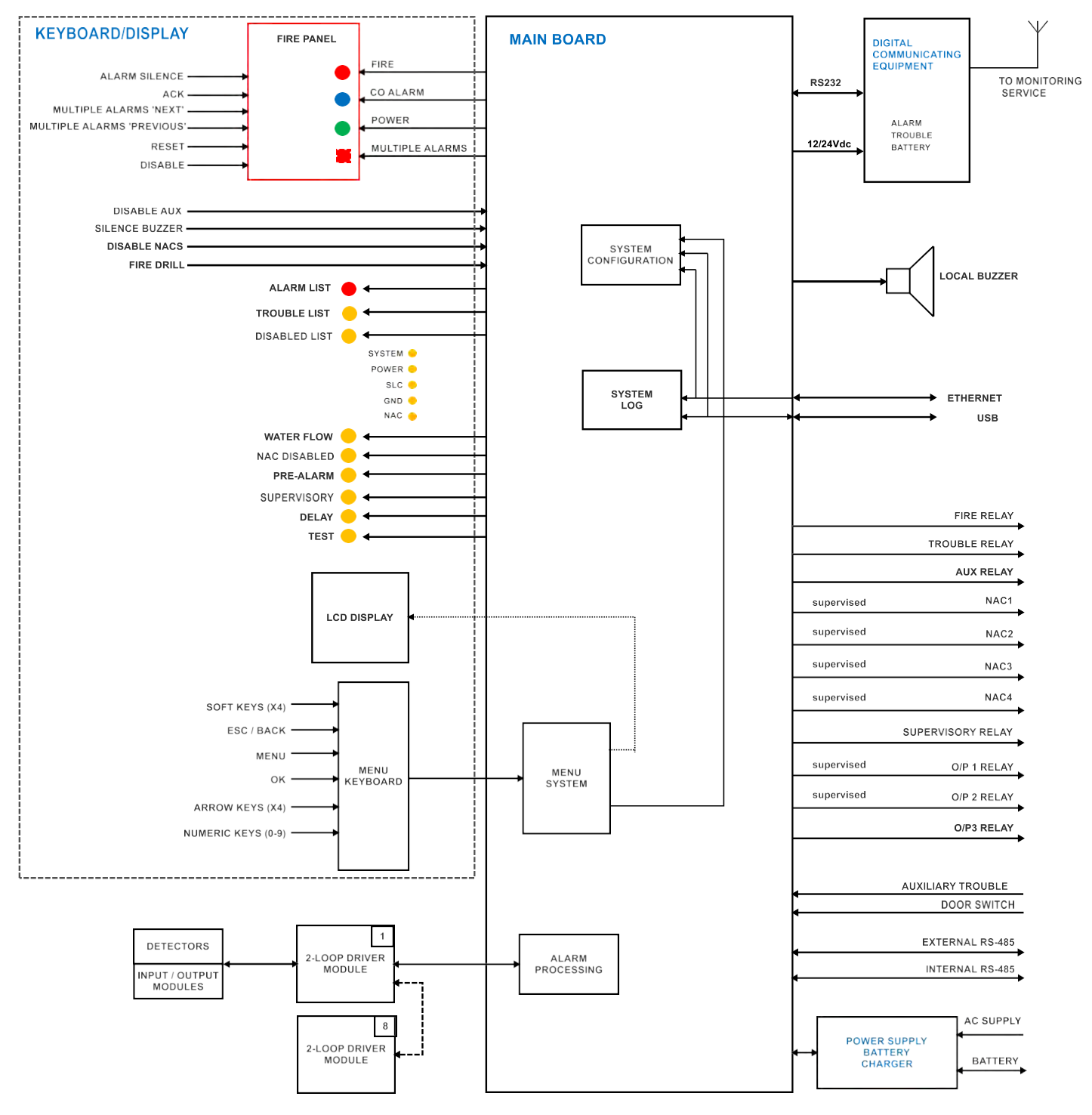

Figure 1-2: F220 Block Diagram

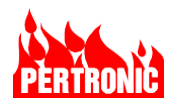

#### 1.2 Overview of Features

#### 1.2.1 General Features

- Large 7-inch (180 mm) 800 x 480-pixel active matrix TFT color LCD display
- Comprehensive front panel controls, including:

Emergency Response panel

Alarm List display key

Trouble List display key

Disabled List display key

Disable Aux control key

Silence Buzzer control key

Disable NACs control key

Evacuation test control (Fire Drill)

- F220 configuration data generated by the Pertronic FireUtils, a PC based software application, can be uploaded in a few seconds using the Ethernet port or a USB flash drive containing the configuration file.
- The F220 has a minimum of two independent intelligent addressable SLCs, a maximum of 8. (Refer to Table 23-1 for specific Product Codes and Descriptions)

The Signaling Line Circuits (SLCs) can accept addressable input devices and addressable relays.

The SLCs are short circuit and over-voltage protected.

• Input devices include Detectors, Manual Pull Stations, and Modules.

Each input device can be configured for full Fire system operation or indicator only operation.

Each input device can be configured to disable any NAC circuit.

Each input device can be configured to activate the on-board relays: O/P3, Supervisory, Auxiliary, Fire and Trouble, and Outputs O/P1 and O/P2.

Each input device can be configured to activate multiple SLC relays.

Each input device can be mapped to any zone.

Each zone can be configured to activate multiple SLC relays.

The sensitivity of each detector can be independently selected.

- Addressable SLC Relays can be configured as relays, buzzers or NAC relays, or as Door Holder relays. (NOTE: SLC Relays configured as Door Holders can be disabled using the front panel Disable button)
- On-board relays for external signaling Fire Alarm relay, Trouble relay, Supervisory relay, an Auxiliary relay, and three Output relays, two of which are supervised.
- Carbon monoxide and waterflow monitoring
- Disabling zones or individual SLC input devices (detectors and modules) is possible.
- Comprehensive system test functions include testing all detectors and a battery load test conducted at a programmable time and repeated from once up to seven times a week. A simple menu selection enables the display of individual detector analog values on the LCD display.

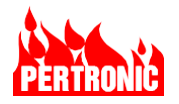

- A 10,000-event history log, with each entry time stamped. The log may be downloaded, for viewing or storing, to a USB flash drive, or to a laptop, or PC through the Ethernet connection.
- Additional logs for Alarms (2000), Pre-alarms (500), Troubles (500), Supervisory (500), Disablements (500), Disablement Activity (500), Active Events (500), and System Events (500).
- Control inputs include an Auxiliary Trouble input.
- A door interlock provides warning of door closure when panel control functions are in the offnormal state.
- Night mode, when enabled, provides all detectors with a second sensitivity level. Night mode can be controlled by an internal 24-hour timer or an external input. (Refer to Sections 4.3 and 8.2.1 for more details)
- **Positive Alarm Sequence (PAS)** provides a timed delay of a general alarm to give trained responders, after acknowledging the initial alarm within a 15 second period, time to investigate the cause of the alarm signal before the Fire Department is called. PAS, AVF and DDA are mutually exclusive.
- Alarm Verification Feature (AVF) provides a delay from activated smoke detectors (not heat detectors or input modules such as an MPS or 3-way switch) to minimize the number of false alarms. After the device has been activated the F220 will wait a maximum of 30 seconds (i.e., the AVF Active period) to see if the device is still activated. If it is, the Fire Department is called immediately. If not, the F220 will wait an additional confirmation period (i.e., AVF Delay period) of 60 seconds. If the device is activated again during the 'AVF Delay' period, the Fire Department is called, otherwise at the end of the delay period the F220 reverts to 'Normal'. AVF, PAS, and DDA are mutually exclusive.
- **Double Detector Alarm (DDA).** This detector option sets/resets the 'Dual Detector Alarm' flag. The panel requires two or more DDA enabled detectors to be in a prealarm state for panel to go into alarm. If its DDA flag is set, when a detector reaches its alarm threshold the panel will go into a prealarm state. If a second DDA enabled detector reaches its alarm threshold, the panel will go into alarm. The default flag setting is 'Not Set'. DDA, AVF, and PAS are mutually exclusive.

**NOTE:** Systems employing multiple detector operation such as AVF and DDA in a protected area must reduce the installation spacing of the detectors to 0.7 times the linear spacing in accordance with NFPA 72.

- Logic Blocks provide a means of conditioning output control using Boolean logic. An
  individual block's logic examines inputs to decide whether the block is active, and if so,
  enables the output. Conditional operators such as AND, OR and ANY2 can be applied. In
  addition, each input can also be logically inverted. Each of the 999 logic blocks can be
  configured to operate relays, call the fire department, and turn on NAC and evacuation
  amplifiers.
- **Timers** allow configurable delays to outputs to be applied. Programmed outputs such as relays can be delayed based on inputs such as date, time of day, or detector state (alarm, trouble etc.). The F220 has 200 general purpose timers.
- Automatic Daylight-Saving adjustment (based on time zone selection at system setup).

#### 1.2.2 Serial Communication Facilities

• External High-Speed RS-485 Bus: For remote F220 Annunciator displays.

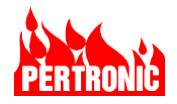

- Internal High-Speed RS-485 Bus: For communication between the Mainboard, Keyboard-Display, Charger Controller and Net2Card.
- Extension Bus: High-Speed RS485 bus for communication between the Mainboard and the SLC Loop Driver boards.
- RS-232 Port: Connects the Fire Alarm Control Unit to the Digital Communicator to wirelessly transmit events such as Fire, Alert and Trouble events to a Central Station or Fire Department.
- USB Port: For uploading of configuration data and downloading of configuration, logs, etc. to a USB flash drive.
- Ethernet Port: For uploading and downloading of configuration data, logs etc. to a laptop or PC.

#### 1.2.3 Access restrictions:

• Access Level 1: Access for persons who might be expected to investigate and initially respond to a fire or trouble signal.

The outer door is closed and locked. Visual and audible indications can be seen and heard through the transparent outer and dead-front doors.

• Access Level 2: Access for persons who are trained to operate the control unit.

The panel's outer door has been unlocked and opened. The authorized person can operate all controls on the Keyboard-Display.

- Access Level 3: Access for persons who are trained and authorized to do the following:
  - (a) Reconfigure the site-specific data held within the control unit or controlled by it.
  - (b) Maintain the control unit in accordance with the manufacturer's published instructions and data.

Access to Level 3 requires access to Level 2 first, and the inner door needs to be opened with a screwdriver to gain access to the USB and Ethernet ports.

A password is required to enter FireUtils, the PC based application program to configure the site data via the panel's Ethernet port or Net2Card. A keycode is required to download a configuration file from a USB stick directly to the Mainboard.

• Access Level 4: Access by persons who are trained and authorized either to repair the control unit or to alter its site-specific data or operating system program.

Access to Level 4 requires access to Level 3 first, then hardware tools to access or remove the coin cell battery. A keycode is required to enter the section of the menu to download the site configuration data and new firmware via the USB port.

#### 1.3 Specifications

| Cabinet:   |                   |                               |  |  |
|------------|-------------------|-------------------------------|--|--|
| Dimensions | US Small Cabinet: | w:13.78 x h:23.62 x d:5.63 in |  |  |
|            |                   | (w:350 x h:600 x d:143 mm)    |  |  |
|            | US Large Cabinet: | w:15.35 x h:25.98 x d:8.39 in |  |  |
|            |                   | (w:390 x h:600 x d:213 mm)    |  |  |

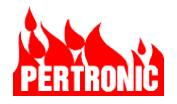

|                 | Specified depth is measured to the front face, excluding the index. Some fittings protrude forward of the front face.                                              |                                                                                  |  |  |
|-----------------|----------------------------------------------------------------------------------------------------|----------------------------------------------------------------------------------|--|--|
| Material        | 19 gauge (0.04375 in/1.1 mm) mild steel, powder-coated                                                                                                    |                                                                                  |  |  |
| Color           | Gloss Black Ripple                                                                                                    | e 953 57249 (Dulux Paint Code)                                                   |  |  |
| Power Supply, P | rimary:                                                                                                    |                                                                                  |  |  |
| 5 Amp PSU       | Input                                                                                                    | 100-132V AC 60Hz, 176 VA                                                         |  |  |
|                 | Output                                                                                                    | 27.5V, 135 W. For details refer to Table 19-7                                    |  |  |
|                 | Quiescent<br>Current                                                                                                    | 31 mA                                                                            |  |  |
|                 | Maximum Load                                                                                                    | 4.5 A @ 28 Vdc (Charge current <225 mA)<br>2.7 A @ 28 Vdc (Charge current 2.1 A) |  |  |
|                 | Battery<br>Charging                                                                                                    | 27.4 V @ 68°F (20°C), temperature compensated for sealed lead-acid batteries     |  |  |
|                 | Output                                                                                                    | 2.1 A maximum current, Reverse polarity protected                                |  |  |
| 7 Amp PSU       | Input                                                                                                    | 100-132V AC 60Hz, 230 VA                                                         |  |  |
|                 | Output                                                                                                    | 27.5V, 180W. For details refer to Table 19-7                                     |  |  |
|                 | Quiescent<br>Current                                                                                                    | 31 mA                                                                            |  |  |
|                 | Maximum Load                                                                                                    | 6.7 A @ 28 Vdc (Charge current <225 mA)<br>4.7 A @ 28 Vdc (Charge current 2.1 A) |  |  |
|                 | Battery<br>Charging                                                                                                    | 27.4 V @ 68°F (20°C), temperature compensated for lead-acid batteries            |  |  |
|                 | Output                                                                                                    | 2.1 A maximum current                                                            |  |  |
|                 |                                                                                                    | Reverse polarity protected                                                       |  |  |
| Power Supply, S | econdary:                                                                                                    |                                                                                  |  |  |
| Battery         | Nominal Voltage                                                                                                    | 24 Vdc                                                                           |  |  |
|                 | Туре                                                                                                    | Valve Regulated Lead Acid (VRLA) in AGM or Gel types only                        |  |  |
|                 | Capacity                                                                                                    | 7 Ah to 55 Ah                                                                    |  |  |
|                 | <b>F220-25 Cabinet</b> Battery cavity: 13.5w x 4.3h x 4.1d in (345 x 110 x 10                                                                                      |                                                                                  |  |  |
|                 | F220-2L Cabinet Battery cavity: 13.9W x 135h x 175d in (355 x 135 x 175mm)                                                                                         |                                                                                  |  |  |
|                 | NOTE:                                                                                                    |                                                                                  |  |  |
|                 | This depends on the number and type of optional extras, together with the number and type of external devices powered by the F220 fire alarm panel power supplies. |                                                                                  |  |  |
|                 | 2. If larger capacity batteries are required and they are unable to fit in the F220 cabinet, those external batteries must be "close-nippled" to the F220 cabinet. |                                                                                  |  |  |

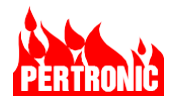

| Panel:                                     |                                                                                                    |                                                                                                    |                                                                                                    |  |
|--------------------------------------------|----------------------------------------------------------------------------------------------------|----------------------------------------------------------------------------------------------------|----------------------------------------------------------------------------------------------------|--|
| Quiescent                                  | 148 mA                                                                                                    | F220 pan                                                                                                    | el only, normal state.                                                                                         |  |
| Current                                    | 45 mA                                                                                                    | for each S                                                                                                    | SLC Driver board.                                                                                              |  |
|                                            | 3.5 mA                                                                                                    | for each g                                                                                                    | roup of 10 detectors, Manual Pull Stations                                                                     |  |
|                                            |                                                                                                    | or module                                                                                                    | es.                                                                                                    |  |
|                                            | 124 mA                                                                                                    | Panel in "                                                                                                    | Trouble' (backlight on).                                                                                       |  |
|                                            | 250 mA (max.)                                                                                                    | Panel in '                                                                                                    | Fire' (relays and backlight on).                                                                               |  |
| Zone<br>Allocation                         | Up to 999 physical zones. Where network sites require unique zone numbers for each panel an offset feature (Zone Offset) allows zone numbers in the range 0001 to 64999 to be used for the network. See Section 8.3.1.                                                                |                                                                                                    |                                                                                                    |  |
| Intelligent<br>Addressable<br>SLCs         | The basic F220 FACP has one SLC board, expandable to 4. Each SLC board has 2 SLC loop drivers (i.e., max of SLC 8 loop drivers). Each SLC loop can operate as one Class A or Class X (4 terminals, continuous 2 wire circuit, returning to panel), or two Class B (2 terminals each). |                                                                                                    |                                                                                                    |  |
| Detectors,<br>Manual Pull<br>Stations, and | Each SLC can have up to 159 detectors plus up to 99 Manual Pull Stations or modules. ( <b>NOTE</b> : HPHO Smoke Detector 7351 can support only 99 SLC addresses)                                                                                                    |                                                                                                    |                                                                                                    |  |
| Modules                                    | A four-SLC F220 will accept a maximum of 636 detectors and 396 Manual Pull Stations or Modules. An eight-SLC F220 will accept a maximum of 1272 Detectors and 792 Modules.                                                                                                    |                                                                                                    |                                                                                                    |  |
|                                            | Each SLC device (e.g., pull station, CO device, flow switch) can be mapped to a zone, any of the 4 NACs, and to multiple addressable relays.                                                                                                    |                                                                                                    |                                                                                                    |  |
|                                            | Each SLC device can be configured to independently activate any of the Auxiliary, Supervised Outputs 1 and 2, and Output 3 relays.                                                                                                    |                                                                                                    |                                                                                                    |  |
|                                            | Each SLC device<br>'Alarm', and/or 'Fin<br>other systems.                                                                                                    | e can be c<br>re Relay', c                                                                                                 | configured to individually or collectively activate an<br>or operate as a Supervisory, monitoring signals from |  |
|                                            | The detectors can                                                                                                    | be tested                                                                                                    | when required via the panel menu.                                                                              |  |
|                                            | Zones and individu                                                                                                    | ual detecto                                                                                                    | rs and Manual Pull Stations may be disabled.                                                                   |  |
| SLC<br>Characteristics                     | Maximum SLC Le                                                                                                    | Maximum SLC Length: Up to 8,000ft (2500m) end to end (14 AWG (2.5mm <sup>2</sup> ) cable), with appropriate configuration. |                                                                                                    |  |
|                                            | Maximum SLC Cu                                                                                                    | rrent:                                                                                                    | 600 mA/loop                                                                                                    |  |
|                                            | Maximum SLC Re                                                                                                    | sistance:                                                                                                    | Classes A and X: 50 $\Omega$ (combined resistance for both conductors)                                         |  |
|                                            |                                                                                                    |                                                                                                    | Class B: 40 $\Omega$ (combined resistance for both conductors)                                                 |  |
|                                            | Conductor Size:                                                                                                    |                                                                                                    | 12 to 22 AWG (4.0 mm <sup>2</sup> to 0.5 mm <sup>2</sup> )                                                     |  |
|                                            | Cable Type:                                                                                                    |                                                                                                    | Twisted pair cable recommended.                                                                                |  |
| SLC Isolators                              | SLC Isolators are                                                                                                    | used to se                                                                                                    | parate the zones within SLCs.                                                                                  |  |
| Detector<br>Sensitivity                    | Detector sensitivities are individually adjustable.                                                                                                    |                                                                                                    |                                                                                                    |  |

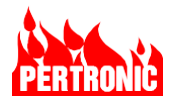

|                           | Refer to the individual detectors for information on the levels that are available and their default values.                                                                                                    |
|---------------------------|----------------------------------------------------------------------------------------------------|
| Device<br>Disablement     | Detectors and monitor inputs (e.g., MPS, PSW, FSW, VMD, etc.) can be individually disabled. Zones may also be disabled.                                                                                                    |
| Addressable<br>Relays:    | There are seven addressable relays on the Mainboard– Fire, Trouble, Aux, Supervisory, O/P1, O/P2 and O/P3. Both O/P 1 and 2 are supervised. See Section 19.1.2 Mainboard PCB Field Wiring.                                                                           |
|                           | Each SLC can include up to 99 addressable relays. The address space is shared with the Manual Pull Station and Module addresses. This means the sum of Manual Pull Stations plus modules plus addressable relays cannot exceed 99. No two addresses can be the same. |
| Notification<br>Appliance | There are four supervised NACs circuits. Each NAC can be configured as either Class A or Class B; one Class A or one Class B circuit per NAC.                                                                                                    |
| Circuits                  | Max. number of System Sensor devices per circuit is 25 and a total of 50 per Panel.                                                                                                    |
| (NACs)                    | Max. number of Wheelock or Gentex devices per circuit is 50 and a total of 100 per panel.                                                                                                    |
|                           | Power is limited to 3.0 Amps max. per circuit. Total load on the NACs should not exceed the capacity of the power supply (5A or 7A)                                                                                                    |
|                           | Each NAC can be individually configured to be permanently ON. Class B only.<br>Maximum power in this mode is limited to 300mA per NAC.                                                                                                    |
|                           | For max cable length of Class A and Class B circuits refer to Section 19.1.9                                                                                                    |
| Fire Relay                | Single form C contact, 2.0 A @ 30 Vdc resistive load, normally de-energized. Not supervised.                                                                                                    |
| Trouble Relay             | Single form C contact, 2.0 A @ 30 Vdc resistive load, normally energized. Not supervised.                                                                                                    |
| Aux Relay                 | Single contact, normally open, rated 2.0 A $@$ 30 Vdc resistive load. Not supervised.                                                                                                    |
| Supervisory<br>Relay      | Single form C contact, 2.0 A @ 30 Vdc resistive load. Not supervised.                                                                                                    |
| O/P1                      | Supervised by a 10 k $\Omega$ End of Line resistor (configurable)                                                                                                    |
|                           | Rated 28 Vdc, 1.0A. Protected by a PTC resettable fuse.                                                                                                    |
| O/P2                      | Supervised by a 10 k $\Omega$ End of Line resistor (configurable).                                                                                                    |
|                           | Rated 28 Vdc, 1.0A. Protected by a PTC resettable fuse.                                                                                                    |
| O/P 3 Relay               | Single form C contact rated 5 A @ 30 Vdc resistive load. Not supervised.                                                                                                    |
| Auxiliary<br>Outputs      | 8 mappable auxiliary outputs accessible via 1 connector; FET current sink drivers; for internal panel use only, 100 mA per output. Not supervised.                                                                                                    |
| Isolated<br>RS-232 Port   | Link to Digital Alarm Communications Transmitter. 115.2 kb/s, 8 bits, no parity, 1 stop bit.                                                                                                    |
| USB Port                  | USB 2.0 compatible, for USB flash downloads and uploads                                                                                                    |
| Ethernet Port             | RJ45 10/100 Mb/s                                                                                                    |

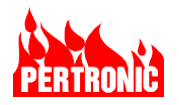

| External High-        | Baud rate: 115.2 kb/s. Class B                                                                                                    |  |  |
|-----------------------|----------------------------------------------------------------------------------------------------|--|--|
| Speed RS-485<br>Bus   | 3.0 A maximum load, EFuse                                                                                                    |  |  |
| Internal High-        | Baud rate: 115.2 kb/s                                                                                                    |  |  |
| Speed RS-485<br>Bus   | 500mA maximum load                                                                                                    |  |  |
| Extension Bus         | Baud rate: 115.2 kb/s.                                                                                                    |  |  |
|                       | 500mA maximum load                                                                                                    |  |  |
| Ground<br>Monitoring: | A 'Ground Trouble' indicator is provided on the front panel to indicate a ground fault trouble. A 'Ground Trouble' occurs when any internal panel circuitry and/or external circuits such as SLCs, NACs, RS485 busses etc. connected to the panel have a low resistance (i.e., short circuited, or '0 ohms') path to AC power ground. |  |  |
| Environmental:        | Temperature: 32°F to 120°F (0°C to 49°C)                                                                                                    |  |  |
|                       | Humidity: $104^{\circ}F$ (40°C) or below, $\leq 95$ % relative humidity<br>$105^{\circ}F$ to $122^{\circ}F$ (41°C to 50 °C), $\leq 75$ % relative humidity                                                                                                    |  |  |
| Cabling:              | All cabling for the Pertronic F220 Fire Alarm System shall comply with NFPA 70 and NFPA 72, together with relevant project requirements and local codes or regulations.                                                                                                    |  |  |

Table 1-1: F220 Specifications

## 1.4 Capacity

| Intelligent Addressable SLCs                             | Up to 8 SLCs (max). The basic F220 panel is supplied with 1 SLC Driver board. There are 2 SLCs per board. |  |  |
|----------------------------------------------------------|----------------------------------------------------------------------------------------------------|--|--|
| Intelligent Sensors                                      | 1,272 (max)                                                                                               |  |  |
| Intelligent Modules, MPSs &<br>Addressable Alarm Devices | 792 (max)                                                                                                 |  |  |
| Zones                                                    | Up to 999 consecutively numbered zones per F200 panel, within the range of 1 to 64999.                    |  |  |
| Logic Blocks                                             | 999 (max)                                                                                                 |  |  |
| General Purpose Timers                                   | 200 (max)                                                                                                 |  |  |
| Groups                                                   | 999 (max)                                                                                                 |  |  |
| Individually Addressable LEDs                            | 2048 (max)                                                                                                |  |  |
| Network Inputs                                           | 999 (max). Inputs 1 to 640 directly configurable. Inputs 641 to 999 accessible via Logic Block facility.  |  |  |
| History Logs                                             | Main Event Log (All) 10,000 events (max)                                                                  |  |  |
|                                                          | Alarm Log 2,000 events (max)                                                                              |  |  |

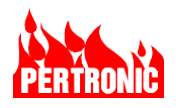

| Pre-Alarm Log         | 500 events (max) |
|-----------------------|------------------|
| Supervisory Log       | 500 events (max) |
| Trouble Log           | 500 events (max) |
| Disablement Log       | 500 events (max) |
| Disabled Activity Log | 500 events (max) |
| Active Event Log      | 500 events (max) |
| System Event Log      | 500 events (max) |
| PSU Log               | 5,000 events     |

Table 1-2: F220 Maximum Capabilities

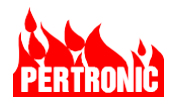

## 2. F220 FRONT PANEL CONTROLS AND DISPLAY

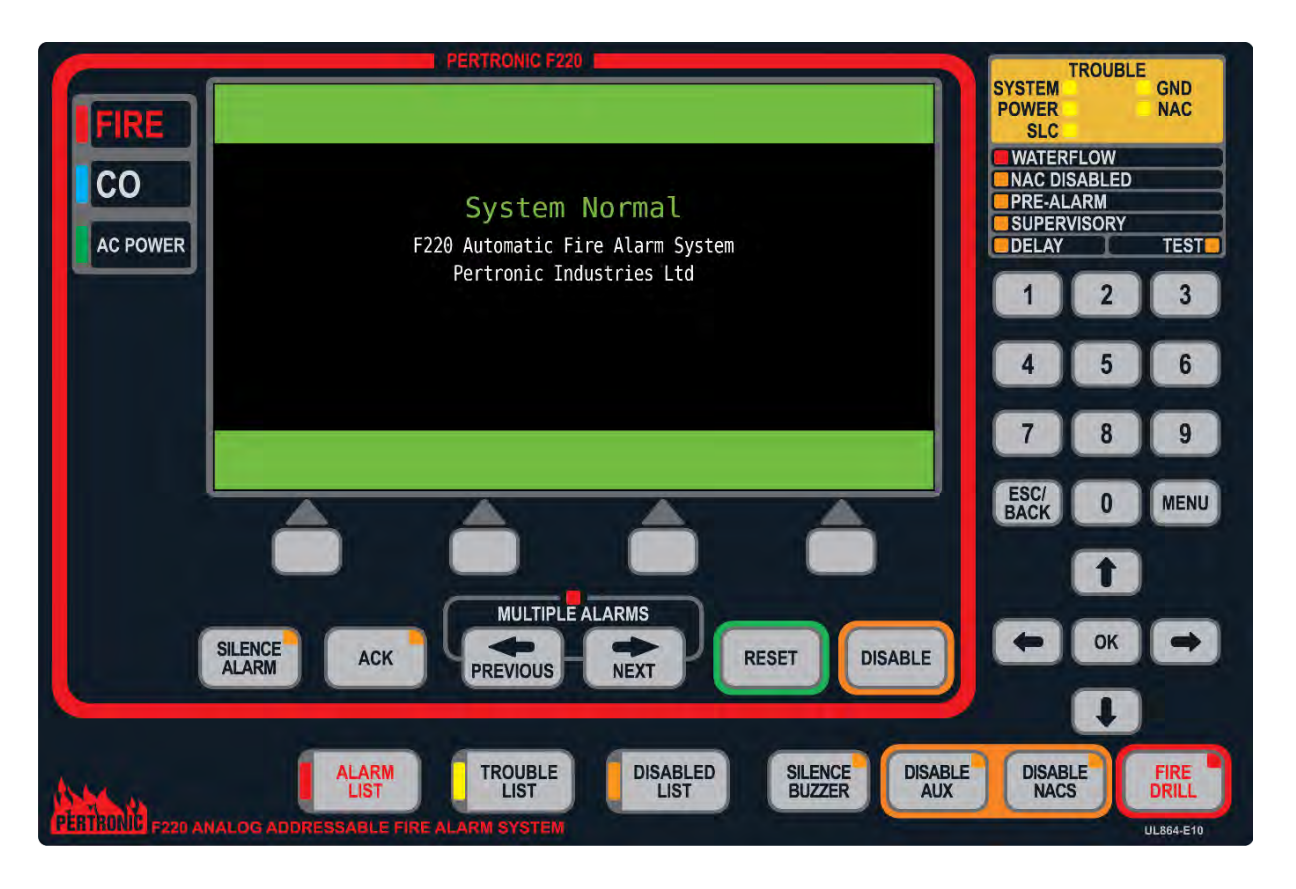

Figure 2-1: F220 Front Panel

#### 2.1 Fire Alarm Panel

The Fire Alarm Panel (Figure 2-1) comprises the emergency response panel or window within the red border. Outside the red border there are other engineering controls and indicators for the use of the building owner or service and maintenance personnel.

#### 2.2 Alphanumeric LCD Display and Menu Functions

The color LCD display is an integral part of the Fire Alarm Panel and provides information and menu structures for use by:

- Fire Department
- System users
- Technicians
- Engineers

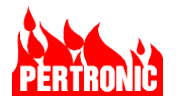

#### 2.2.1 Event Display and Event Queues

Whenever an event occurs on the F220 system it is placed into one of the queues in the table below. The queues are color coded on the display.

| Queue         |               | Contains / example                                                                                                    | Priority |
|---------------|---------------|----------------------------------------------------------------------------------------------------|----------|
| Alarm         | Alarm         | Device(s) in Alarm                                                                                                    | Highest  |
| Pre-Alarm     | Pre-Alarm     | Detectors that are very near the alarm threshold                                                                                                    |          |
| Supervisory   | Supervisory   | Outputs of systems monitoring,<br>suppression systems, air handling systems<br>or other life (e.g., CO events), safety or<br>property protection systems. |          |
| Trouble       | Trouble       | Contains all panel troubles such as<br>'duplicate address', missing devices,<br>power supply, system, SLC, ground, and<br>NAC troubles                    |          |
| Walk Test     | Walk Test     | Zones that have "Walk Test" alarms                                                                                                    |          |
| Disablement   | Disablement   | All devices and zones that have been disabled                                                                                                    |          |
| System Events | System Events | See Table 8-4: System Event Types                                                                                                    |          |
| Active Events | Active Events | Typically inputs from monitoring devices that are "off normal".                                                                                           | Lowest   |
| System Normal | System Normal | Normal View (no events in any queue).                                                                                                    |          |

An event queue that contains current information is deemed to be active, and the event queue with the highest priority will be displayed. Other active queues, with lower priority events, will be indicated by the appropriate LED indicator. The user may switch between the events in the displayed active queue by pressing the OK key.

The alarm queue contains active alarms. When all alarms have been either reset or disabled the Alarm Queue becomes inactive.

#### 2.2.2 Normal / Date-Time Display

When the F220 is 'Normal' the following screen is displayed showing date/time and two lines of user text. A variant of the Normal screen is also shown when the system is performing background testing.

These displays may also appear after 5 to 10 minutes of no keypad activity.

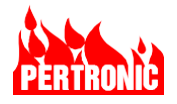

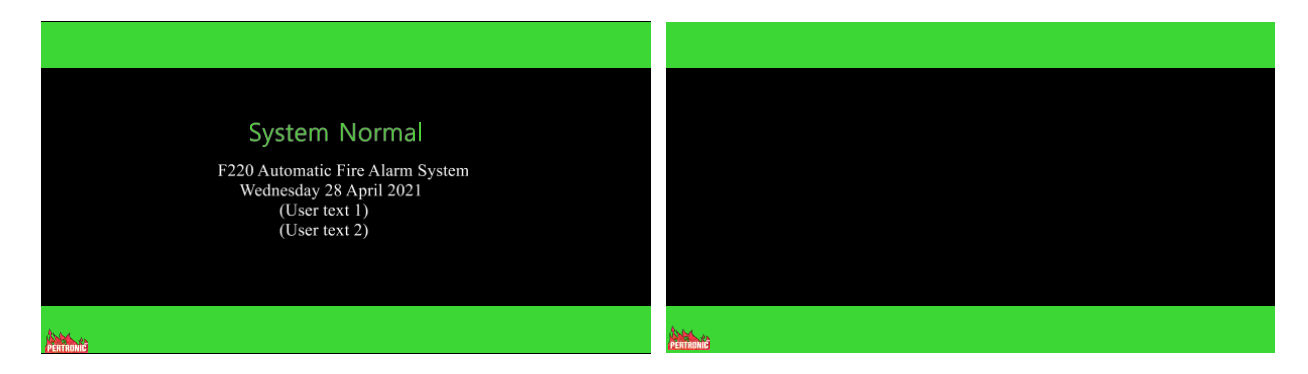

#### 2.2.3 System Off-Normal Display

An 'Off Normal' display will occur when an activity is present such as a Trouble or Supervisory. This results in the display changing color from green to one of the colors listed above (e.g., yellow for Trouble, violet for Supervisory); with the color of the event with the highest priority being displayed.

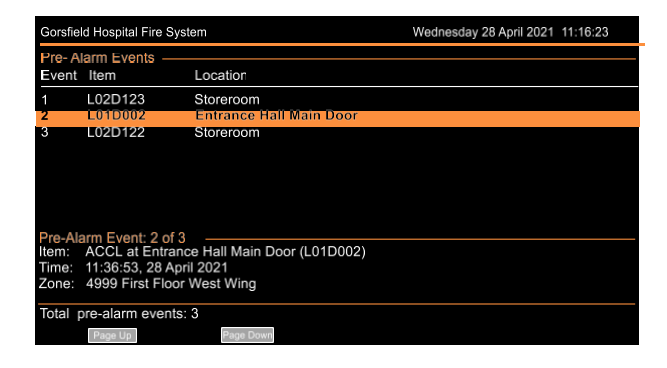

In this example the color of the bands of this 'Off Normal' summary display are orange indicating Pre-Alarm conditions.

#### 2.2.4 Fire Alarm Display

The first fire alarm present on the Fire Panel is always presented at the top of the 'Primary Alarm' screen (diagram below left) and will remain there until the system has been reset.

The next alarm that occurs will be displayed below the first (diagram below right). Subsequent alarms can be viewed on the 'Primary Alarm' screen by using the 'Previous' and 'Next' keys of the 'Several Alarms' function to scroll through them. Note that the sequence number of the alarm

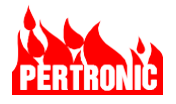

and the time that it occurred is also displayed. When in the 'Primary Alarm' screen, the Reset button resets all alarm events.

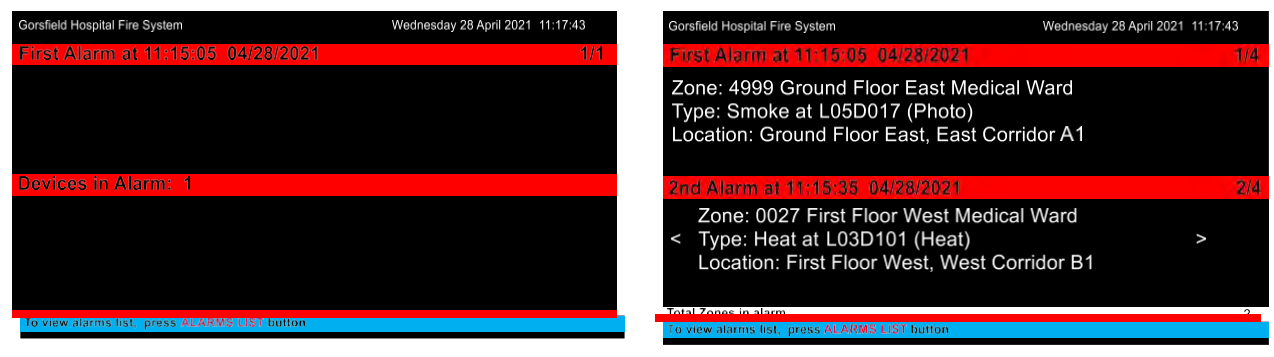

'Primary Alarm' screen

'Primary Alarm' screen

Whenever alarms are present the 'Alarm List' LED will be ON indicating that users can press the associated key to view details of all points that currently are in alarm ("points" include: devices, logic blocks, timers etc.).

| Gorsfield Hospital Fire System                 |                                                      |                       | Wednesday 28 April 2021 11:18:23 |  |
|------------------------------------------------|------------------------------------------------------|-----------------------|----------------------------------|--|
| Alarm<br>Event                                 | Events<br>Zone                                       | Location              | Туре                             |  |
| 1                                              | 4999                                                 | Ground Floor East     | Smoke Alarm                      |  |
| 2                                              | 0027                                                 | First Floor West      | Heat Alarm                       |  |
| 3                                              | 4999                                                 | Ground Floor East     | Smoke Alarm                      |  |
| 4                                              | 4999                                                 | Ground Floor East     | Smoke Alarm                      |  |
| 5                                              | 5012                                                 | Carpark, Ground Floor | MPS Alarm                        |  |
| 6                                              | 4999                                                 | Ground Floor East     | Smoke Alarm                      |  |
| 7                                              | 4999                                                 | Ground Floor East     | Smoke Alarm                      |  |
| 8                                              | 5012                                                 | Carpark, Ground Floor | MPS Alarm                        |  |
| 9                                              | 4999                                                 | Ground Floor East     | Heat Alarm                       |  |
| Alarm                                          | Alarm Point: 4 of 56                                 |                       |                                  |  |
| Item:                                          | Item: ACCL at Service Bay - Warehouse East (L010012) |                       |                                  |  |
| Time:                                          | Time: 11:86:58, 28 April 2021                        |                       |                                  |  |
| Total zones in alarm: 16<br>Page Up<br>Page Up |                                                      |                       |                                  |  |

In the example shown there are a total of 56 points in alarm ("points" includes: devices, logic blocks, timers etc.) and these can be viewed by using for the second table to the second table to the second table to the second table to the second table table

'Alarm List' screen

In the Alarm List screen, each event can be disabled individually using the 'Disable' key switch. If the 'Disable' button is used, the 'Disabled List' LED will be ON. Pressing this button will display a list of those detectors that have been disabled.

| Γ | _ |  |
|---|---|--|
|   | — |  |
|   |   |  |

#### NOTE:

- 1. In the 'Primary Alarm' view, one press of the 'Reset' button resets all latched fire events.
- 2. In the 'Primary Alarm' view, one press of the 'Disable' button opens the 'Alarm List' screen.
- 3. In the 'Alarm List' view each latched fire event can be individually disabled.

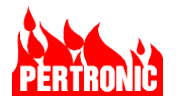

#### 2.2.5 **Pre-Alarm List Display**

The Pre-Alarm list will be displayed if it is the highest priority active queue. If alarms are present as well, alarms will have priority, and the presence of Pre-Alarms will be indicated by the Pre-Alarm LED turning ON. Press the 'OK' key to view the Pre-Alarm list.

| Gorsfield Hospital Fire System |                                                 | Wednesday 28 April 2021 | 11:16:23 |  |  |
|--------------------------------|-------------------------------------------------|-------------------------|----------|--|--|
| Pre- Al                        | arm Events                                      | Location                |          |  |  |
| LAGUE                          | IIGIII                                          | Location                |          |  |  |
| 1                              | L02D123                                         | Storeroom               |          |  |  |
| 2                              | L01D002                                         | Entrance Hall Main Door |          |  |  |
| 3                              | L02D122                                         | Storeroom               |          |  |  |
| Pre-Ala                        | arm Event: 2 of 3                               |                         |          |  |  |
| Item:                          | Item: ACCL at Entrance Hall Main Door (L01D002) |                         |          |  |  |
| Time:                          | 11:36:53, 28 Apr                                | 1 2021                  |          |  |  |
| Zone:                          | 4999 First Floor                                | west wing               |          |  |  |
| Total p                        | ore-alarm events:                               | 3                       |          |  |  |
|                                | Page Up                                         | Page Down               |          |  |  |

Pre-Alarm events can be selected using the keyboard ↑ or ↓ keys and once selected can be Reset or Disabled

Use even or even soft keys to view information not currently on-screen.

#### 2.2.6 Supervisory Display List

Supervisory events are usually generated by equipment that is monitoring other life safety or property protection systems and indicate an abnormal status other than a trouble. For example, fire suppression systems where valve position, water temperature, water pressure and pump conditions are monitored.

| Gorsfiel                                                                                                    | Gorsfield Hospital Fire System Wednesday 28 April 2021 11:16:23 |               |                |  |  |  |
|----------------------------------------------------------------------------------------------------|-----------------------------------------------------------------|---------------|----------------|--|--|--|
| Superv                                                                                                    | visorv E                                                        | vents         |                |  |  |  |
| Event                                                                                                    | Panel                                                           | Item          | Location       |  |  |  |
| 1                                                                                                    | 255                                                             | L02M123       | Storeroom      |  |  |  |
| 2                                                                                                    | 255                                                             | L01M002       | Annex Building |  |  |  |
| 3                                                                                                    | 255                                                             | L02M122       | Storeroom Door |  |  |  |
| Supervisory Event: 2 of 3                                                                                                    |                                                                 |               |                |  |  |  |
| Panel: Accident and Emergency Building<br>Item: SIP at Annex Building (L01M002)<br>Time: 11:40:53, 28 April 2021<br>Zone: 4900 Annex Building, West Wing |                                                                 |               |                |  |  |  |
| Total s                                                                                                    | supervis                                                        | ory events: 3 |                |  |  |  |

#### 2.2.7 Trouble Display

Troubles will be displayed on the screen as they occur as a Trouble Event. Trouble messages are automatically canceled when the Trouble is removed.

#### 2.2.7.1 Trouble Events

Troubles, not associated with a zone, with be displayed on the 'Trouble Events' screen, the 'Trouble List' LED on the front panel will be ON, along with one or more Trouble category indicators (System, Power, SLC, Ground, NAC). If the display is not currently showing on the

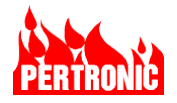

screen, it can be viewed by pressing the 'Trouble List' key, or repeatedly pressing 'OK' until it appears.

| Gorsfiel | d Hospital Fir                    | e System                | Wednesday 28 April 2021 11:16:23 |  |  |
|----------|-----------------------------------|-------------------------|----------------------------------|--|--|
| Trouble  | e Events                          |                         |                                  |  |  |
| Event    | ltem                              | Location                | Trouble Type                     |  |  |
| 1        | L02D123                           | Storeroom               | Low Trouble                      |  |  |
| 2        | System                            | NAC1                    | Short Cct                        |  |  |
| 3        | System                            | Earth Trouble           | High Trouble                     |  |  |
| 4        | L01D012                           | Main Corrdior           | Type Trouble                     |  |  |
| 5        | L02M89                            | Main Exit to Carpark    | Type Trouble                     |  |  |
| 6        | L01M34                            | 012345678901234567890   | Comms Trouble                    |  |  |
| 7        | System                            | NAC2                    | Open Cct                         |  |  |
| 8        | System                            | MPS                     | Open Cct                         |  |  |
| 9        | L01M35                            | Entrance Hall Main Door | Missing                          |  |  |
| Trouble  | Event: 4 o                        | f 56                    | -                                |  |  |
| Item:    | ACCL at N                         | lain Corridor (L01D012) |                                  |  |  |
| Time:    | Time: 11:40:53, 28 April 2021     |                         |                                  |  |  |
| Zone:    | Zone: 4999- First Floor West Wing |                         |                                  |  |  |
|          |                                   |                         |                                  |  |  |
| Total T  | roubles: 56                       |                         |                                  |  |  |
|          | Page Up                           | Page Down               |                                  |  |  |

Trouble events can be selected using the keyboard  $\uparrow$  or  $\downarrow$  keys and once selected can be Reset or Disabled.

Use **Populp** or **Popula** soft keys to view information not currently on-screen.

#### 2.2.8 Walk Test Zone Alarm Display

When 'Walk Test' is activated for a zone a screen showing the zones currently in walk test and their state will be displayed.

| Gorsfiel                        | d Hospital F | Fire System             | Wednesday 28 April 2021 11:16:23 |  |  |  |
|---------------------------------|--------------|-------------------------|----------------------------------|--|--|--|
| Walk T                          | est –        |                         |                                  |  |  |  |
| Event                           | Zone         | Location                | Test State                       |  |  |  |
| 1                               | 0026         | First Floor East        | Normal                           |  |  |  |
| 2                               | 0027         | First Floor West        | Normal                           |  |  |  |
| 3                               | 4998         | Ground Floor West       | Normal                           |  |  |  |
| 4                               | 4999         | Ground Floor East       | Alarm                            |  |  |  |
| 5                               | 5012         | Car park, Ground Floor  | Normal                           |  |  |  |
| 6                               | 4997         | Ground Floor North      | Normal                           |  |  |  |
| 7                               | 4996         | 012345678901234567890   | Normal                           |  |  |  |
| 8                               | 5011         | Car park, First Floor   | Alarm                            |  |  |  |
| 9                               | 4995         | Ground Floor, Mezzanine | Alarm                            |  |  |  |
| 10                              | 5010         | First Floor, Mezzanine  | Normal                           |  |  |  |
| 11                              | 5009         | West Wing Stairwell     | Normal                           |  |  |  |
| 12                              | 4994         | Ground Floor South      | Normal                           |  |  |  |
| 13                              | 4995         | First Floor North       | Normal                           |  |  |  |
| _                               |              |                         |                                  |  |  |  |
| Total z                         | ones in te   | st: 13                  |                                  |  |  |  |
| Page Down Last Page Cancel Test |              |                         |                                  |  |  |  |

The user is also able to cancel 'Walk Test' on a per zone basis by moving the yellow highlight to the desired zone and selecting the 'Cancel Test' soft key.

#### 2.2.9 Disablement Display

The 'Disablement LED' will be ON whenever devices have been disabled. If the Disablement display is not currently showing on the screen, it can be viewed by pressing the Disablement key or repeatedly pressing OK until it appears.

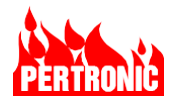

| Gorsfiel                          | Gorsfield Hospital Fire System Wednesday 28 April 2021 11:16:23 |                            |         |       |  |  |  |
|-----------------------------------|-----------------------------------------------------------------|----------------------------|---------|-------|--|--|--|
| Disable                           | Disablements                                                    |                            |         |       |  |  |  |
| Event                             | Item                                                            | Location                   | State   |       |  |  |  |
| 1                                 | L02D123                                                         | Storeroom                  | Trouble | (Dis) |  |  |  |
| 2                                 | L02D089                                                         | Cafeteria Main Hall        | Alarm   | (Dis) |  |  |  |
| 3                                 | Z:4999                                                          | First Floor West Wing      | Alarm   | (Dis) |  |  |  |
| 4                                 | L01D012                                                         | Main Corridor              | Trouble | (Dis) |  |  |  |
| 5                                 | L02M89                                                          | Main Exit to Carpark       | Trouble | (Dis) |  |  |  |
| 6                                 | L01M34                                                          | 012345678901234567890      | Alarm   | (Dis) |  |  |  |
| 7                                 | L02D128                                                         | Kitchen Preparation        | Alarm   | (Dis) |  |  |  |
| 8                                 | Z:4998                                                          | First Floor East Wing      | Normal  | (Dis) |  |  |  |
| 9                                 | L02D127                                                         | Kitchen Refrigeration Unit | Normal  | (Dis) |  |  |  |
| Disable                           | ment Event                                                      | : 4 of 16                  |         |       |  |  |  |
| Item: 2                           | Zone 4999                                                       |                            |         |       |  |  |  |
| Time: 1                           | Time: 11:40:53, 29 April 2021                                   |                            |         |       |  |  |  |
| Zone: 4999- First Floor West Wing |                                                                 |                            |         |       |  |  |  |
| Total z                           | ones in test                                                    | :: 16                      |         |       |  |  |  |
| P                                 | age Up                                                          | Page Down                  | Details |       |  |  |  |

Disablement events can be selected using the keyboard  $\uparrow$  or  $\downarrow$  keys and once selected can be Reset or Disabled.

Use Page Up or Page Down soft keys to view information not currently on-screen.

#### 2.2.10 System Events

If a System Event is present, but not the highest priority, the 'System Events' screen will not be displayed. It can be viewed by repeatedly pressing 'OK' until it becomes visible.

| Gorsfie | d Hospital Fire System        | Wednesday 28 April 2021 11:16:23 |    |  |  |
|---------|-------------------------------|----------------------------------|----|--|--|
| System  | Events                        |                                  |    |  |  |
| Event   | Item                          | Event Type                       |    |  |  |
| 1       | Timer 12                      | Running (00:53)                  |    |  |  |
| 2       | LCD Annunciator 1             | NAC1 On                          |    |  |  |
| 3       | L12D128 (vFAST)               | Local Disable/Isolate            |    |  |  |
| 4       | LCD Annunciator 1             | NAC2 Disabled (Button)           |    |  |  |
| -5      | Fire Relay                    | Off                              |    |  |  |
| 6       | Extender 2                    | Reset (Cleared)                  |    |  |  |
| 7       | Extender 1                    | Reset (Cleared)                  |    |  |  |
| 8       | LCD Annunciator 1             | Door Holder Disabled (Buttor     | 1) |  |  |
| 9       | Timer 10                      | Running (00:15)                  |    |  |  |
| 10      | Door                          | Open                             |    |  |  |
| Disable | ment Event: 4 of 16           | •                                |    |  |  |
| Time: 1 | Time: 11:40:53, 29 April 2021 |                                  |    |  |  |
|         |                               |                                  |    |  |  |
|         |                               |                                  |    |  |  |
| Total a | Total active events: 16       |                                  |    |  |  |
|         | Page Up                       | Page Down                        |    |  |  |

Time and date information for the currently selected event can be viewed at the bottom of the screen. The blue selection bar can be moved by using the keyboard  $\uparrow$  or  $\downarrow$  keys.

Use Page Up or Page Down soft keys to view information not currently on-screen.

#### 2.2.11 Active Events

If an Active Event is present but not the highest priority, the 'Active Events' screen will not be displayed. It can be viewed by repeatedly pressing OK until it becomes visible.

| Gorsfield Hospital Fire System Wednesday 28 April 2021 11: |                                   |                            |        |  |  |  |
|------------------------------------------------------------|-----------------------------------|----------------------------|--------|--|--|--|
| Active                                                     | Events                            |                            |        |  |  |  |
| Event                                                      | Item                              | Location                   | Туре   |  |  |  |
| 1                                                          | L02M03                            | Storeroom                  | Active |  |  |  |
| 2                                                          | L02M08                            | Cafeteria Main Hall        | Active |  |  |  |
| 3                                                          | L02M10                            | First Floor Lift           | Active |  |  |  |
| 4                                                          | L01M12                            | Main Corridor              | Active |  |  |  |
| 5                                                          | L02M89                            | Main Exit to Carpark       | Active |  |  |  |
| 6                                                          | L01M34                            | 012345678901234567890      | Active |  |  |  |
| 7                                                          | L02M28                            | Kitchen Preparation        | Active |  |  |  |
| 8                                                          | L01M15                            | Ground Floor Lift          | Active |  |  |  |
| 9                                                          | L02M27                            | Kitchen Refrigeration Unit | Active |  |  |  |
|                                                            |                                   |                            |        |  |  |  |
| Active E                                                   | Events : 4 of 16                  |                            |        |  |  |  |
| Item:                                                      | MON at Main Corrido               | or (L01M12)                |        |  |  |  |
| Time:                                                      | Time: 11:40:53, 29 April 2021     |                            |        |  |  |  |
| Zone:                                                      | Zone: 4999- First Floor West Wing |                            |        |  |  |  |
| Total a                                                    | active events: 16                 |                            |        |  |  |  |
| ſ                                                          | Page Up                           | Page Down                  |        |  |  |  |
|                                                            | · · ·                             |                            |        |  |  |  |

Further information for the currently selected event can be viewed at the bottom of the screen. The blue selection bar can be moved by using the keyboard  $\uparrow$  or  $\downarrow$  keys.

Use Page Up or Page Down soft keys to view information not currently on-screen.

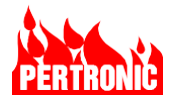

#### 2.2.12 User Menu Operations

The 'User Menu' is used for accessing functions such as Disablement functions, History Logs, System Summary, Device Status Information and Service Menu.

| Disablement Menu |  |
|------------------|--|
|                  |  |
|                  |  |
|                  |  |
|                  |  |
|                  |  |
|                  |  |
|                  |  |

The first, or top, level of the 'User Menu' is reached by pressing the 'Menu' key followed by the numeric key corresponding to the sub-menu option required.

For further information on the User Menu and its functions, refer to section 10.

#### 2.2.13 Emergency Response Indicators

The six indicators on the fire alarm panel are as follows:

| Indicator | Function      | Color  | Description                                                                                                    |
|-----------|---------------|--------|----------------------------------------------------------------------------------------------------|
| FIRE      | FIRE          | Red    | General Fire Alarm Indicator.                                                                                                    |
| СО        | СО            | Blue   | Indicator ON when a Carbon Monoxide detector is activated.<br>By default, a CO event is not latched.                                              |
| AC POWER  | AC Power      | Green  | ON when AC power is available.                                                                                                    |
| SILENCE   | Silence Alarm | Yellow | ON when all notification appliances have been silenced/deactivated after the 'Silence Alarm' button has been pressed                              |
|           |               |        | Blinking ON and OFF if the panel or one or more panels on the<br>network have silenced alarms and one or more panels still<br>have active alarms. |
|           |               |        | New alarms, received after the Silence Alarm button has been<br>pushed, will cause the alarms to sound and the Silence Alarm<br>LED to turn OFF.  |
|           |               |        | Flashing ON and OFF when an off-normal situation, such as<br>an alarm, pre-alarm, trouble, supervisory, or active event has<br>occurred.          |
| ACK       | Ack           | Yellow | ON when all off-normal situations have been acknowledged.                                                                                         |
|           |               |        | OFF when all off-normal situations have been resolved and the system reset.                                                                       |
|           |               |        |                                                                                                    |

| MULTIPLE ALARMS<br>PREVIOUS NEXT | Multiple<br>Alarms | Red | Indicator for several alarms. Flashing ON and OFF if three or more devices are in alarm. |
|----------------------------------|--------------------|-----|------------------------------------------------------------------------------------------|
|----------------------------------|--------------------|-----|------------------------------------------------------------------------------------------|

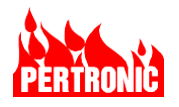

#### 2.2.14 Emergency Response Controls

| Switch          | Control                                                                                                    | Function                                                                                                    |  |
|-----------------|----------------------------------------------------------------------------------------------------|----------------------------------------------------------------------------------------------------|--|
|                 |                                                                                                    | Press to temporarily silence all audible notification appliances (but not the panel buzzer) and turn off the visual notification appliances on the four NACs, and SLC circuits except those NACs configured as AUX Power. |  |
|                 |                                                                                                    | The 'Silence' function is cancelled if:                                                                                                    |  |
| SILENCE         | Silence<br>Alarm                                                                                             | <ul> <li>the 'Silence Alarm' button is pressed again (toggle action)</li> <li>any new 'Alarm' event or any action of 'Disable NACs' function.</li> </ul>                                                                  |  |
|                 |                                                                                                    | Input(s) activating the 'Silence' output must return to Normal before 'silence' can re-activate.                                                                                                    |  |
|                 |                                                                                                    | The 'Silence Alarm' event is recorded in the Main Log.                                                                                                    |  |
|                 |                                                                                                    | Selectively silencing individual NACs is not available.                                                                                                    |  |
|                 | Ack                                                                                                    | Press to 'Acknowledge' all unacknowledged off-normal events (Alarm, Pre-<br>Alarm, Trouble, Supervisory).                                                                                                    |  |
| ACK             |                                                                                                    | Adds 'Acked' to the text of the event time in the off-normal event display and the keypress is recorded in the Main Log.                                                                                                  |  |
|                 |                                                                                                    | Will mute the Buzzer but not the annunciators on the four NACs.                                                                                                    |  |
| MULTIPLE ALARMS | Previous,<br>Next<br>(Multiple<br>Alarms)<br>Revious<br>(Multiple<br>Alarms)<br>Next<br>(Multiple<br>Alarms) |                                                                                                    |  |
| RESET           | Reset                                                                                                    | Press to 'Reset' the FACP to its 'Normal' condition. Any off-normal events remaining after the FACP has reset will be re-established within 20 seconds.                                                                   |  |
| DISABLE         | Disable                                                                                                    | In the 'Primary Alarm View', pressing 'Disable' navigates to the 'Alarm List' view. In the 'Alarm List' view each latched fire event can be individually selected and then disabled by pressing the 'Disable' button.     |  |

### 2.3 Engineering Indicators and Controls

The indicators and controls outside the Fire Alarm Panel are for the use of the building owner or service and maintenance personnel. These are shown in Figure 2-1: F220 Front Panel.

#### 2.3.1 Engineering Indicators

| Indicator | Function     | Color  | Description                                                                                                    |
|-----------|--------------|--------|----------------------------------------------------------------------------------------------------|
| ALARM     | Alarm List   | Red    | Indicates that devices are in alarm and can be viewed by pressing the associated switch.                                                                      |
| TROUBLE   | Trouble List | Yellow | Common Trouble indicator. ON whenever any Trouble is present on the system. In addition, one or more Trouble category indicators will also be ON (see below). |

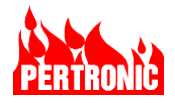

| Indicator                                                                  | Function          | Color  | Description                                                                                                    |
|----------------------------------------------------------------------------|-------------------|--------|----------------------------------------------------------------------------------------------------|
|                                                                            |                   |        | Troubles can be viewed on the display by pressing the associated 'TROUBLE LIST' switch                                                                                                    |
| DIGADUED                                                                   | Disabled          | Yellow | Indicates that devices are disabled.                                                                                                    |
| LIST                                                                       | List              |        | Disablements can be viewed on the display pressing the associated 'DISABLED LIST' key.                                                                                                    |
| SILENCE                                                                    | Silence<br>Buzzer | Yellow | ON if the Buzzer has been silenced. Refer to Section 2.2.14                                                                                                    |
| DISABLE                                                                    | Disable<br>AUX    | Yellow | ON if the AUX relay has been disabled. Refer to Section 2.2.14                                                                                                    |
| DISABLE                                                                    | Disable<br>NACs   | Yellow | ON if all four NACs have been disabled except those NACs configured as AUX Power. Refer to Sections 2.2.14, and Section 2.3.2                                                                                                    |
| FIRE<br>DRILL                                                              | Fire Drill        | Red    | ON when the Fire Drill switch has been pressed to initiate a Fire Drill (manual evacuation). Pressing the Fire Drill switch again will turn the indicator OFF and deactivate the fire drill evacuation                                                                          |
|                                                                            | System            | Yellow | ON if a System Trouble is present - Program monitoring,<br>Configuration memory                                                                                                    |
| TROUBLE<br>SYSTEM GND<br>POWER NAC                                         | GND               | Yellow | ON when an 'GND' is detected by the FACP. A 'Ground Trouble' occurs when any internal panel circuitry and/or external circuits such as SLCs, NACs, RS485 busses etc. connected to the panel have a low resistance (i.e., short circuited, or '0 ohms') path to AC power ground. |
| SLC<br>WATERFLOW<br>NAC DISABLED<br>PRE-ALARM<br>SUPERVISORY<br>DELAY TEST | Power             | Yellow | ON when there is a Power Trouble with the FACP or devices connected to the SLC e.g., AC power missing, battery test failure.                                                                                                    |
|                                                                            | NAC               | Yellow | ON when a Notification Appliance Circuit (NAC) wiring trouble is detected, such as a short or open circuit. Devices are connected to the NAC in either a Class A or Class B configuration.                                                                                      |
|                                                                            | SLC               | Yellow | ON when a Signaling Line Circuit (SLC) trouble is present e.g., wiring open or short                                                                                                    |
|                                                                            | Waterflow         | Red    | ON if there is waterflow in a sprinkler system.                                                                                                    |
|                                                                            | NAC<br>Disabled   | Yellow | ON if any NAC circuits have been disabled.                                                                                                    |
| TROUBLE<br>SYSTEM GND<br>POWER NAC<br>SLC<br>WATERFLOW                     | Pre-Alarm         | Yellow | ON when detectors have gone off-normal and potentially could soon go into an Alarm state                                                                                                    |
| PRE-ALARM<br>SUPERVISORY                                                   | Supervisory       | Yellow | ON when a supervisory input is in the active state.                                                                                                    |
| DELAY TEST                                                                 | Delay             | Yellow | Must be mapped to an Output Type from devices, modules, system events, timers, logic blocks etc. to be activated. For example, ON when one or more output circuits are in a delayed operating mode.                                                                             |

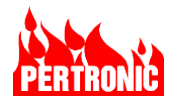

| Indicator | Function | Color  | Description                                                                       |
|-----------|----------|--------|-----------------------------------------------------------------------------------|
|           | Test     | Yellow | ON when one or more zones are in 'Walk Test' mode, or an 'Output Test' is running |

#### 2.3.2 Engineering Controls

| Switch            | Control           | Function                                                                                                    |
|-------------------|-------------------|----------------------------------------------------------------------------------------------------|
| ALARM             | Alarm List        | The 'Alarm List' button has a toggle function. Alternate presses will cause<br>the LCD display to switch between the 'Primary Alarm View' and the<br>'Alarm List' screens.                                                                                                    |
| TROUBLE           | Trouble List      | Press to view a list of all current trouble events                                                                                                    |
| DISABLED<br>LIST  | Disabled List     | Press to view a list of all devices currently disabled                                                                                                    |
| SILENCE<br>BUZZER | Silence<br>Buzzer | Press to silence the F220 Buzzer. When silenced, the F220 buzzer is muted, and 'Silence Buzzer' indicator is ON. If another buzzer event occurs (alarm, trouble etc.), the buzzer will reactivate. If the Buzzer is still silenced 4 hours after an Alarm or 24 hours after a Trouble, it will automatically resound.                                                                                                    |
| DISABLE           | Disable Aux       | Press to toggle the disable/enable state of the Aux Relay. When disabled, the Auxiliary relay is prevented from activating, the Disabled List and Disable Aux indicators are on, and the Main and Disablement logs are updated. If the Aux Relay is already active, the 'Disable Aux' key is disabled. Pressing the 'Disable Aux' key again, enables the activation of the Aux Relay, and turns off the 'Disable Aux' and 'Disabled List' indicators                                                                   |
| DISABLE           | Disable<br>NACs   | Press to toggle the disable/enable state of the four NAC circuits. When disabled, all NAC circuits, except those configured as AUX Power, are prevented from activating any attached devices, the 'NAC Disabled', 'Disable NACs', 'Trouble List', and 'Disabled List' indicators are ON, the 'ACK' LED will flash, and the Main, Disablement and Trouble Logs are updated. Pressing 'Disable NACs' again will enable the four NAC circuits and turn the 'NAC Disabled', 'Disable NACs', 'Trouble List' indicators OFF. |
| FIRE              | Fire Drill        | Press to turn ON or OFF the building Fire Drill. The Fire Drill switch is disabled if 'Disable NACS' has been enabled. Use the 'OK' key to step through any active events (e.g., Trouble, System, Disablements, etc.)                                                                                                    |
| <b>•</b> • • •    | Function<br>Keys  | These four keys select the soft-key functions displayed at the bottom of the display                                                                                                    |
| OK                | OK key            | Used to accept 'edit', 'configuration' and other information for data entry functions. Can also be used to select a highlighted menu item.                                                                                                    |
| MENU              | Menu key          | 1. Used to select User and Engineering Menus.                                                                                                    |

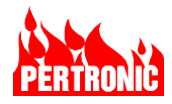

| Switch                                         | Control            | Function                                                                                                    |
|------------------------------------------------|--------------------|----------------------------------------------------------------------------------------------------|
|                                                |                    | <ol> <li>Used to return to top level menu system while in 'Engineering<br/>Display'</li> </ol>                                                                                                    |
| ESC/<br>BACK                                   | Esc/Back key       | <ol> <li>Used to return to the next higher (parent) level in<br/>the menu (except in 'Engineering Display')</li> <li>In 'Engineering Display', Used to enter or exit the<br/>various Classic LCD User menu options.</li> </ol> |
|                                                | Navigation<br>Keys | Used to move between 'fields' while viewing lists or 'editing' functions.<br>Can also be used to move a highlight in menus.                                                                                                    |
| 1 2 3<br>4 5 6<br>7 8 9<br>ESC/<br>BACK 0 MENU | Numeric<br>Keys    | Can be used in some menus when a numeric value is required. For example, entering a zone number                                                                                                    |
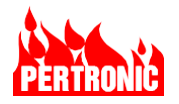

# 3. SYSTEM STARTUP AND SYSTEM SELF-TESTS

## 3.1 System Initialization

When the F220 system is first powered up or Reset, the following processes will occur before the system is able to process "device activations":

- The boot-loader program loads a copy of the operating system from non-volatile memory to RAM.
- The operating system is initialized and runs.
- The F220 fire panel application starts running, and,
- Independently, the Keyboard-Display unit starts up and establishes communications with the Mainboard.

## 3.2 Normal Operation System Tests

When the F220 is operating, various tests are continually performed. These tests fall into two categories:

- a) General system tests carried out by the F220 Mainboard; and
- b) SLC tests carried out by the SLC Driver Boards.

| Frequency                          | Check                                                                                                    |
|------------------------------------|----------------------------------------------------------------------------------------------------|
| 500 ms                             | NACs 1-4, Output 1, Output 2, AUX Trouble I/P, Door Open, Ground Leakage, CRC Check.                                                                                                    |
| One second                         | Average charge current (100mS sample), AC Present (100mS sample), SLCs                                                                                                    |
| Thirty seconds                     | Digital Communicator                                                                                                    |
| Sixty Seconds                      | Average output current (1 sec sample), battery voltage, battery present. A log of significant voltages, current draw and temperature can be retrieved from the panel (the PSU Log) via USB and/or FireUtils. |
| Hourly                             | Average battery temperature (10minute sample)                                                                                                    |
| Daily                              | F220 Fire Alarm System runs from the secondary rechargeable supply for a period of 40 minutes.                                                                                                    |
| Each time the panel door is closed | F220 FACP checks for additional Remote Annunciators which may have been added.                                                                                                    |

### 3.2.1 System Self-Checks

### 3.2.2 Watchdog

If the processor does not pass regularly through predefined firmware locations, the watchdog resets the processor, and a trouble is signaled on the automatic restart.

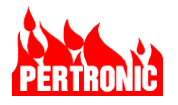

# 4. INTELLIGENT ADDRESSABLE INITIATING SLCS

Detection circuits in the Pertronic F220 fire alarm system use an intelligent addressable loop architecture. A panel may have up to 8 intelligent addressable Signaling Line Circuits (SLC). Each SLC consists of a single-pair cable connected as either:

- 1. Class A: A supervised loop running from the SLC driver (A terminals) to each intelligent addressable device in turn, and back to the SLC driver (B terminals). The SLC is effectively driven from both ends (Figure 4-2). This means that a single open circuit, anywhere on the SLC, will not affect its operation and will generate a trouble.
- Class X: A Class X supervised loop is identical to a Class A loop, except that isolators are included in the circuit to allow communication to continue to devices past a single short-circuit (Figure 4-2). Isolators can be installed to electrically isolate a zone or individual detectors and modules (Section 4.5).
- 3. Class B: A supervised 2 wire circuit, two circuits per SLC (Figure 4-3). A single open or ground fault will generate a Trouble.

Intelligent addressable fire system devices include smoke detectors, heat detectors, manual pull stations, monitor modules, and SLC relay units. A mixture of device types may be used. Section 14: Detectors and Modules lists the addressable devices that may be connected to the F220.

Each SLC provides detector addresses 1 to 159 for smoke and heat detectors, and module addresses 1 to 99 for manual pull stations, SLC relays, etc.

A maximum of 258 devices may be installed on each SLC (159 detectors plus 99 MPSs and modules). Each detector or module must have a unique address. No two detectors can have the same address and similarly no two modules can have the same address.

The zones within a SLC are typically assigned logical areas in the premise's layout and/or by local code requirements. Each zone is allocated a zone number and can be allocated a 31-character zone descriptor.

The F220 detects SLC troubles by performing a continuity test before each poll sequence. SLC isolators are used between zones to prevent more than one zone being lost in the event of an SLC short-circuit.

Figure 4-2 and Figure 4-3 illustrate systems with two intelligent addressable SLCs, showing detectors (D), modules (M), and isolators (ISO), and a typical device numbering scheme.

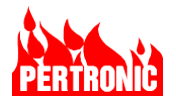

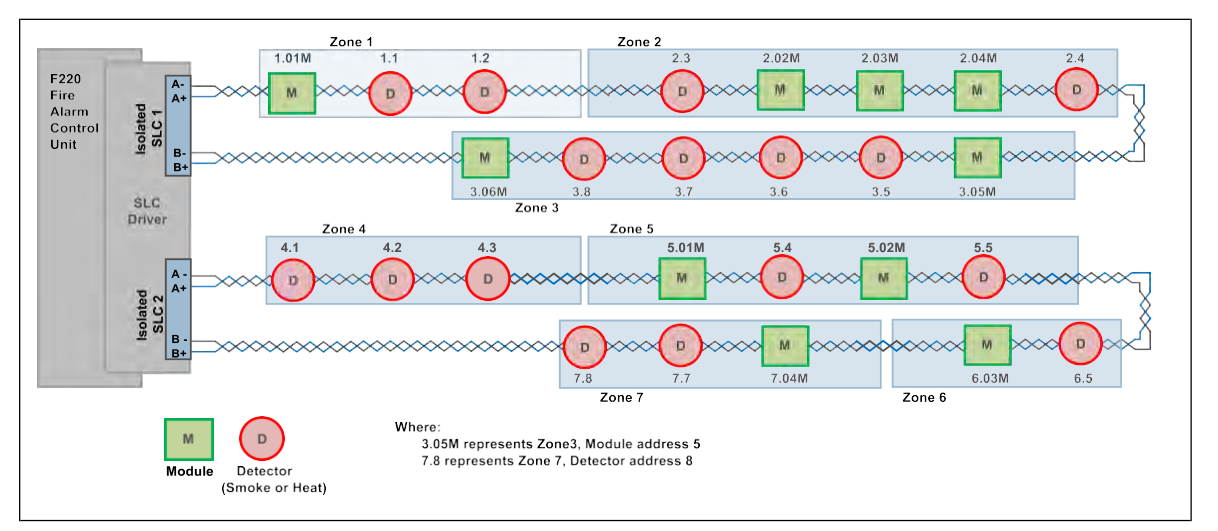

Figure 4-1: Class A SLC, with device labelling

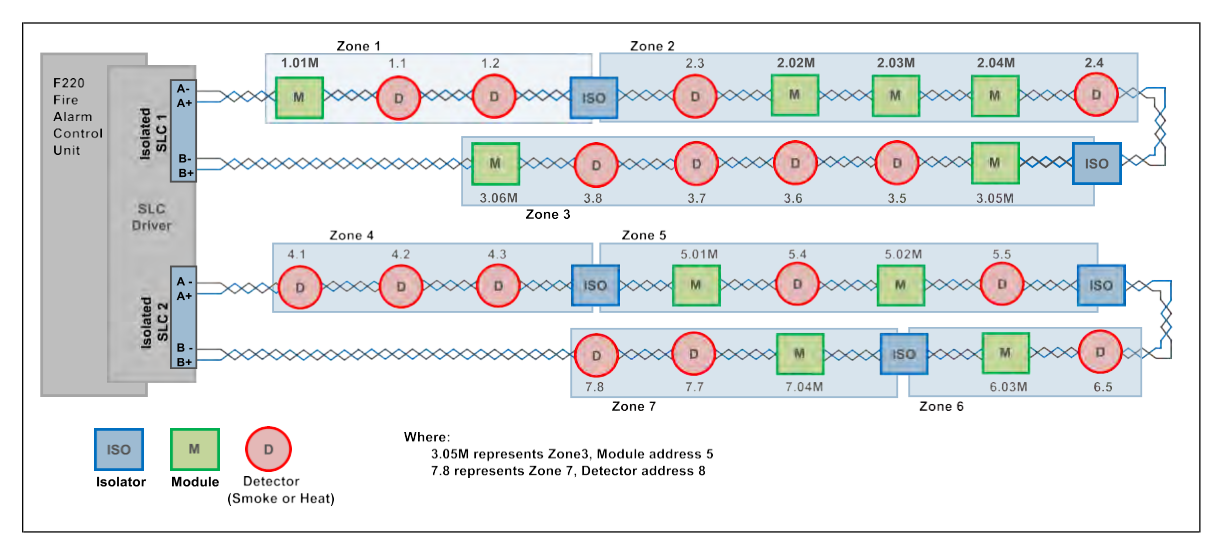

Figure 4-2: Class X SLC with isolators isolating each zone

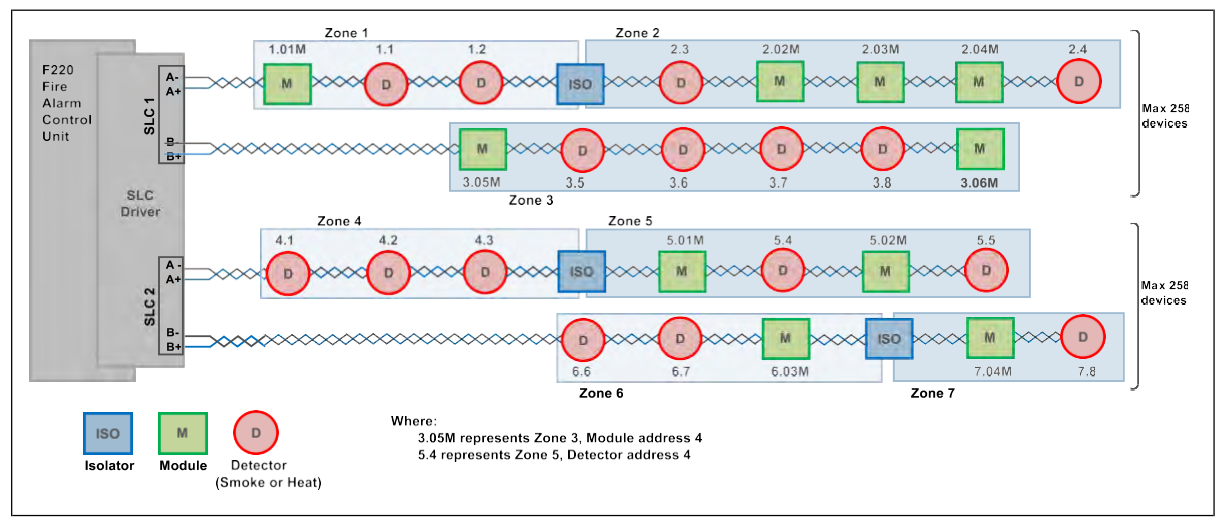

Figure 4-3: Class B SLC, with device labelling

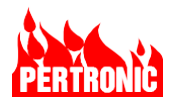

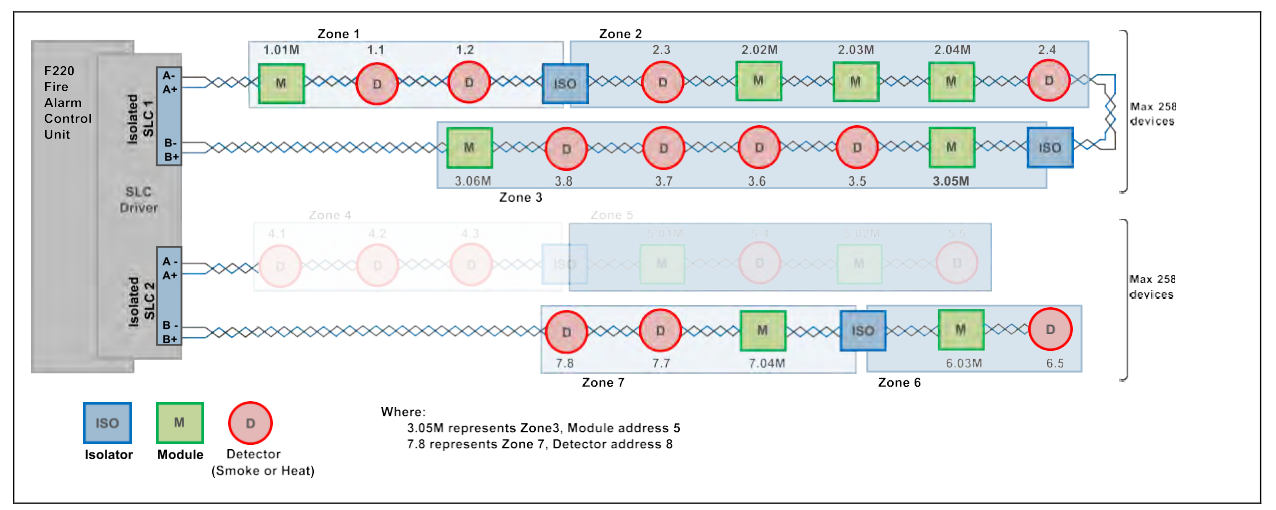

Figure 4-4: A mixed configuration comprising one Class X and two Class B SLCs

| Γ | _ |  |
|---|---|--|
|   |   |  |
|   |   |  |

### NOTE:

The number of detectors in each zone, and the number of zones covered by a single intelligent addressable SLC, may be limited by regulatory or project requirements. Consult all applicable regulations and specifications to ensure that any proposed SLC configuration complies with all mandatory requirements

## 4.1 SLC Driver

Intelligent addressable SLCs are controlled by one or more F220 SLC Driver units.

Each F220 SLC Driver is responsible for two intelligent addressable SLCs and executes commands for devices relating to operation and disablement. It sends the current alarm and trouble status to the F220 Mainboard for each connected device and reports its own current status.

The SLC Driver performs the following functions:

- Polls SLC devices for current status.
- Compares device readings with alarm thresholds.
- Updates detector clean air values once per hour.
- Communicates with the F220 Mainboard.

## 4.2 SLC Design

The intelligent addressable SLC must satisfy applicable regulatory requirements (see section 16, as well as the F220 system specifications).

The maximum end-to-end SLC length depends on the cable characteristics, as well as the number, type, and distribution of connected devices, including detectors and modules.

To develop a practical layout for an intelligent addressable SLC, it is necessary to consider the effect of two factors: Series cable resistance (Section 4.2.1), and the positions and current consumption of SLC devices (Section 4.2.2).

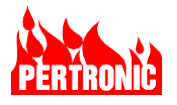

Twisted pair cable is recommended as it offers better crosstalk and interference performance over untwisted cable when placed near other cables. SLC cable runs alongside and close to other cables that may produce, or be susceptible to, interference should be avoided.

### 4.2.1 Series Cable Resistance

For Class A, the maximum end to end SLC cable resistance must not exceed 50 ohms. This is the combined resistance for both conductors; that is, each leg of the circuit shall not exceed 25 ohms ( $2 \times 25 = 50$ ).

For Class B, the maximum SLC cable resistance must not exceed 40 ohms (combined resistance of both conductors)

| Conductor Sizo                                            | Upper Limit o             | on SLC Length             |
|-----------------------------------------------------------|---------------------------|---------------------------|
| Conductor Size                                            | Class A                   | Class B                   |
| 12 gauge (4.0 mm <sup>2</sup> ) 8,000 feet (~2500 meters) |                           | 8,000 feet (~2500 meters) |
| 16 gauge (1.5 mm <sup>2</sup> )                           | 6,000 feet (~1800 meters) | 4800 feet (~1450 meters)  |
| 18 gauge (1.0 mm <sup>2</sup> )                           | 3,600 feet (~1100 meters) | 3,100 feet (~945 meters)  |

This leads to the following upper limits on the end-to-end SLC length:

Table 4-1: Upper Limits on the SLC Length

In practice it is not feasible to directly measure the SLC cable resistance after SLC devices have been installed. This is because each isolating device is an open circuit unless the SLC is powered up. Powering up the SLC makes it impracticable to directly measure the cable resistance with a standard multimeter. The following is one method for determining cable resistance.

### Inferred measurement using a multimeter-

Unplug the SLC from the SLC driver, and as shown below, measure the resistance between SLC In negative and SLC Out negative. This value should not exceed 25 ohms. Assume the positive leg has the same or similar resistance value.

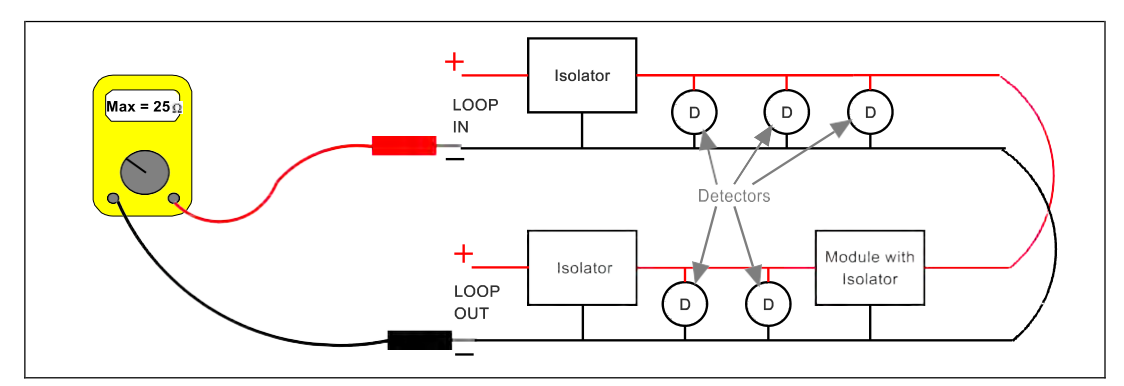

Figure 4-5: Measuring Cable Resistance

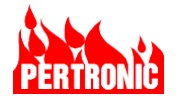

### 4.2.2 Effect of SLC Configuration on Maximum SLC Length

The SLC lengths shown in Table 4-1 are suitable for a lightly loaded SLCs with devices evenly distributed along its length. If the SLC is heavily loaded, or if the devices are bunched close together, then it may be necessary to reduce the SLC length.

| ſ |  |
|---|--|
|   |  |
|   |  |

### NOTE:

The total current consumption of all devices on one SLC loop must not exceed: 500 mA

## 4.3 Detectors

The intelligent addressable detectors used by the F220, and their corresponding Type designators are:

| Detector                                                       | Type Designator |
|----------------------------------------------------------------|-----------------|
| System Sensor 2351B Photoelectric smoke detector               | PHO             |
| System Sensor 2351TB Photoelectric and thermal detector        | PHO             |
| System Sensor 2351BR Photoelectric smoke detector, remote test | PHO             |
| System Sensor 5351B Fixed temperature thermal detector         | HEAT            |
| System Sensor 5351RB Rate of Rise thermal detector             | HEAT            |
| System Sensor 5351H High temperature thermal detector          | HEAT            |
| System Sensor 2351TIR Photo thermal infra-red detector         | PTIR            |
| System Sensor 7351 High sensitivity photo-electric detector    | HPHO            |

Table 4-2: Detector Type Designators

Two levels of detection are implemented for analog detectors, Pre-Alarm and Alarm. When the Pre-Alarm level is reached, the Pre-Alarm list will be displayed on the Panel and a Trouble generated, if set in FireUtils. When the Alarm level is reached, an Alarm is generated.

Each detector can be configured for a range of sensitivities (Refer to Table 14-1: Detector Sensitivity Table).

Each of the parameters shown in Table 4-3 may be set for each detector in FireUtils' SLC Editor

| Parameter   | Value    | Description                                                                                                    |
|-------------|----------|----------------------------------------------------------------------------------------------------|
| Sensitivity | -5 to +3 | The number of levels available depends on the device type.                                                                                                    |
|             |          | The default sensitivity value is 0. More sensitive levels are positive, less sensitive are negative (Refer to Table 14-1). Different detector sensitivities can be set for day and night (Refer to Section 11.15). |

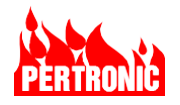

| Parameter     | Value      | Description                                                                                                    |
|---------------|------------|----------------------------------------------------------------------------------------------------|
| Configuration | NAC 1 to 4 | Individually setting these flags causes the corresponding NAC circuit to activate when the detector is in the alarm condition. The default Flag setting is Set.                                                                                                    |
| Flags         | Fire Relay | When Fire Relay is set, the Fire Relay activates in the alarm state.<br>The default setting is Set.                                                                                                    |
|               | Aux        | Selecting Aux causes the 'Aux' relay to activate when the detector<br>is in the alarm state. If Disable Aux is active, the detector will have<br>no effect on the auxiliary relays. The default flag setting in Set.                                                                                                    |
|               | Alarm      | When set, the local buzzer is sounded when an alarm condition<br>occurs. Press 'Ack' or 'Silence Buzzer' key to silence. The local<br>buzzer will automatically reactivate if it has been silenced for 4<br>hours following an Alarm, 24 hours following a Trouble, or if the<br>trouble signal conditions are restored to normal.                                                                                                    |
|               |            | If the alarm is reset and subsequently a new alarm occurs, the buzzer sounds again. The default flag setting is Set.                                                                                                    |
|               | Latching   | If a detector is set as 'latched', the alarm condition is latched by the F220, otherwise the output follows the state of the detector. The default flag setting is Set                                                                                                    |
|               | AVF        | OFF or ON. This option sets the 'Alarm Verification Feature' for<br>smoke detectors, not heat detectors nor input modules such as<br>MPSs, and 3-Way switches. If AVF is set and the device goes into<br>an 'alarm' state within the delay (or verification) period following the<br>first activation, the F220 will signal the appropriate 'Alarm' condition<br>for that device. The default flag setting is 'Not Set'. PAS, DDA and<br>AVF flags are mutually exclusive. |
|               | PAS        | OFF or ON. This option sets the 'Positive Alarm Sequence' for detectors. Not available for modules. If PAS is set for a detector when it goes into a 'alarm', a delay is implemented before the NAC circuits are activated and the supervising or central station are notified. For details, refer to Section 8.8. The default flag setting is 'Not Set'. PAS, DDA and AVF flags are mutually exclusive.                                                                   |
|               | DDA        | ON or OFF. This option sets the 'Dual Detector Alarm' flag.<br>Available to detectors only. If set, when a detector is activated, the<br>panel will go into a prealarm state. If a second (or more) DDA<br>enabled detector is activated, the panel will go into alarm. The<br>default flag setting is 'Not Set'. DDA, AVF and PAS are mutually<br>exclusive.                                                                                                    |
|               | Super      | Setting the supervisory flag allows the F220 to monitor the condition of other systems, processes or equipment. For example, duct detectors, Ss, sprinkler valves. The default flag setting is 'Not Set'.                                                                                                    |

Table 4-3: Device Parameters

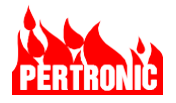

Detectors may also be assigned the following parameters:

| Parameter   | Description                                                                                                    |
|-------------|----------------------------------------------------------------------------------------------------|
| Zone Number | A number 1 to 64999 (or zero (0) for no assignment) which corresponds to a physical zone area in the building.                                                                                                    |
|             | NOTE:                                                                                                    |
|             | <ol> <li>The Network Zone Offset parameter has an effect here (see Section 8.3.1).<br/>The Zone Offset is required where a large number of panels on a network<br/>are required to use unique zone numbers for display. The offset simply<br/>increases all apparent zone numbers by the offset value. The range of zone<br/>numbers remains at 999, and zone 0 is still valid in those cases where a<br/>zone number is not required. The maximum value of the Zone Offset is<br/>64000, resulting in a displayed zone range of 64000 to 64999 inclusive.</li> <li>The Network Zone Offset parameter for each panel on the network is set in<br/>FireUtils 'Panel Editor'.</li> </ol> |
| Descriptor  | A 31-character descriptor can be assigned to each detector. This descriptor is used when displaying an event associated with the detector on the LCD display.                                                                                                    |
|             | Both the detector and zone descriptors are normally used on the display. If the detector has no descriptor assigned, the zone descriptor only is used, otherwise the "Loc:" field is left blank.                                                                                                    |
|             | A descriptor can be assigned to a detector using the SLC Editor in FireUtils.                                                                                                    |

Table 4-4: Detector parameters

## 4.4 Virtual Detectors

A Pertronic virtual detector is one where the analog output of one detector (the "parent") is used to generate different states which are used typically to warn, or give a "heads-up", of a more serious condition that is about to occur.

An F220 may have "virtual" detectors programmed. Each virtual "child" detector has a copy of the current status of the "parent" detector but is processed as an independent detector with separate alarm level, output mapping, and descriptor. This allows for up to four (4) different levels of panel response based on detector sensitivity (See Table 14-1: Detector Sensitivity Table, Section 11.15 Day/Night Mode).

The F220 uses a lower-case 'v' to designate virtual detector types. Hence a parent "PHO" detector can have child "vPHO" detectors and a parent "PTIR" can have child "vPTIR" detectors, etc. Parent detectors are programmed as usual, but any virtual devices must be programmed at the address immediately following the parent's address.

An example of virtual detector use might be to use the System Sensor® Pinnacle<sup>™</sup> High Sensitivity Photoelectric Smoke Detector to provide escalating response to different levels of smoke, as illustrated below:

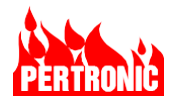

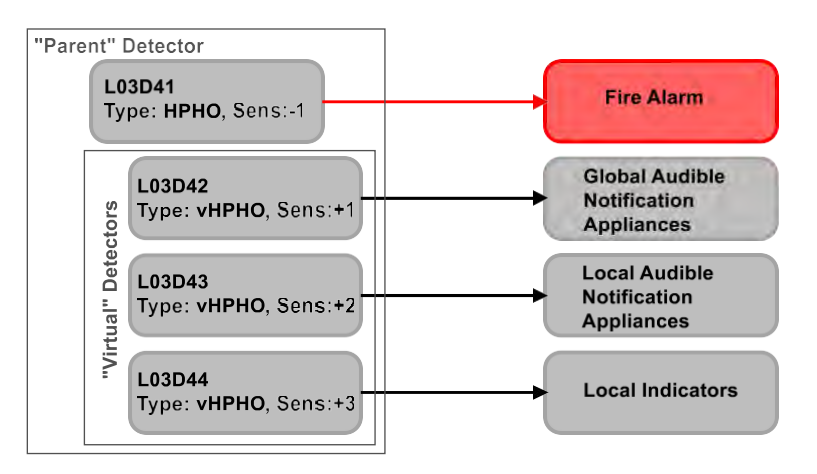

Figure 4-6: Example of Virtual Detector Use

**NOTE:** The 'parent' (or base) detector should always be the least sensitive (i.e. -1 in Figure 4-6) and the following 'virtual' detectors should have increasing sensitivity (i.e., +1, +2 and +3 in Figure 4-6)

### 4.4.1 Limitations

- Virtual detectors cannot be configured to turn ON the Fire Relay. It is expected that all virtual devices will be progressively more sensitive than their parent detector.
- There are no Pre-Alarm events generated for virtual detectors.
- There can be at most 3 virtual devices attached to a real detector.
- A Trouble event can be generated by a virtual detector. This will occur if the parent is missing, the virtual detector type is a different from that of the parent, another detector is at the same address, or if there are more than 3 virtual detectors configured.

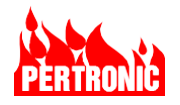

### 4.4.2 Creating a Virtual Detector using FireUtils

- Select the SLC in FireUtils' Component Tree to display the SLC Editor.
- To add a virtual detector, first select the 'parent' detector, then select Virtual device button from the Device Type Selector (red circle).
- In the drop-down box (green circle), select the appropriate Pre-Alarm sensitivity level.
- Higher/positive numbers are more sensitive; lower/negative numbers are less sensitive.
- To quickly add the desired number of virtuals to each detector, use the "Virtuals per Detector" quantity box (blue circle)
- The virtual device button will be greyed out if the 'parent' device type cannot support a virtual detector or if an appropriate address is not selected

|            | M T | Add T          | Location                      | Т            | Sens<br>(Day) | T z                                     |
|------------|-----|----------------|-------------------------------|--------------|---------------|-----------------------------------------|
|            | D   | 1              | L01D001                       | PHO          | 0             | • 1                                     |
|            | D   | 2              | L01D002                       | PHO          | 0             | • 1                                     |
|            | D   | 3              | L01D003                       | PHO          | 0             | - 2                                     |
|            | D   | 4              | L01D004                       | PHO          | 0             | • 2                                     |
|            | D   | 5              | L01D004                       | vPHO         | 10            | 2                                       |
| _          | D   | 6              | L01D005                       | HEAT         | -2 3.1        | 7%ht                                    |
| P          | (t  |                |                               | V            | ~             | 0                                       |
| Photo      | He  | at             | Photo-                        | Virtual      |               | 0                                       |
|            |     | T              | hermal IR                     | $\checkmark$ |               | 0                                       |
| HP         |     |                |                               |              |               | 0                                       |
| ensitivity | Gea | im             |                               |              |               | 0                                       |
| Photo      |     |                |                               |              |               | 0                                       |
|            |     |                |                               |              | -             | 0                                       |
|            |     |                |                               |              | -             | 0                                       |
|            |     |                |                               |              |               | 0                                       |
|            |     |                |                               |              |               |                                         |
|            |     |                |                               |              |               | 0                                       |
|            |     |                |                               |              |               | 0                                       |
|            |     |                |                               |              |               | 0                                       |
|            |     |                |                               |              |               | 000000000000000000000000000000000000000 |
|            |     | Devic          | es to Add                     |              |               | 0 0 0 0 0 0 0 0                         |
|            |     | Devic          | es to Add                     |              |               | 000000000000000000000000000000000000000 |
|            |     | Devic<br>Virtu | ies to Add<br>als per Detecto |              | )             | 0<br>0<br>0<br>0<br>0<br>0              |

## 4.5 Trouble Isolation between Zones

A SLC isolator is used to electrically isolate adjacent sections of the intelligent addressable SLC (See Class X, Section 4.0). An isolator must be installed at each zone boundary, if the applicable regulations or system requirements demand that a trouble in one zone shall not prevent normal SLC operation in any other zone. The isolator monitors adjacent SLC connections for short and open circuits. If a short or open circuit is detected, the isolator disconnects the SLC connection in that zone.

Provided that both ends of the SLC are terminated at the F220, and there is an isolator at the beginning and end of each zone, a short or open circuit on any zone will not affect the operation of the rest of the SLC.

A suitable isolator module is the System Sensor M500X Isolator. Isolators are not required adjacent to the F220 as isolation is provided by the F220 SLC Driver board.

The following diagram illustrates a typical SLC configuration with isolators at appropriate locations:

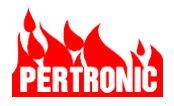

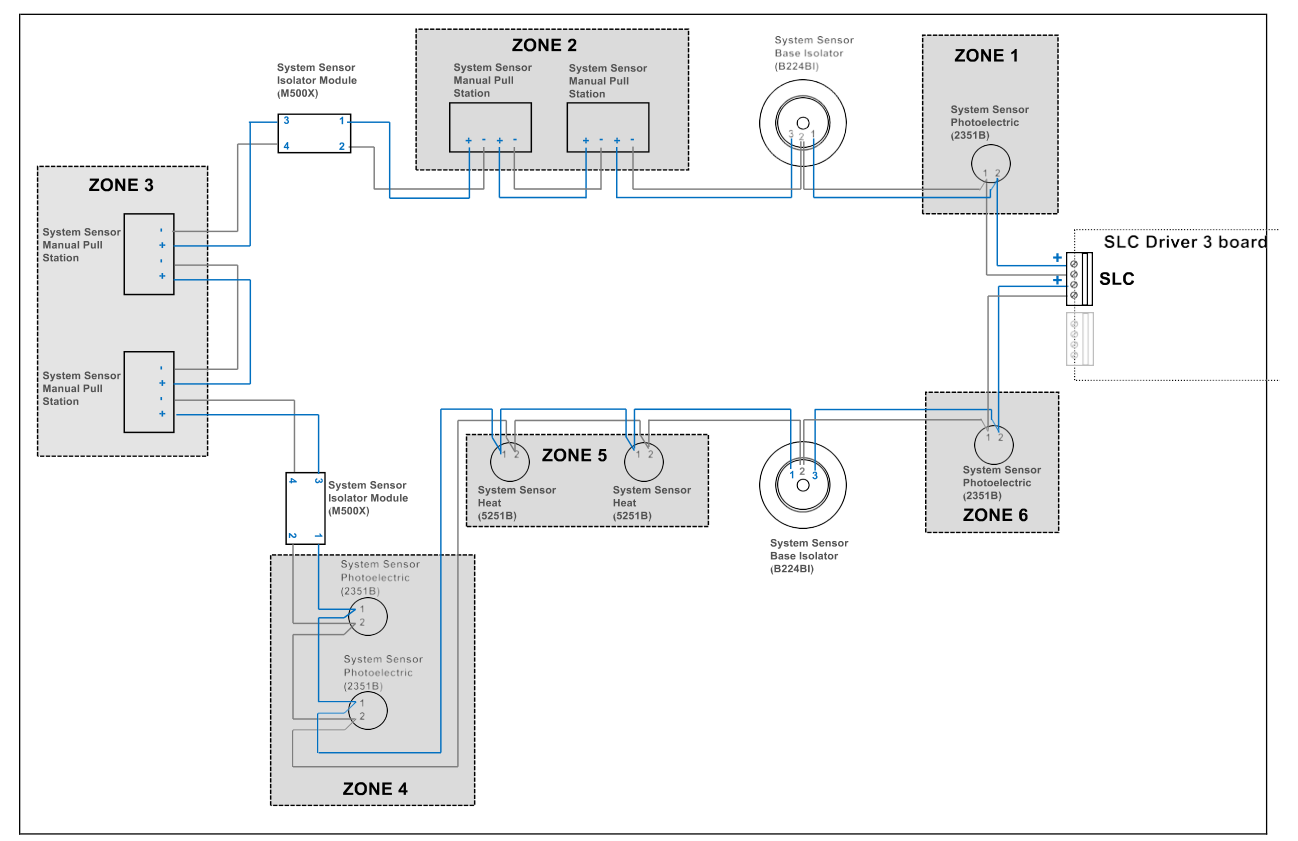

Figure 4-7: Isolation between Zones in a Class X SLC loop

## 4.6 Manual Pull Stations

The F220 uses the Pertronic Addressable Pull Station, product code MPS-PI.

If a Manual Pull Station is activated, it is immediately polled again to re-confirm the 'Alarm' state. Manual Pull Stations give 'Normal', 'Trouble', and 'Alarm' states to the F220.

Each pull station can have parameters programmed in FireUtils' SLC Editor. The parameters are the same as for the detectors, except for 'Sensitivity', 'PAS', 'AVF, DDA, and 'Supervisory' which are not applicable to Manual Pull Stations.

Manual Pull Stations may also be individually assigned a zone number and descriptor, as for detectors (described in Table 8-3).

The selected address (1 to 99) is part of the Module address allocation.

## 4.7 Monitor Modules

The F220 uses the following modules for additional inputs to the system:

- System Sensor M500MAP Single Input Monitor Module
- System Sensor M500X Short Circuit Isolator
- System Sensor M501MAP Monitor Module (Miniature)
- System Sensor M502MAP Zone Monitor Module

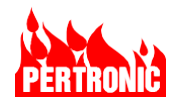

- System Sensor M500DMAP Dual Input Monitor Module
- System Sensor M500DMRAP Dual Relay Monitor Module
- System Sensor M500RAP Relay Module
- System Sensor M500SAP Single DPDT Output Control Module
- System Sensor CR-6 Six Relay Control Module
- System Sensor IM-10 Ten Input Monitor Module
- System Sensor SC-6 Six Supervised Control Module

A variety of Type designators, with corresponding functions, are allowable for input modules. These are programmed and controlled in a manner similar to Manual Pull Stations and are assigned parameters and descriptors in the same way. Monitor modules may be programmed for unlatched operation.

The Input Device Type designators and a description of their function are listed in Table 4-5.

| Type Designator |                           | Function and Operation                                                                                                    |
|-----------------|---------------------------|----------------------------------------------------------------------------------------------------|
| MPS             | Manual Pull Station       | Alarm always enabled.                                                                                                    |
| WFL             | Waterflow Input           |                                                                                                    |
| FSW             | Flow Switch               | As for MPS operation, except that Alarm can be disabled.                                                                                                    |
| PSW             | Pressure Switch           | enabled and disabled.                                                                                                    |
| VMD             | Valve Monitor<br>Device   | Default: Fire Relay, Aux, Alarm and Latching enabled                                                                                                    |
| SIP             | Sub-Indicator<br>Panel    |                                                                                                    |
| ISO             | Switch Input<br>(Disable) | When active, the zone assigned to the input is disabled, along with all other devices within that zone.                                                                                                    |
|                 |                           | When the input is returned to Normal, the zone is no longer disabled, and all other devices within the zone are returned to the Normal state.                                                                                                    |
| ZMU             | Zone Monitor Unit         | Used only by M502MAP modules. A zone of conventional devices may be connected to the M502MAP module. The F220 Aux power output or an external PSU can be used. To reset latching devices, the PSU supply to the M502MAP must be broken with a relay (e.g., M500RAP). This relay may be triggered from the "Device Reset" system event output. |
| SW              | Switch input              |                                                                                                    |
| PLNT            | Switch input -<br>PLNT    | As for MPS operation, except that Latching, Fire Call Latch,                                                                                                    |
| MON             | Switch input - MON        | Alarm, and Super settings can be enabled and disabled.                                                                                                    |
| VES             | ` input                   |                                                                                                    |
| SW_H            | Hidden Switch<br>input    | The SW_H device type is for controls that do not require display or event logging. Latching, and Fire Call Latch are not allowed.                                                                                                    |
| AUX             |                           | D500DMRAP modules: 2 inputs, 1 relay output and 2 input, 2 relay output.                                                                                                    |

 Table 4-5:
 Input Module Parameters, Designators and Description

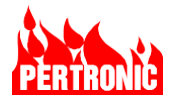

Some modules provide a two- or four-wire monitored input circuit. A 47 k $\Omega$  EOL (end of line) resistor is required for the two-wire configuration. (Refer to the Installation and Maintenance Instructions for the M500 series modules). If a separate external power supply is used to power a module, that supply must match the class of the SLC (i.e., Class A, B or X).

The selected address (1 to 99) is part of the Module address allocation.

## 4.8 SLC Input Device Parameter Default Settings

The default settings for the SLC Input devices are:

| Parameter       | Default State | Notes                                                                                             |
|-----------------|---------------|---------------------------------------------------------------------------------------------------|
| Sensitivity     | zero (0)      | Applies to detectors only, except Beam                                                            |
| NAC 1 to 4      | Set           | All SLC input devices, except 3-way, disable and hidden switches, and M500DMRAP                   |
| Fire Relay      | Set           | All SLC input devices except virtual detectors, 3-way, disable and hidden switches and M500DMRAP  |
| AUX Relay       | Set           | All SLC input devices, except 3-way, disable and hidden switches, and M500DMRAP                   |
| Alarm           | Set           | All SLC input devices, except 3-way, disable and hidden switches, and M500DMRAP                   |
| Latching        | Set           | All SLC input devices, except 3-way, disable and hidden switches, and M500DMRAP                   |
| Fire Call Latch | Not Set       | All SLC input devices                                                                             |
| AVF             | Not Set       | Applies to smoke detectors, not heat detectors or input modules such as MPSs, and 3-Way switches. |
| PAS             | Not Set       | All SLC detectors                                                                                 |
| DDA             | Not Set       | All SLC detectors                                                                                 |
| Super           | Not Set       | Applies to all input devices except MPS, Heat detectors and 3-way switches                        |

#### Table 4-6: Default Device Settings

The default settings of all detectors, virtual detectors, input and output modules can be modified in FireUtils. In the SLC Editor, select the 'Options' tab in the 'Device Type Selector' and click on the 'View/Edit Defaults' button to display the 'SLC Device Defaults' window.

| 01D003 PHO 0 2                                                                  | SLO | Device Defaults      | out Modules | Output | Modu   | lar   |       |       |       |            |     |       |          |           |    |
|---------------------------------------------------------------------------------|-----|----------------------|-------------|--------|--------|-------|-------|-------|-------|------------|-----|-------|----------|-----------|----|
| 1001 Device Type Selector                                                       |     | Туре                 | Sens (Day)  | Sens   | 11.000 | NAC 1 | NAC 2 | NAC 3 | NAC 4 | Fire Relay | AUX | Alarm | Latching | Fire Call | AV |
| 1D00 Detectors I/P Modules O/P Modules Options                                  | P   | Photo                | 0 .         | 0      | •      | 1     | 1     | 2     | •     | 1          | 1   | 1     | •        |           |    |
| Display                                                                         | H   | Heat                 | 0 •         | 0      | •      | 1     | 1     | 1     | 1     | 1          | V   | 1     | 1        |           |    |
| Show Description                                                                | 0   | Photo-Thermal IR     | 0 .         | 0      | •      | 1     | 1     | 1     | 1     | •          | 1   | 1     | ~        |           |    |
| SLC Device Defaults                                                             | 1   | Hi-Sensitivity Photo | 0 .         | 0      | •      | 1     | 1     | 1     | 1     | •          | 2   | 1     | ~        |           |    |
| <ul> <li>Use factory defaults</li> </ul>                                        |     | Beam                 | -1 *        | -1     | •      | 1     | 1     | 1     | 1     | •          | 1   | ~     | ~        |           |    |
| View/Edit Defaults Custom Multi-Module Device Definitions View/Edit Definitions |     |                      |             |        |        |       |       |       |       |            |     |       |          |           |    |

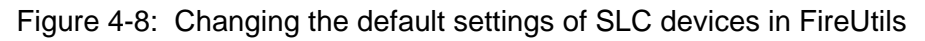

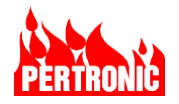

### 4.9 SLC Relays

The F220 uses System Sensor M500SAP Supervised Control Module, and System Sensor M500RAP Relay Control Module for relay operation. Both are SLC intelligent addressable output modules. The selected address (1 to 99) is part of the Module address allocation.

The M500SAP control module relay output has a supervised set of relay contacts that uses a  $47k\Omega$  EOL (end of line) resistor for monitoring purposes. (Refer to the Installation and Maintenance Instructions for further information).

All relays can be allocated a zone number (1 to 64999), which corresponds to the physical zoning of the SLC devices. The zone number is used by the F220 when reporting a Trouble state from a relay control module, and to disable the module when the zone is disabled.

SLC Relays can be configured through the SLC Editor in FireUtils to be one of four types (Refer to Table 4-7).

For further information on mapping of Groups and LED number mapping to relays, refer to Section 8: <u>Configuring the F220.</u>

| Туре        | Description                                                                  | Operated by                                                                                                    | Disabled by                                                                                                    |
|-------------|------------------------------------------------------------------------------|----------------------------------------------------------------------------------------------------|----------------------------------------------------------------------------------------------------|
| AUX<br>AUXS | AUX Relay type<br>supervised and<br>non-supervised                           | Output mapping                                                                                                    | Disabling the zone in which the<br>relay is assigned, or by disabling the<br>device address.<br>Operating the panel DISABLE AUX<br>push button                                                |
| NAC<br>NACS | Notification<br>Appliance Relay<br>type supervised<br>and non-<br>supervised | Output mapping<br>The panel 'FIRE DRILL' push-<br>button or from a Full Function LCD<br>Annunciator connected to the<br>External High-Speed RS-485 Bus | Isolating the zone in which the relay<br>is assigned, or by disabling the<br>device address or operating the<br>panel disablement menu.<br>Operating the panel `Disable NACs`<br>push button. |
| DHR<br>DHRS | Door Holder type<br>supervised and<br>non-supervised                         | Output mapping                                                                                                    | Disabling the zone in which the<br>relay is assigned, by disabling the<br>device address, or accessing<br>Disable Door Holder Activation in<br>the panel's disablement menu.                  |
| RLY<br>RLYS | Relay Output type<br>supervised and<br>non-supervised                        | Output mapping                                                                                                    | Disabling the zone in which the relay is assigned, or by disabling the device address.                                                                                                    |

Table 4-7: Output Device Types

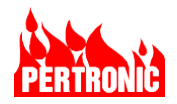

### 4.9.1 Additional SLC Relay Settings

| Parameter | Value   | Description                                                                                                    |
|-----------|---------|----------------------------------------------------------------------------------------------------|
| Flags     | Screen  | Forces events to be displayed on the F220 Keyboard-Display (defaults to Active Events queue) and forces History and Export to be set. |
|           | History | Any change of state of the relay will be entered in the History Log.                                                                  |
|           | Export  | Any change of state of a SLC output device (e.g., relay) is made visible on the network. Force History to be set.                     |

Table 4-8: Additional Flags for SLC Relays

## 4.9.2 Configuring SLC Relays in FireUtils

- In the SLC Editor, select a cell in a row, right click and select 'Device Type Selector'.
- Select the 'O/P Modules' tab.
- Select the appropriate module, supervised or unsupervised.

| Show   | Detec       | ctors 🖌 Module            | uncon                     | nfigured Addresse                                                                                               | s SLC 1 W            | iring: 🖲 | Class A | O Class B |        |       |                |            |                 |          |           |          |                  |        |
|--------|-------------|---------------------------|---------------------------|----------------------------------------------------------------------------------------------------|----------------------|----------|---------|-----------|--------|-------|----------------|------------|-----------------|----------|-----------|----------|------------------|--------|
| Use th | e Device Ty | pe Selector to add        | a device or to            | o change an existi                                                                                              | ng device typ        | e.       |         |           |        | _     |                |            |                 |          | _         |          | -                |        |
| l T    | Add T       | Location T                | Type T S                  | ens <b>T</b> Zone<br>Day)                                                                                       | T NAC T              | NAC 1    | NAC 3   | T AC T    | Fire T | AUX T | Alarm <b>T</b> | Latching T | Gall <b>T</b> A | VF T PAS | T Super T | Screen T | History <b>T</b> | Export |
| м      | 1.          |                           | AUX                       | T                                                                                                    |                      |          |         |           |        |       |                |            |                 | 1.       |           |          | 1                |        |
| N      | 2           |                           | AUIS                      | 1                                                                                                    |                      |          |         |           |        |       |                |            |                 |          |           |          |                  |        |
| 8      | 3           |                           | NAC                       | 1                                                                                                    |                      |          |         |           |        |       |                |            |                 |          |           |          | 1                |        |
| N      | 4           |                           | MACS                      | 1                                                                                                    |                      |          |         |           |        |       |                |            |                 |          |           |          | 1                |        |
| M      | 5.          |                           | DHR                       | 1                                                                                                    | E1                   |          |         |           |        |       |                |            |                 |          |           |          | 1                |        |
| N.     | 6           |                           | DHRS                      | 1                                                                                                    |                      |          |         |           |        |       |                |            |                 |          |           |          |                  |        |
| N      | 7           |                           | RLY                       | 1                                                                                                    |                      |          |         |           |        |       |                |            |                 |          |           |          | 2                |        |
| A      | 8           |                           | RLYS                      | 1                                                                                                    |                      |          |         |           |        |       |                |            |                 |          |           |          | 2                |        |
| 6      | 9           | Contra la                 | ne Selectru               | -                                                                                                    | n 5                  | 1        |         |           |        |       |                |            |                 |          | /         |          | 1                |        |
| A      | 10          | Data                      | n Hand day                |                                                                                                    |                      |          |         |           |        |       |                |            |                 |          |           |          |                  |        |
| A      | 11          | Deterors (                | P Modules                 | Ure modules Of                                                                                                  | nuons -              |          |         |           |        |       |                |            |                 |          | /         |          |                  |        |
| d.     | 12          | Ruc                       | INTE                      | DHR                                                                                                    | in the second        |          |         |           |        |       |                |            | Three a         | dditiona | al ŚLC r  | elay s   | ettings          |        |
| N      | 13          | Aux Relay                 | NAC Relay                 | Door Holder                                                                                                    | Relay                |          |         |           |        |       |                |            |                 |          |           |          |                  |        |
| N      | 14          | 1000                      | 100                       | Ten                                                                                                    | 600                  |          |         |           |        |       |                |            |                 |          |           |          |                  |        |
| N      | 15          | 10.00                     | Inter                     | CHINES                                                                                                    | PREMIS               |          |         |           |        |       |                |            |                 |          |           |          |                  |        |
| N      | 16          | Aux Relay<br>(Supervised) | NAC Relay<br>(Supervised) | Door Holder<br>(Supervised) (3                                                                                  | Relay<br>Supervised) |          |         |           |        |       |                |            |                 |          |           |          |                  |        |
| M      | 17          | and and and and and       |                           | The second second second second second second second second second second second second second second second se | and a                |          |         |           |        |       |                |            |                 |          |           |          |                  |        |

Figure 4-9: Creating and configuring SLC Relays in FireUtils

## 4.10 Intelligent Addressable Communications Protocol

The F220 Intelligent Addressable SLC and connected input and output devices communicate using the System Sensor CLIP protocol.

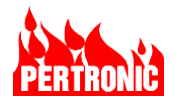

# 5. SERIAL COMMUNICATION: RS-485

The F220 has two independent RS-485 buses:

- External High-Speed RS-485 Bus
- Internal High-Speed RS-485 Bus
- Extension High-Speed RS-485 Bus

These buses facilitate communication between the F220 Mainboard and other Pertronic fire alarm system components, including the Keyboard-Display, Charger Controller, Annunciator displays, SLC (Loop) Drivers and Ancillary Peripherals.

All buses use multi-drop, half-duplex communication where the F220 Mainboard is the controller, and all connected devices are polled. A 9-bit protocol is used to communicate with the polled devices. The first data byte contains the address of the polled device.

When polled, a connected device reports its current status.

## 5.1 External High-Speed RS-485 Bus

The F220 External High-Speed RS-485 Bus runs at 115.2 kb/s. It is used to connect the F220 Remote Annunciators such as the LCD Full Function Annunciator (F220-FFANN-UL) and future peripheral units.

The maximum number of Remote Annunciators that can be attached to the External High-Speed RS-485 bus is 32. The bus must be terminated with a  $120\Omega$  End-of-Line resistor. For connection diagrams refer to Figure 20-3 and Figure 20-28. Power for the Remote Annunciators attached to the bus is limited to 3.0 A (Table 19-1).

| Device              | Mainboard Connector | Mainboard Label                                                  |
|---------------------|---------------------|------------------------------------------------------------------|
| Remote Annunciators | K24<br>K6           | EXTERNAL RS485<br>External RS485 (Not intended for field wiring) |

Table 5-1: External High-Speed RS-485 Bus Connectors

## 5.2 Internal High-Speed RS-485 Bus

This bus carries communication between the Mainboard, Keyboard-Display, Net2Card and Charger Controller. Bus speed 115.2 kb/s.

| Device             | Mainboard Connector        | Mainboard Label    |
|--------------------|----------------------------|--------------------|
| Charger Controller | К39                        | CHARGER CONTROLLER |
| Unassigned         | K12, K41, K43, K44, K45    | HIGH SPD RS485     |
| Keyboard-Display   | K42                        | F220 KEYBOARD      |
| NET2CARD           | K12, K41, K43, K44, or K45 | HIGH SPD RS485     |

 Table 5-2: Internal High-Speed RS-485 Devices and Connections

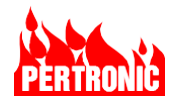

## 5.3 Extension Bus

The Extension Bus runs at 115.2kb/s and carries communication between the Mainboard and the SLC (Loop) Driver boards.

| Device          | Mainboard Connector | Mainboard Label |
|-----------------|---------------------|-----------------|
| SLC Loop Driver | K36                 | EXTENSION BUS   |

Table 5-3: Extension High-Speed RS485 Devices and Connections

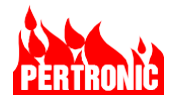

# 6. OTHER SERIAL COMMUNICATION PORTS

In addition to the RS-485 buses, the F220 has the following serial communication ports:

- RS-232 Serial port
- USB port
- Ethernet port

Details of these ports and their use are covered in the sections that follow.

## 6.1 RS-232 Port

An isolated RS-232 port is provided for connection to the Fire Panel's Digital Communicator. The port operates at a default speed of 9.6 kb/s (1 start bit, 8 data bits, 1 stop bit).

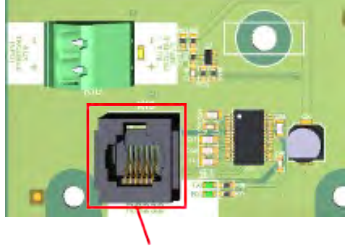

Isolated RS-232 Connector K16

## 6.2 USB Port

The USB can operate in two modes that are switch selectable.

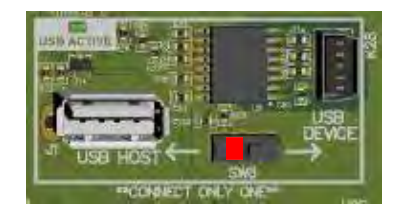

### 6.2.1 Host Mode

This mode is used to Read and Write to USB memory devices that have been connected to the USB HOST connector.

These files have the following functions:

| File Type          | Function                                               | Read / Write                   |
|--------------------|--------------------------------------------------------|--------------------------------|
| Configuration      | Save current configuration or Load a new configuration | Read / Write                   |
| History Log        | Save current history log                               | Write                          |
| Status             | Save current device status                             | Write                          |
| Mainboard Firmware | Load a firmware update for the Mainboard               | Uses inbuilt system bootloader |

### 6.2.2 Device Mode

No functionality is available for any current user applications.

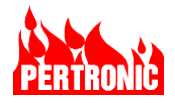

## 6.3 Ethernet Port

An Ethernet port is provided on the F220 Mainboard for a direct connection to a user computer that is running FireUtils ®.

In FireUtils ®, for a direct connection (See Section 18.3 for details)

- In the 'Panel' tab, click the 'Connection Type' button labelled 'TCP/IP'.
- In the 'TCP/IP' section, click on 'Panel Ethernet', and 'Discover'.
- The Name and IP Address for the connection will appear in the selector box.
- Click on the selector box to the left of the desired connection.
- Enter the Engineer's password (see Section 18.3) and click the 'Connect' button.
- If successful, the connection status will be displayed in the 'Panel Response' window.
- If unsuccessful, an error message will be displayed.
- Once connected, the 'Connect' toolbar button will change to 'Disconnect'.

Refer to Section 18.4 Sending a Configuration File to a F220 Panel for more details.

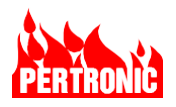

# 7. FIRMWARE UPLOADS

## 7.1 F220 Mainboard (Main PCB Assembly)

F220 firmware can be loaded into an F220 using a USB memory stick. The firmware update process effectively isolates the F220 from whatever network it may be connected to while the update is in progress.

The firmware update process does not check the firmware version, the uploaded file will always replace the currently loaded firmware.

USB memory stick setup:

- The USB memory stick must be FAT32 formatted, See 7.4 USB Flash Memory File System Format.
- Open the zip file containing the firmware to be installed. The zip file name will be in the format eNet\_package\_USA\_vx.x.zip where x is the version numbering.
- Copy the entire directory named 'F220\_Installer' in the zip file to the root directory of the USB memory stick.

F220 main board setup:

- Set SW5\_4 to 'ON' (Green square)
- Set SW6 to 'Host', if required.

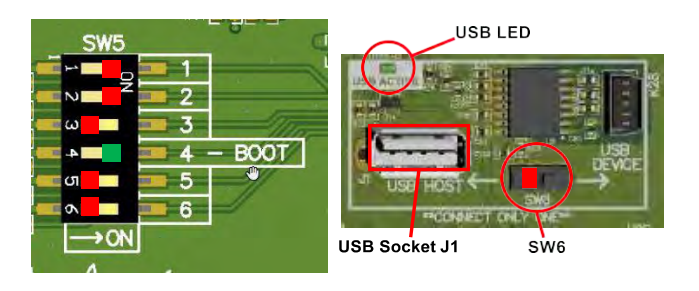

- Press the System Reset button SW2.
- Wait for the USB LED to start a slow blink (~2 per second) to indicate the F220 main board is ready for a firmware upload.

See Figure 7-1: USB LED Activity for F220 Mainboard Firmware Upload

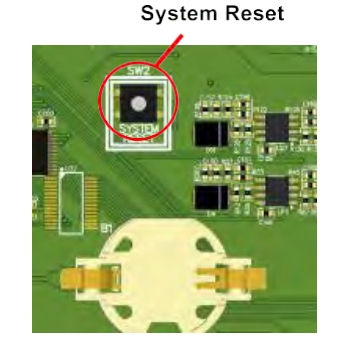

Loading F220 main board firmware:

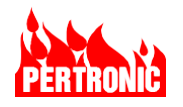

- Insert USB memory stick into USB socket J1.
- The USB active LED will be fast blinking while the firmware is being loaded (there may be a 10 to 20 second initial delay). The firmware will take up to a couple of minutes to load.
- The USB active LED will stay on continuously after successfully loading the firmware from the USB memory stick. A slow blink at this stage indicates a failure.
- Remove the USB memory stick.
- Set SW5\_4 to 'OFF'.
- Press the System Reset button SW2.

The F220 main board will start using the new firmware.

| USB LED Activity              | Notes                                                                                            |
|-------------------------------|--------------------------------------------------------------------------------------------------|
| Slow blink, 0.5s on /0.5s off | F220 Mainboard is ready for a firmware upload and waiting for a USB memory stick to be inserted. |
| Constant fast blink           | F220 Mainboard is uploading firmware from a USB memory stick                                     |
| Steady on                     | Successful firmware upload.                                                                      |
| Slow blink, 0.5s on /0.5s off | Firmware upload failure if the USB memory stick is still inserted.                               |

Figure 7-1: USB LED Activity for F220 Mainboard Firmware Upload

### NOTE:

The current configuration of the F220 panel can be downloaded from the Mainboard to a USB stick. The process is as follows.

- 1. Insert a FAT32 formatted USB stick into the USB socket J1.
- 2. Use the Save Configuration in User Menu > Service Menu > USB Menu > Save Configuration. Further details are given in section 10.5.3

## 7.2 F220 Keyboard/Display

The F220 keyboard/display firmware can be loaded into an F220 keyboard/display using a USB memory stick.

The firmware update process does not check the installed firmware version, the uploaded file will always replace the currently loaded firmware.

USB memory stick setup:

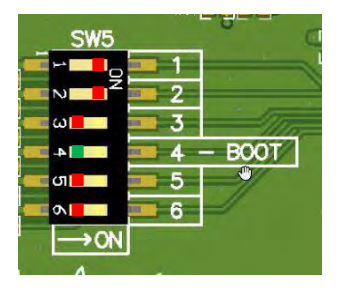

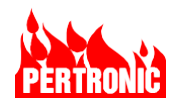

- The USB memory stick must be FAT32 formatted, See 7.4 USB Flash Memory File System Format.
- Open the zip file containing the firmware to be installed. The zip file name will be in the format eNet\_package\_USA\_vx.x.zip where x is the version numbering.
- Copy the entire folder named "F220Display\_Installer into the root directory of the USB stick.

F220 keyboard/display setup:

- Set DIP switch S1 switch 5 to ON (Green square). This switch is labelled "BOOT". This switch is only read at startup.
- Set DIP switch S1 switch 6 to OFF (Blue square), if required. This switch is labelled "NETWORK". This switch is only read at firmware upload time. It is recommended that this switch be left in this position to indicate that the board is intended to be an F220 keyboard/display. If this switch is set to ON, the NET2-FFANN-UL firmware will be uploaded.
- Press the reset button SW17, "CPU Reset".
- Wait for the USB LED to start a slow blink to indicate the F220 keyboard/display is ready for a firmware upload. See Figure 7-2: USB LED Activity for F220 keyboard/display Firmware Upload

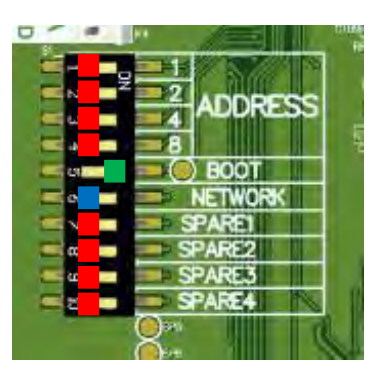

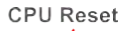

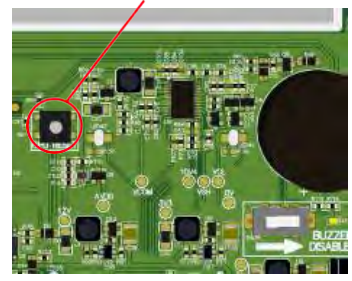

Loading F220 keyboard/display firmware:

- Insert USB memory stick into socket J2.
- The USB active LED will be fast blinking while the firmware is being loaded. The firmware may take up to a couple of minutes to load and there may be brief periods of LED on time as loading progresses.
- The USB active LED will stay on continuously for at least five seconds after successfully loading the firmware from the USB memory stick. A slow blink at this stage indicates a failure.

Keyboard USB Port

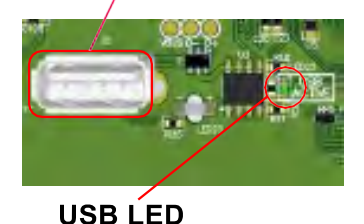

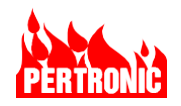

- Remove the USB memory stick.
- Set DIP switch S1 switch 5 to OFF.
- Press the reset button SW17, "CPU Reset".

The F220 keyboard/display will start using the new firmware. At start up the display will show the firmware version.

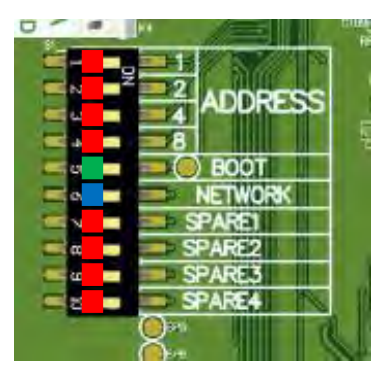

Checking the firmware version also indicates if conversion from F220 to Remote Annunciator firmware (or vice versa) was successful.

A log file will be created (if it does not exist already) on the USB memory stick and it will have brief details of the result of the last firmware upload timestamped and appended to the file.

| LED25 (USB Active)            | Notes                                                                                                    |
|-------------------------------|----------------------------------------------------------------------------------------------------|
| Slow blink, 0.5s on /0.5s off | F220 keyboard/display is ready for a firmware upload and waiting for a USB memory stick to be inserted.                 |
| Constant fast blink           | F220 keyboard/display is uploading firmware from a USB memory stick.<br>Brief interruptions to the blinking are normal. |
| Steady on                     | Successful firmware upload.                                                                                             |
| Slow blink, 0.5s on /0.5s off | Firmware upload failure if the USB memory stick is still inserted.                                                      |

Figure 7-2: USB LED Activity for F220 keyboard/display Firmware Upload

# 7.3 Net2Card and SLC (Loop) Driver Firmware

For uploading firmware to:

- Net2Card, refer to Section 20.6.4.
- SLC (Loop) Driver, refer to Section 19.3.3.

## 7.4 USB Flash Memory File System Format

The USB flash memory stick must have a FAT32 file system format for correct operation of the configuration process. The easiest way to check the format of USB memory is to plug the memory into a PC and when it is mounted:

- Open a file explorer window.
- Right click the drive letter representing the USB memory.

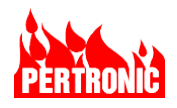

• Select "Properties" from the menu.

| 9                           |                     |         |
|-----------------------------|---------------------|---------|
| ype: Rem<br>ile system: FAT | novable Disk<br>32  |         |
| Used space:                 | 56,971,264 bytes    | 54.3 MB |
| Free space:                 | 1,994,027,008 bytes | 1.85 GB |
| Capacity:                   | 2,050,998,272 bytes | 1.90 GB |
| _                           | Drive F:            |         |

Figure 7-3: USB Memory Stick Properties

The file system should be FAT32.

If the file system is NTFS or some other format, it can be formatted to FAT32. There are several ways of formatting to FAT32, all involve total loss of any existing files. Any reformatting is best done on a smaller size (less than 32GB) USB memory stick. An internet search on "FAT32 USB format" should provide some good advice on reformatting using ordinary PC operating system utilities.

The configuration/firmware files must be loaded onto a USB flash memory stick for loading into the F220. The configuration files must have the correct names and be in the correct directory, the directory must also be in the correct location in the USB memory.

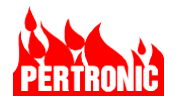

# 8. CONFIGURING THE F220

This section details how the F220 panel is configured to meet the requirements specific to the site. The configuration of the F220 panel is undertaken using Pertronic's FireUtils software. FireUtils is a computer application that allows users to configure and analyze Pertronic Fire Panels and Networks. It displays configuration data in a series of panes and tables for inserting and editing SLC devices, zones, timers, groups, logic blocks, PAS/AVF/DDA processes, auxiliary and supervisory outputs.

An overview of FireUtils is given in Section 18. For a detailed description refer to the FireUtils User Manual

| Panel    | l con                                                                                                |                                                                                                    |                                                                                                    | -1                                                                                                    |                                                                                                    | A A                                                                                                    |                                                                                                    |                                                                                                    |                                                                                                    |                                                                                                    |
|----------|----------------------------------------------------------------------------------------------------|----------------------------------------------------------------------------------------------------|----------------------------------------------------------------------------------------------------|----------------------------------------------------------------------------------------------------|----------------------------------------------------------------------------------------------------|----------------------------------------------------------------------------------------------------|----------------------------------------------------------------------------------------------------|----------------------------------------------------------------------------------------------------|----------------------------------------------------------------------------------------------------|----------------------------------------------------------------------------------------------------|
| Panel    | l con                                                                                                |                                                                                                    |                                                                                                    |                                                                                                    |                                                                                                    |                                                                                                    |                                                                                                    |                                                                                                    |                                                                                                    |                                                                                                    |
| Change [ |                                                                                                    | fig 10-20-2                                                                                                    | 22 09.3                                                                                                    | 31.42                                                                                                    | - SLC 1                                                                                                    |                                                                                                    |                                                                                                    |                                                                                                    |                                                                                                    |                                                                                                    |
| SHOW: [  | ✔ Dete                                                                                               | ctors 🔽 Module                                                                                                    | es 🔽 Un                                                                                                    | configured                                                                                                    | Addresses                                                                                                    | SLC 1 Wirir                                                                                                    | ng: OCI                                                                                                    | ass A 💿                                                                                                    | Class B                                                                                                    |                                                                                                    |
| D A      | dd T                                                                                                 | Location                                                                                                    | Type T                                                                                                    | Sens<br>(Day)                                                                                                    | T Zone T                                                                                                    | NAC T                                                                                                    | NAC T                                                                                                    | NAC T                                                                                                    | <sup>NAC</sup> Т                                                                                                    | Fire<br>Relay                                                                                                    |
| D 1      |                                                                                                    | L01D001                                                                                                    | PHO                                                                                                    | 0                                                                                                    | • 1                                                                                                    | 1                                                                                                    | 1                                                                                                    | V                                                                                                    | V                                                                                                    | E                                                                                                    |
| D 2      |                                                                                                    | L01D002                                                                                                    | РНО                                                                                                    | 0                                                                                                    | • 1                                                                                                    | ~                                                                                                    | ~                                                                                                    | ~                                                                                                    | ~                                                                                                    | E                                                                                                    |
| D 3      |                                                                                                    | L01D003                                                                                                    | PHO                                                                                                    | 0                                                                                                    | • 2                                                                                                    | ~                                                                                                    | ~                                                                                                    | ~                                                                                                    | ~                                                                                                    | 5                                                                                                    |
| D 4      |                                                                                                    | L01D004                                                                                                    | PHO                                                                                                    | 0                                                                                                    | • 2                                                                                                    | ~                                                                                                    | ~                                                                                                    | ~                                                                                                    | ~                                                                                                    | 5                                                                                                    |
| D 5      |                                                                                                    | L01D004                                                                                                    | vPHO                                                                                                    | 0                                                                                                    | • 2                                                                                                    | ~                                                                                                    | ~                                                                                                    | ~                                                                                                    | ~                                                                                                    | E                                                                                                    |
| D 6      |                                                                                                    | L01D005                                                                                                    | HEAT                                                                                                    | 0                                                                                                    | • 2                                                                                                    | ~                                                                                                    | 1                                                                                                    | ~                                                                                                    | ~                                                                                                    | 5                                                                                                    |
| D 7      |                                                                                                    |                                                                                                    | NONE                                                                                                    |                                                                                                    | 0                                                                                                    |                                                                                                    |                                                                                                    |                                                                                                    |                                                                                                    |                                                                                                    |
| D 8      |                                                                                                    |                                                                                                    | NONE                                                                                                    |                                                                                                    | 0                                                                                                    |                                                                                                    |                                                                                                    |                                                                                                    |                                                                                                    |                                                                                                    |
| D 9      |                                                                                                    |                                                                                                    | NONE                                                                                                    |                                                                                                    | 0                                                                                                    |                                                                                                    |                                                                                                    |                                                                                                    |                                                                                                    |                                                                                                    |
| D 10     | 0                                                                                                    |                                                                                                    | NONE                                                                                                    |                                                                                                    | 0                                                                                                    |                                                                                                    |                                                                                                    |                                                                                                    |                                                                                                    |                                                                                                    |
| D 1      | 1                                                                                                    |                                                                                                    | NONE                                                                                                    |                                                                                                    | 0                                                                                                    |                                                                                                    |                                                                                                    |                                                                                                    |                                                                                                    |                                                                                                    |
|          | Use the C<br>D T A T A D D 1 D 2 D 3 D 4 D 5 D 6 D 7 D 8 D 9 D 1 1 D 1 1 0 1 0 1 0 1 0 1 0 1 0 1 0 1 | Use the Device T           M         Add           D         1           D         2           D         3           D         4           D         5           D         6           D         7           D         8           D         9           D         10           D         11 | Device Type Selector to add           D         Add         Location         Y           D         1         L01D001         Y           D         2         L01D002         U           D         3         L01D003         U           D         4         L01D004         U           D         5         L01D005         U           D         6         L01D005         U           D         7         U         U           D         9         U         U           D         10         U         U           D         11         U         U | Use the Device Type Selector to add a device of the Device Type Selector to add a device of the Device Type T           D         1         Location         T         Type T           D         1         L01D001         PHO           D         2         L01D002         PHO           D         3         L01D003         PHO           D         4         L01D004         PHO           D         5         L01D004         VPHO           D         6         L01D005         HEAT           D         7         NONE         NONE           D         9         NONE         NONE           D         10         NONE         NONE | Use the Device Type Selector to add a device or to chang           D         Add         Location         Type         Y         Sens<br>(Day)           D         1         L01D001         PHO         0           D         2         L01D002         PHO         0           D         3         L01D003         PHO         0           D         4         L01D004         PHO         0           D         5         L01D005         HEAT         0           D         6         L01D005         HEAT         0           D         7         NONE         0         0           D         9         NONE         0         0           D         10         NONE         0         0 | Use the Device Type Selector to add a device or to change an existing d           D         Add         Location         T         Type         Sens<br>(Day)         Zone         T           D         1         L01D001         PHO         0         1         1           D         2         L01D002         PHO         0         1         1           D         3         L01D003         PHO         0         2         2           D         4         L01D004         PHO         0         2         2           D         5         L01D004         PHO         0         2         2           D         6         L01D005         HEAT         0         2         2           D         7         NONE         0         0         0         2           D         8         NONE         0         0         0         0         0           D         9         NONE         0         0         0         0         0         0         0         0         0         0         0         0         0         0         0         0         0         0         0         0 | Use the Device Type Selector to add a device or to change an existing device type.           D         Add T         Location         T         Type T         Sens (Day)         Zone T         NAC T           D         1         L01D001         PHO         0         1         Image: Constraint of the constraint of the cons | Use the Device Type Selector to add a device or to change an existing device type.         NAC         NAC         Y         Zone T         NAC         T         NAC         Y         Zone T         NAC         T         NAC         Y         Zone T         NAC         T         NAC         Y         Zone T         NAC         T         Zone T         NAC         T         Zone T         NAC         T         Zone T         NAC         T         Zone T         NAC         T         Zone T         NAC         T         Zone T         NAC         T         Zone T         NAC         T         Zone T         NAC         T         Zone T         NAC         T         Zone T         NAC         Y         Zone T         Y         Zone T         Y         Zone T         Y         Zone T         Y         Zone T         Y         Zone T         Y         Zone T         Y         Zone T         Y         Zone T | Use the Device Type Selector to add a device or to change an existing device type.         NAC         NAC         NAC         NAC         NAC         NAC         NAC         NAC         NAC         NAC         NAC         NAC         NAC         NAC         NAC         NAC         NAC         NAC         NAC         Y         NAC         Y         NAC         Y         Y< | Use the Device Type Selector to add a device or to change an existing device type.         NAC         NAC         Y         Add         Y         Y         Y         Zone         Y         NAC         Y         Y |

Figure 8-1: FireUtils' Main Application Window.

There are 14 different Editor panes: from the Site Editor through to the Network Inputs and Nodal Mapping Objects Editors.

# 8.1 Configuration options (UL Notice to Users)

| NOTICE T                                             | O USERS, INST                                              | TALLERS, AUTHORITIES HA<br>PARTIES                                                                 | VING JURISDICTION AND O                                                             | THER INVOLVED                               |
|------------------------------------------------------|------------------------------------------------------------|----------------------------------------------------------------------------------------------------|-------------------------------------------------------------------------------------|---------------------------------------------|
| This product in<br>Standard for C<br>options, must I | ncorporates field<br>Control Units an<br>De limited to spe | I programmable software. For<br>d Accessories for Fire Alarm<br>cific states or not used at all as | the product to comply with th<br>Systems, UL864, certain prog<br>s indicated below. | e requirements in the gramming features, or |
| Program<br>feature<br>or option                      | Permitted in<br>UL864?<br>(Y/N)                            | Possible Settings                                                                                  | Settings permitted<br>in UL864                                                      | Comments                                    |

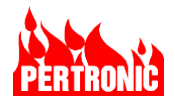

| Detector Alarm<br>parameter        | Ν | Detectors can be programmed to<br>not generate an alarm and not<br>report to the central station when<br>activated.<br>Refer to Table 4-3 Device<br>Parameters<br>• Set/enabled (default)<br>• Not Set/disabled | Detector Alarm flag<br>• Set/enabled                                                  |                                                                                                    |
|------------------------------------|---|----------------------------------------------------------------------------------------------------|---------------------------------------------------------------------------------------|----------------------------------------------------------------------------------------------------|
| Mains Fail                         | Y | Refer to Main Fail in Table 8-4  Range: 0 to 4 hours  A hours (default)                                                                                                    | 1 to 3 hours                                                                          |                                                                                                    |
| Timers                             | Ν | Timers used to delay the<br>reporting of a Trouble,<br>Supervisory, or Alarm signal                                                                                                    | None                                                                                  | Any timer used to delay<br>reporting of events or<br>affect any<br>feature/function that<br>could cause the system<br>to operate outside of the<br>required NFPA 72<br>timelines and beyond the<br>maximum required times<br>that this system has been<br>tested to UL 864 is not<br>permitted. |
| Buzzer on<br>Trouble               | Y | Refer to 'Buzzer on Trouble' in<br>Section 2.2.7<br>• Set/enabled (default)<br>Not Set/disabled                                                                                                    | Buzzer in Trouble<br>Set/enabled                                                      |                                                                                                    |
| Buzzer on Pre-<br>Alarm            | Y | Refer to 'Buzzer on Trouble' in<br>section 2.2.7<br>• Set/enabled (default)<br>• Not Set/disabled                                                                                                    | Buzzer on Pre-Alarm <ul> <li>Set/enabled</li> </ul>                                   |                                                                                                    |
| CO Supervisory<br>parameter        | Y | Refer to section 11.9      Set/enabled (default)     Not Set/disabled                                                                                                    | CO supervisory flag <ul> <li>Set/enabled</li> </ul>                                   |                                                                                                    |
| Detectors<br>Latching<br>parameter | Y | Refer to Table 4-4 <ul> <li>Set/enabled (default).</li> <li>Not Set/disabled.</li> </ul>                                                                                                    | If detector's alarm flag is set/<br>enabled, latching flag is<br>• Set/enabled        | Both Alarm and Latching<br>flags are set/enabled by<br>default                                                                                                    |
| Modules<br>Latching<br>parameter   | Y | Refer to Table 4-6.   Set/enabled (default)  Not Set/disabled                                                                                                    | If module's function is to<br>produce a fire event, Latch flag<br>is<br>• Set/enabled | Both Alarm and Latching<br>flags are set/enabled by<br>default.                                                                                                    |
| Non<br>synchronization<br>of NACs  | Ν | Refer to Section 11.4 NACs <ul> <li>Synchronized NAC (default)</li> <li>Non-synchronized.<br/>Aux Power</li> </ul>                                                                                              | <ul> <li>Synchronized NAC<br/>(default)</li> <li>Aux Power</li> </ul>                 |                                                                                                    |
| Automatic<br>Battery Test          | Ν | <ul> <li>Each day of the week can<br/>be checked to perform a<br/>battery test on that day.</li> </ul>                                                                                                    | All Days of the Weeks flags are<br>Not Set/disabled (default).                        | Days of the week flags<br>are 'Not Set' by default. If<br>enabled and the primary<br>power failed immediately                                                                                                    |

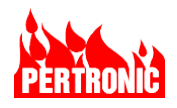

|                                            |   |                                                                               |                                          | after an automatic battery<br>test, the batteries would<br>not be at full capacity. |
|--------------------------------------------|---|-------------------------------------------------------------------------------|------------------------------------------|-------------------------------------------------------------------------------------|
| NAC 1 to 4<br>Supervised<br>(panel editor) | Y | Checked (Supervised) Unchecked (not supervised)                               | <ul> <li>Checked (Supervised)</li> </ul> |                                                                                     |
| Buzzer On<br>Trouble (panel<br>editor)     | Y | <ul> <li>Checked (use buzzer)</li> <li>Unchecked (buzzer not used)</li> </ul> | Checked (use buzzer)                     |                                                                                     |
| Buzzer On Pre-<br>Alarm (panel<br>editor)  | Y | <ul> <li>Checked (use buzzer)</li> <li>Unchecked (buzzer not used)</li> </ul> | Checked (use buzzer)                     |                                                                                     |

| Table 8-1: | UL864 Com | pliant Configu | ration Options |
|------------|-----------|----------------|----------------|
|            |           |                |                |

## 8.2 SLC Device Configuration

The F220 supports a flexible configuration system. Using the SLC Editor in FireUtils, SLC detectors and modules can be configured to activate NACs, relays, SLC Outputs (see Section 8.2.1), and selected System Events (see Section 8.5). It can also be used, among other tasks, to assign a device to a zone and/or group, set detector sensitivities, monitor and record events, and latch a device's alarm condition, if required.

In FireUtils, select and click on 'SLC' in the Component Tree to display the SLC Editor. (**NOTE:** In Figure 8-1 above, 'SLC 1 D5:M:3' has 5 detectors and 3 modules).

For convenience, Figure 8-2 and Figure 8-3 shows the SLC Editor in two parts, with a brief description of the function of each column. Both parts incorporate configuration data for 8 SLC devices. A more detailed description of device parameters are given in Table 4-3 through to Table 4-8.

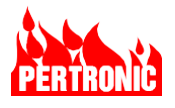

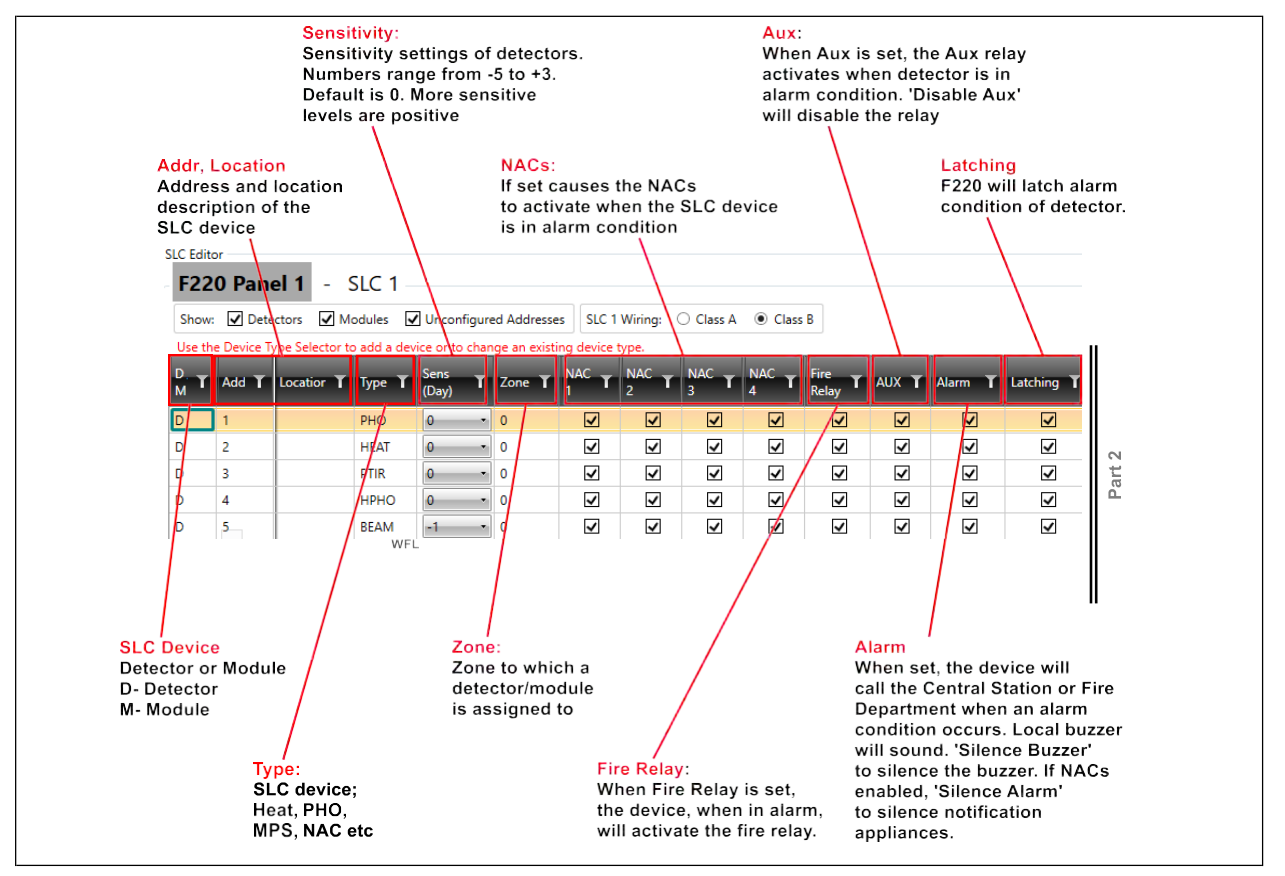

Figure 8-2: Part 1 of FireUtils' SLC Editor

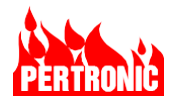

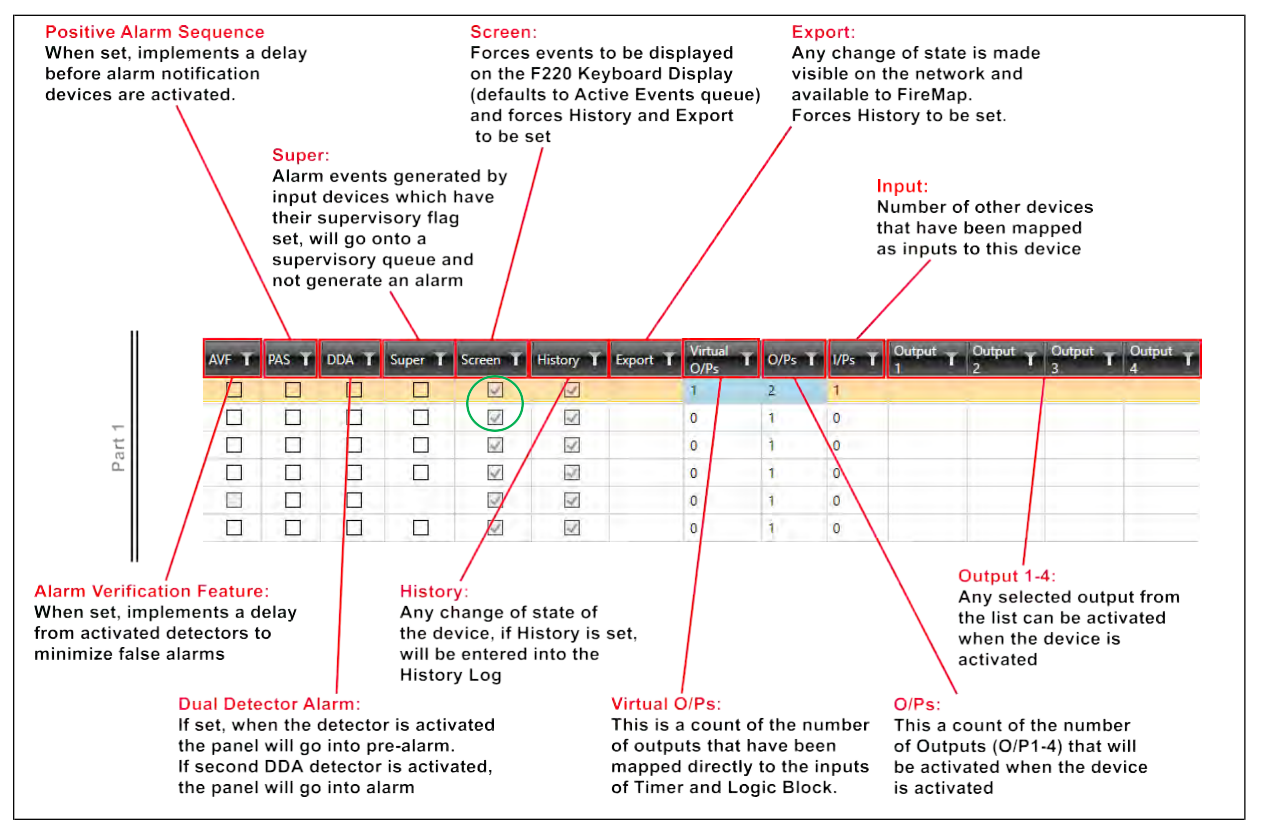

Figure 8-3: Part 2 of FireUtils' SLC Editor

### 8.2.1 SLC Output Registers

The four Output Registers of each SLC device can be configured to trigger numerous actions (Output Types) ranging from activating a relay or SLC based NAC, to disabling a detector, zone, module or NACs.

However when the SLC device is activated, its output must pass an extra qualification or requirement (see Figure 8-4 below), such as being in 'Alarm' or 'Trouble', before it is passed on to the SLC output register to which it has been mapped. The activation qualification is dependent (see Section 8.2.2) on the type of SLC device – detector, input or output module.

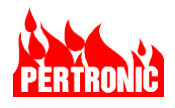

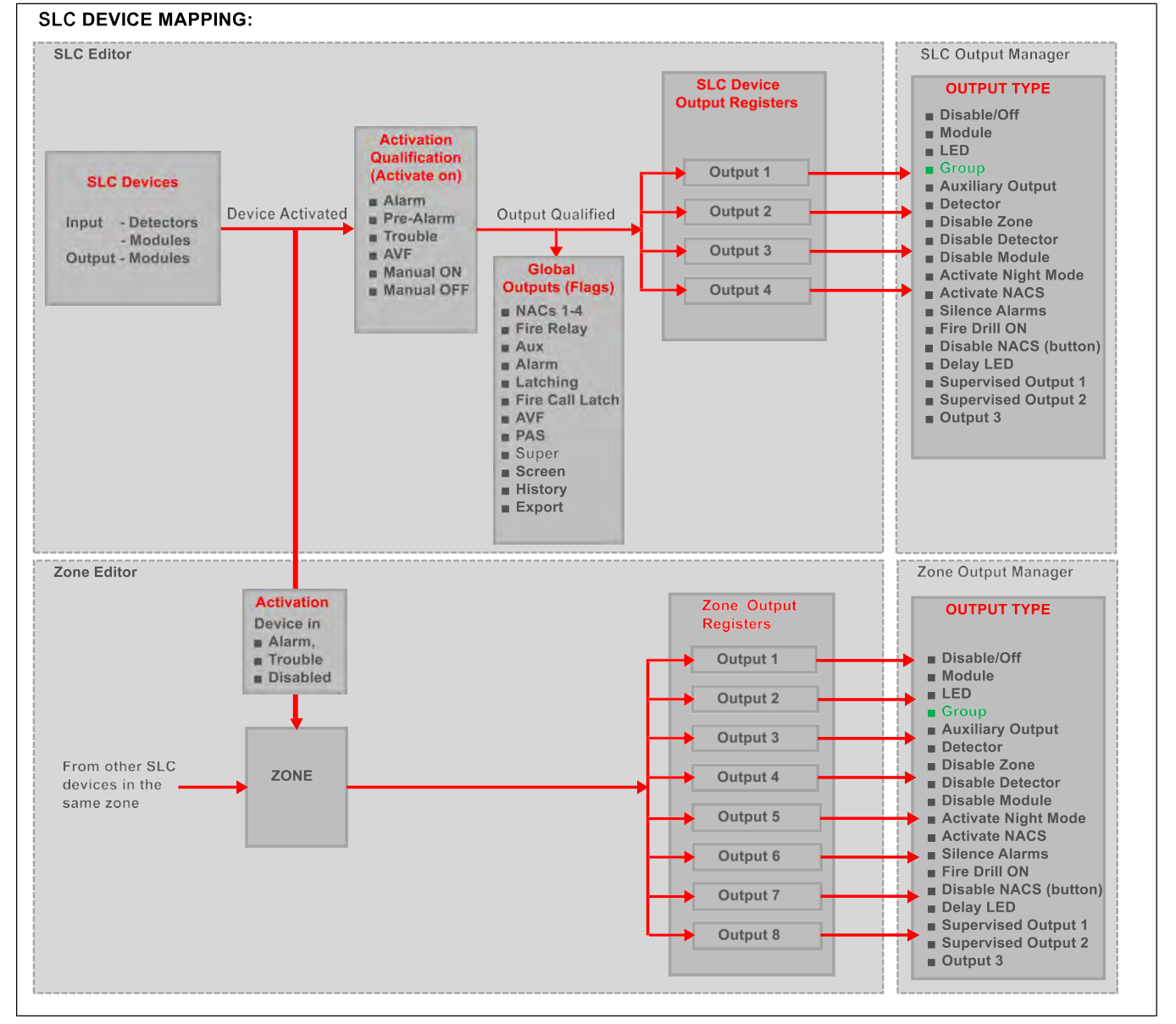

Figure 8-4: Configuring an SLC device and Zone Output registers

| Each SLC | Output Registers | s may be configured | to have one of the | following Output Types |
|----------|------------------|---------------------|--------------------|------------------------|
|          |                  |                     |                    |                        |

| Output Type | Description                                                                                                    |
|-------------|----------------------------------------------------------------------------------------------------|
| Disable/Off | The output register for the SLC device is disabled.                                                                                                    |
| Module      | Drives a SLC module; for example, a SLC relay.<br>When a SLC Device is selected, the input device, zone or group can<br>be mapped to a SLC relay or detector ( <b>NOTE</b> : in the case of a<br>detector, just the detectors' LED will illuminate). The device is selected<br>in the standard LxxMyyy or LxxDyyy format, where xx represents the<br>device`s loop number (L1 to L20) and yy its address (D1 to D159 or<br>M1 to M99). |

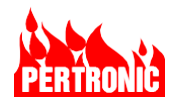

| Output Type         | Description                                                                                                    |
|---------------------|----------------------------------------------------------------------------------------------------|
| LED                 | When an LED is selected, the zone, SLC device, group etc. can be configured, for example, to an LED Annunciator or be used to virtually activate or trigger other panel and network functions and events.                                                                                                    |
| Group               | A Group simply extends the output function to a further 15 outputs.<br>This may be desirable either to extend the number of outputs available<br>to an SLC device or zone, or to collect similar panel functions into<br>different groups. Groups can map to another group but the group it is<br>mapped must have a higher number than the first. When a Group is<br>selected, the SLC device maps to one of 999 groups.                     |
| Auxiliary Output    | When Aux is selected, the zone, SLC device or group maps to one of 8 auxiliary, open collector, outputs. The Aux Outputs are located on the F220 Mainboard (K35). Range 1 to 8.                                                                                                    |
|                     | <b>NOTE:</b> 1. Aux Outputs are available for internal panel use only 2. This output does not activate the AUX Relay                                                                                                    |
| Detector            | Simply turns on the detector LED for sounder base type applications.<br>When a SLC Device is selected, the input device, zone or group can<br>be mapped to a SLC relay or detector (in the case of a detector, just<br>the detectors' LED will illuminate). The device is selected in the<br>standard LxxMyyy or LxxDyyy format, where xx represents the<br>device`s loop number (L1 to L20) and yy its address (D1 to D159 or<br>M1 to M99). |
| Disable Zone        | Disables the selected zone. Range 1 to 999.                                                                                                    |
| Disable Detector    | A single selected SLC detector may be disabled. Range 1 to 159.                                                                                                    |
| Disable Module      | A single selected SLC module may be disabled. Range 1 to 99.                                                                                                    |
| Activate Night Mode | Places the panel into Night mode. Refer to Section 11.15 Day/Night Mode                                                                                                    |
| Activate NACs       | Activates all annunciators attached to the four NACs.                                                                                                    |
| Silence Alarms      | Pressing the 'Silence Alarm' will temporarily silence all audible<br>notification appliances and turn off the visual notification devices on<br>the four NACs, except those NACs configured as AUX Power.<br>Any notification appliance on a SLC circuit will be silenced/deactivated<br>when the 'Silence Alarm' button is pressed.                                                                                                    |
|                     | The 'Silence' function is cancelled by any new 'Alarm' event or any action of 'Disable NACs' function. Input(s) activating the 'Silence' output must return to Normal before 'silence' can re-activate.                                                                                                    |
| Fire Drill ON       | Replicates the action of the `Fire Drill` button on the front panel, activating notification appliances on the four NACs and SLCs, and generating a standard 'Evacuate' sequence. The Fire Relay is not activated, and an alarm is not sent to the central station.                                                                                                    |

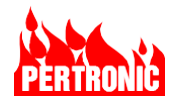

| Output Type            | Description                                                                                                    |
|------------------------|----------------------------------------------------------------------------------------------------|
| Disable NACs (Button)  | Disables NAC devices in the same manner as using the 'Disable NACs' button on the Keyboard-Display except those NACs configured as AUX Power. This output over-rides the NACs ON command, as does the local 'Disable NACs' button. Local buttons override the mapped function. If local control is taken, the input(s) driving the 'Disable NACs' (Button) output must be returned to normal before it will take effect again. |
| Delay LED              | Turns on the Delay LED on the Keyboard-Display indicating that a<br>'Delay to Output' is operating.                                                                                                    |
| Supervised Output O/P1 | Alternative supervised output that can be configured for independent use.                                                                                                    |
| Supervised Output O/P2 | Alternative supervised output that can be configured for independent use.                                                                                                    |
| Output 3               | When Output 3 is selected, the output maps to the Unsupervised Output 3 Relay on the F220 Mainboard.                                                                                                    |

Table 8-2: Output Types

## 8.2.2 SLC Device Output Qualification

SLC devices have an extra qualification applied to their outputs, whereby the device must be in the selected state for the output to activate. The options available are:

| Qualification | Description                                                                                                    |
|---------------|----------------------------------------------------------------------------------------------------|
| None/Alarm    | The default: activate on alarm events. This is independent of whether the device is configured to generate an alarm queue priority event or not. |
| Trouble       | Activate when the device is in a Trouble state.                                                                                                  |
| PreAlarm      | Detectors: Active if the detector is currently in PreAlarm state.                                                                                |
|               | ISO modules: Activate when there are any active devices within the configured zone.                                                              |
|               | Switch Input (Hidden) Modules (In FireUtils: SW_H): Activate if the device has been activated by another output.                                 |
| AVF           | Activated if AVF is enabled                                                                                                    |
| ManualON      | A Switch Input (3 way) module (FireUtils SW3) device is in the ON state.                                                                         |
| ManualOFF     | A Switch Input (3 way) module (FireUtils SW3) device is in the OFF state.                                                                        |

Table 8-3: SLC Output Qualification

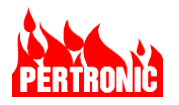

### 8.2.3 Implementation in FireUtils

In FireUtils, to configure a device's Output Registers, select and click on the appropriate SLC in the Component Tree to open the SLC Editor. Double click using the mouse's left button on the Output Register cell to open the Output Manager (See Figure 8-5)

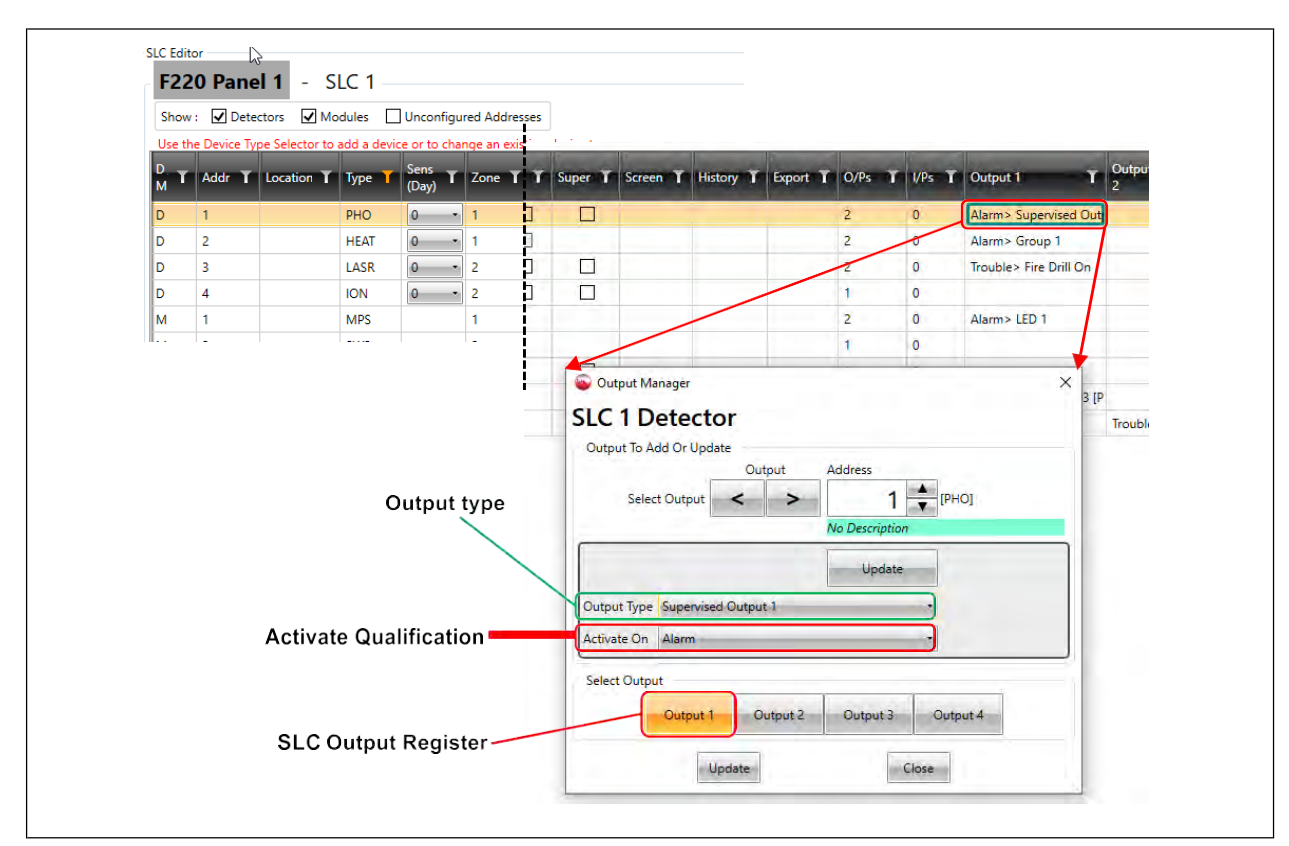

Figure 8-5: FireUtils' SLC Editor and Output Manager

## Example

Take the example of a heat detector wired into zone 1 of SLC1, with its activation qualification set to Alarm (See Figure 8-5 above). If the heat detector output state changes from Normal to Pre-Alarm, its output will be blocked and not passed onto the SLC Output Register to which it is mapped. If the detector's state later turns to Alarm, the SLC output register will be enabled, and one (or more) of the preselected (configured) 19 Output types, listed in Table 8-2, will become active.

## 8.3 SLCs Configured to Zones

The SLC device may also be configured to a zone (Refer to Figure 8-4), the zone configured to one of 8 Zone Output Registers, and each Zone Output Register configured to one of the 18 Output Types listed in Table 8-2. When any of the devices in the zone becomes active (that is, in an Alarm, Trouble or Disabled state), the Zone Output to which the zone is configured, will be enabled, activating the preselected output type.

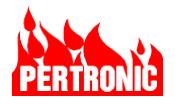

In the example (Figure 8-6) below, when any of the four detectors in Zone 1 becomes active, Zone Output 1 is enabled, activating L01M04, an Output Module at address 4 on SLC1. This module is a 'Supervised Relay for NAC Control'.

The zone is not recorded in the history log as being active, but the detector is. Resetting the detector will reset the panel.

### 8.3.1 Implementation in FireUtils

In the Component Tree of FireUtils, select Zones to access the Zone Editor

|                                                                                                    | Zone T No.<br>Devices                                     | Location                                                                                                    | T O/Ps                                     | f I/Ps         |                                                     | Output T Output                   |                                                        | tput T |
|----------------------------------------------------------------------------------------------------|-----------------------------------------------------------|----------------------------------------------------------------------------------------------------|--------------------------------------------|----------------|-----------------------------------------------------|-----------------------------------|--------------------------------------------------------|--------|
|                                                                                                    | 0 1                                                       |                                                                                                    | 0                                          | 1              |                                                     |                                   |                                                        |        |
| Four devices                                                                                                    | 1 4                                                       |                                                                                                    | 1                                          | 4              | L01M04 [N/                                          |                                   |                                                        |        |
|                                                                                                    | 2 4                                                       | /                                                                                                    | 1                                          | 4              | Activate NA                                         |                                   |                                                        |        |
| nput/Output Traco                                                                                                    | 3 0                                                       | /                                                                                                    | 0                                          | 0              | Constanting                                         |                                   |                                                        | -      |
| showing the 4 input devices                                                                                                    | 4 0                                                       |                                                                                                    | 0                                          | 0              | Uutput Manager                                      |                                   |                                                        | ~      |
| n Zone 1 and the 1 Output                                                                                                    | 5 0                                                       |                                                                                                    | 0                                          | 0              | Zone                                                |                                   |                                                        |        |
| уре                                                                                                    | 6 0                                                       |                                                                                                    | 0                                          | 0              | Output To Add Or L                                  | pdate                             |                                                        |        |
|                                                                                                    | 7 0                                                       |                                                                                                    | 0                                          | 0              |                                                     | Output                            | Zone                                                   |        |
|                                                                                                    | 8 0                                                       |                                                                                                    | 0                                          | 0              | Select Output                                       | t < >                             | 1 💼                                                    |        |
|                                                                                                    | 9 0                                                       |                                                                                                    | 0                                          | 0              |                                                     | <u></u>                           | No Description                                         |        |
|                                                                                                    | 10 0                                                      |                                                                                                    | 0                                          | 0              |                                                     |                                   | 4                                                      |        |
| Input/Output Trace                                                                                                    |                                                           |                                                                                                    |                                            | _              | L SL                                                | T                                 | 4 V [NACS]                                             |        |
| Committee visit and the same international statement of the same international statement and the same international statement and the sa                                                                                                    | This is sent to be and the sent of                        | The second second                                                                                                    | a short of the second of the second second |                |                                                     |                                   |                                                        |        |
| To navigate to display d components' inputs and outputs, dou                                                                                                    | ble click on the item. For items 4                        | ut show a combo box, solec                                                                                                    | t the desired object to                    |                | SLC 1                                               |                                   | No Description                                         | -      |
| To navigate to display if components' inputs and outputs, dou<br>in Logend: I witail Selection: Intermodule steps:                                                                                                    | ofe click on the item. For items we start or end of trace | of show a combo box, selec                                                                                                    | t the desired object to                    |                | SLC 1                                               |                                   | No Description<br>Add                                  |        |
| To navigable to displayed components' inputs and outputs, dou<br>in Legend: Imital Selection intermediate steps                                                                                                    | ole click on the dem. For dams w                          | let show a combé box, actec                                                                                                    | t the desired object to                    | oshqelori<br>N | SLC 1                                               |                                   | No Description<br>Add                                  |        |
| To newgate to display if components' inputs and outputs, doo<br>in Legend: Inmail Selection intermediate steps<br>(010001(PHO)<br>Leges 1.015.                                                                                                    | ole click on the item. For items (                        | Let show a combo box, addo                                                                                                    | t the desired object to                    |                | SLC 1<br>Output Type Modu                           | e                                 | No Description<br>Add                                  |        |
| To neargets to display it components imputs and outputs, does<br>in Legend: Imma Selection Immediate street<br>ISIDD01(PHO):<br>Tage: 1.23<br>Add: 2m                                                                                                    | ole cluck on the nem. For demined                         | Et those a combo box, salec<br>Et those (nACS)<br>Output 1<br>United (pacS)<br>Tage II                                                                                                    | t the desired object to                    |                | SLC 1<br>Output Type Modu<br>Select Output          | e                                 | No Description<br>Add                                  |        |
| To nanopite to display if components' inputs and outputs, due<br>or Legend: Inmust Selection Intermediate strace<br>ISEDDD1(PHO)<br>Regist 1233<br>Addr.Com<br>LotDD01(PHO)<br>Regist 1235<br>Addr.Com                                                                                                    | ofe cluck on the item. For items <b>4</b>                 | In show a combo box, solor<br>In shows (shock)<br>Costput 1<br>United (shock)<br>(sign 1)                                                                                                    | 4 this desired object to                   |                | SLC 1<br>Output Type Madu<br>Select Output<br>Outpu | e<br>t 1 Output 2                 | No Description<br>Add<br>Output 3 Output 4             |        |
| To newsyle to display if components imputs and outputs, diverse of outputs and outputs, diverse of the second second seco                                                                                                    | And Clock on the Arm. Tor Brent Y                         | All shows a coming look using<br>the shows a coming look using<br>the shows (marked)<br>look (marked)<br>look (marked) | 4 this desired object to                   |                | SLC 1<br>Output Type Madu<br>Select Output<br>Outpu | e<br>t 1 Output 2                 | No Description Add Cutput 3 Output 4                   |        |
| To newsyste to display if components imputs and outputs, div<br>r Legend: levels Selection terminolistic stream<br>Level 12 (1990)<br>Level 12 (1990)<br>Level 12 (1990 | Seart or end of trace                                     | List shows a combine back saday                                                                                                    | the desired object to                      |                | SLC 1<br>Output Type Madu<br>Select Output<br>Outpu | e<br>t 1 Output 2<br>t 5 Output 6 | No Description Add Cutput 3 Output 4 Output 7 Output 8 |        |

Figure 8-6: FireUtils' Zone Editor, Output Manager, and I-O Trace

The Output Manager is accessed by double clicking the left mouse button on the desired Output Register grid cell (e.g., Output 1). Select the Zone (e.g., Zone 1), the Output Type (e.g., Module), and the other parameters associated with that particular Output Type inside the green highlighted box, if there are any. Click on both 'Add' or 'Update' buttons, and 'Close'.

The Input/Output Trace is a diagram that shows which SLC input devices and Output Types are mapped to the zone. It is accessed by double clicking the right mouse button on either the I/P or O/P cell (See Figure 8-6).

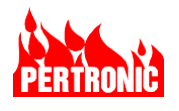

| _ |   |  |
|---|---|--|
|   | _ |  |
|   |   |  |
|   |   |  |
|   |   |  |
|   |   |  |

#### NOTE:

Where network sites require unique zone numbers for each F220 Panel, an offset feature allows zone numbers in the range 0001 to 64999 to be used for the network.

As there can be up to 999 physical zones per panel, the zone offset can have a maximum value of 64000.

The Zone Offset is located on FireUtils Panel Editor.

| ast Papel Undate Time             | - Display Or |
|-----------------------------------|--------------|
| Thursday, May-27-2021 15:46:45    |              |
| General                           |              |
| F220 Version: v8.00 and higher    |              |
| Network Card Attached             | Date/Time    |
| Disable Local Keyboard Monitoring | Aux Troub    |
| Day/Night Mode                    | - Time Zone  |
| Zone Offset 0                     | Region       |

## 8.4 Group Configurations

Outputs from SLC devices, Zones and System Events may be combined and configured into a Group, and the Group, in turn, using the Group Editor configured to one of 15 Group Output Registers. In the Group Output Manager, each Output Register can be configured to one of the 18 Output Types listed in Table 8-2.

When any of the devices in the Group is active, the configured Group Output will be enabled, activating the preselected Output Type.

A Group can be configured to another Group, however, the configuration will fail to operate unless the Group to which it is configured (or mapped) has a higher group number than the first group.

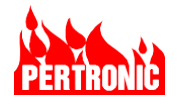

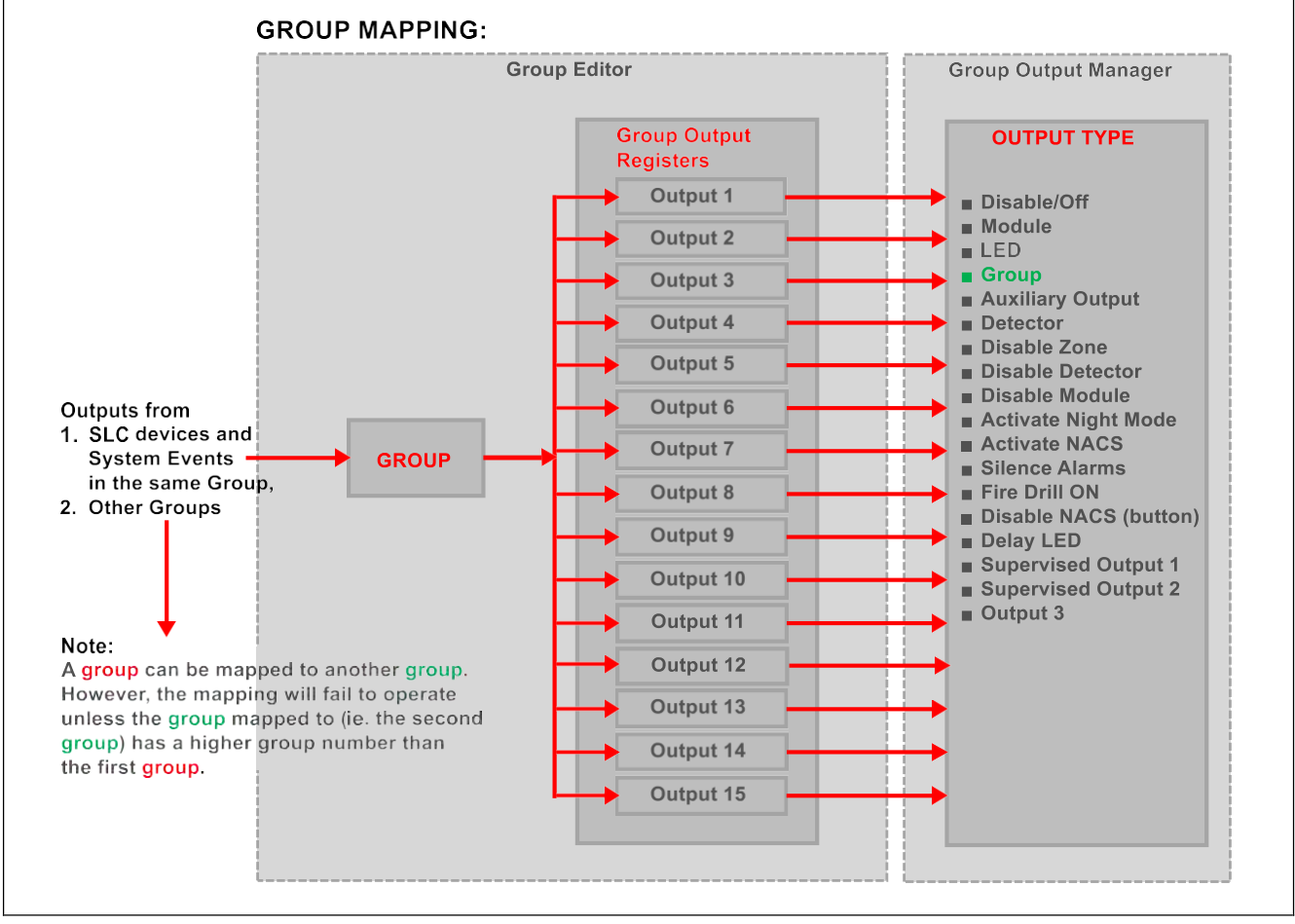

Figure 8-7: Configuring a Group

## 8.4.1 Example: Configuring a Group in FireUtils

In this example, the requirement is for the outputs of 3 SLC1 smoke detectors and 4 SLC2 smoke detectors to be configured to a Group. When any of those detectors, and only those detectors, go into alarm, Output 1 Relay, which is connected to a door holder, will be activated.

### Process

- 1. In FireUtils SLC Editor, double click on Output 1 of detector 1 to display the Output Manager as shown in Figure 8-8.
- 2. In the Output Managers drop down menus, select the Group option in 'Output Type', 2 in 'Group', and Alarm in 'Activate On'.
- 3. Outputs from Zones, System Events, Logic Blocks and other Groups could be mapped to this group, if required. In this example, however, only the outputs from 6 other detectors will be mapped to Group 2.
- 4. Repeat for other detectors.
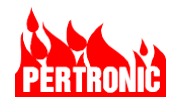

| Show            | : 🔽 Detec     | tors 🗸      | Modules                | Unconf        | igured Addi        | resses S     | SLC 1 Wiring | : O Cla           | ss A 💿 (      | Class B      |                |                   |                                                                                                 |        |                                                                                                    |                    |
|-----------------|---------------|-------------|------------------------|---------------|--------------------|--------------|--------------|-------------------|---------------|--------------|----------------|-------------------|-------------------------------------------------------------------------------------------------|--------|----------------------------------------------------------------------------------------------------|--------------------|
| Use tł          | ne Device Ty  | pe Selector | r to add a d           | evice or to   | change an e        | existing de  | vice type.   |                   |               |              |                |                   |                                                                                                 |        |                                                                                                    |                    |
| <sup>D.</sup> Т | Addr <b>T</b> | Туре 🍸      | Sens<br>(Day) <b>T</b> | Zone <b>T</b> | <mark>NAC</mark> Т | 2 T          | NAС<br>3 Т   | <mark>АС Т</mark> | Fire<br>Relay | AUX T        | Alarm <b>T</b> | Latching <b>T</b> | 0/Ps <b>T</b>                                                                                   | l/Ps T | Output 1                                                                                                    | Output<br>2        |
| D               | 1             | РНО         | 0 •                    | 1             | ~                  | ~            | ~            | ~                 | ~             | ~            | ~              | •                 | 2                                                                                               | 0      | Alarm> Group 2                                                                                                    |                    |
| D               | 2             | РНО         | 0 •                    | 1             | ~                  | $\checkmark$ | ~            | ~                 | ~             | ~            | ~              | ~                 | 2                                                                                               | 0 /    | Alarm> Group 2                                                                                                    | \                  |
| D               | 3             | РНО         | • 0                    | 1             | ~                  | $\checkmark$ | ~            | ~                 | ~             | ~            | ~              | ~                 | 1                                                                                               | 0      |                                                                                                    |                    |
| D               | 4             | рно         | 0 -                    | 1             | ~                  | $\checkmark$ | ✓            | $\checkmark$      | ~             | $\checkmark$ | <b>~</b>       | ✓                 | 1                                                                                               | ø      |                                                                                                    | $\mathbf{\Lambda}$ |
| D               | 5             | РНО         | • •                    | 1             | -                  | $\checkmark$ | -            | ✓                 | ~             | ~            | ~              | ✓                 | 2                                                                                               | 0      | Alarm> Group 2                                                                                                    |                    |
| D               | 6             | рно         | • 0                    | 0             | ✓                  | $\checkmark$ | -            | ~                 | ~             | ~            | ~              | ~                 | 0                                                                                               | 0      |                                                                                                    |                    |
| D               | 7             | NONE        |                        | 0             |                    |              |              |                   |               |              |                |                   | 0                                                                                               | 0      |                                                                                                    |                    |
|                 |               |             |                        |               |                    |              |              |                   |               |              |                |                   | Output Mar<br>SLC 1 De<br>Durput To Ad<br>Select<br>Output Type<br>Activate On<br>Select Output | Coup   | Address<br>Address<br>No Decorpore<br>No Decorpore | ×                  |

Figure 8-8: FireUtils SLC Editor: Configuring detector outputs into a group

- 5. Select Groups in FireUtils Component Tree to access the Group Editor.
- 6. Double click on Output 1 of Group 2 to display the Output Manager (Figure 8-9) and select Supervised Output 1 in the 'Output Type' drop down menu.

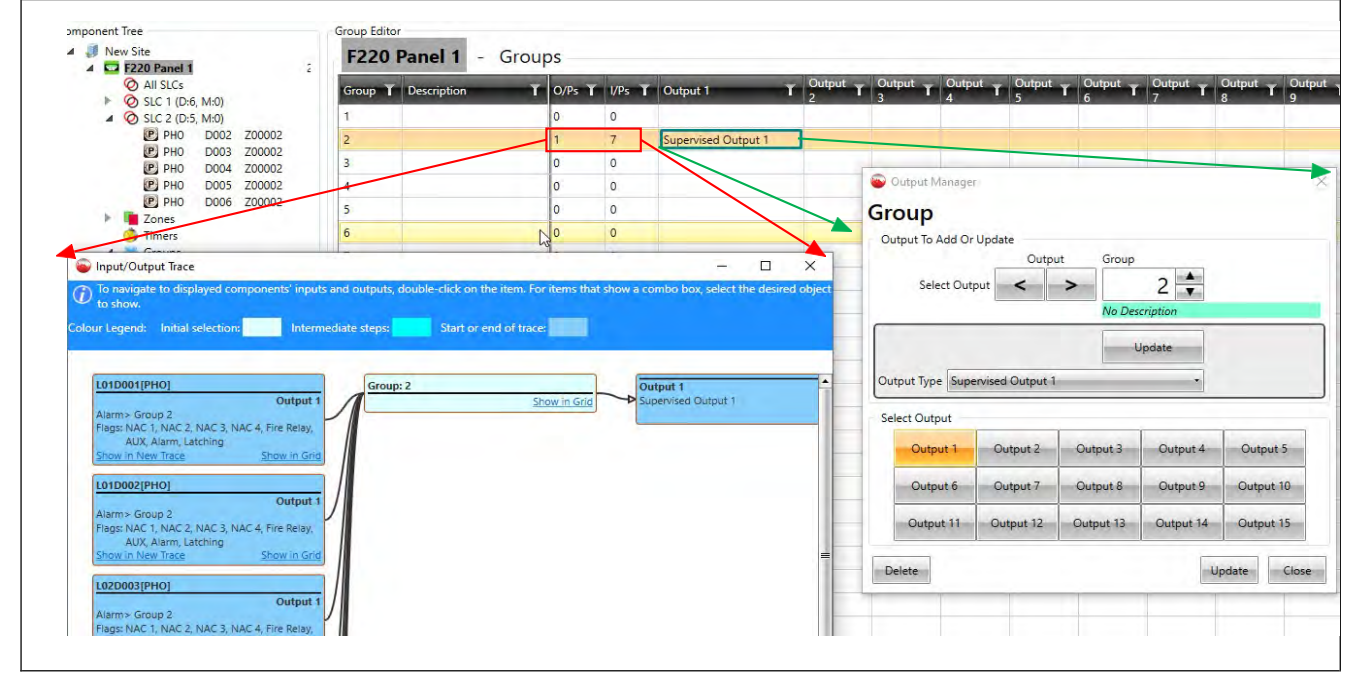

Figure 8-9: FireUtils' Group Editor, Output Manager and I-O Trace

7. To display Group 2's input and output configurations, double click on Group 2's O/Ps or I/Ps cells (Figure 8-9).

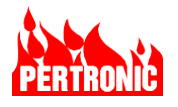

# 8.5 System Events Configuration

System Events are an easy way to modify Panel behavior based on common Panel states and/or events such as Alarm, Trouble, and Disable.

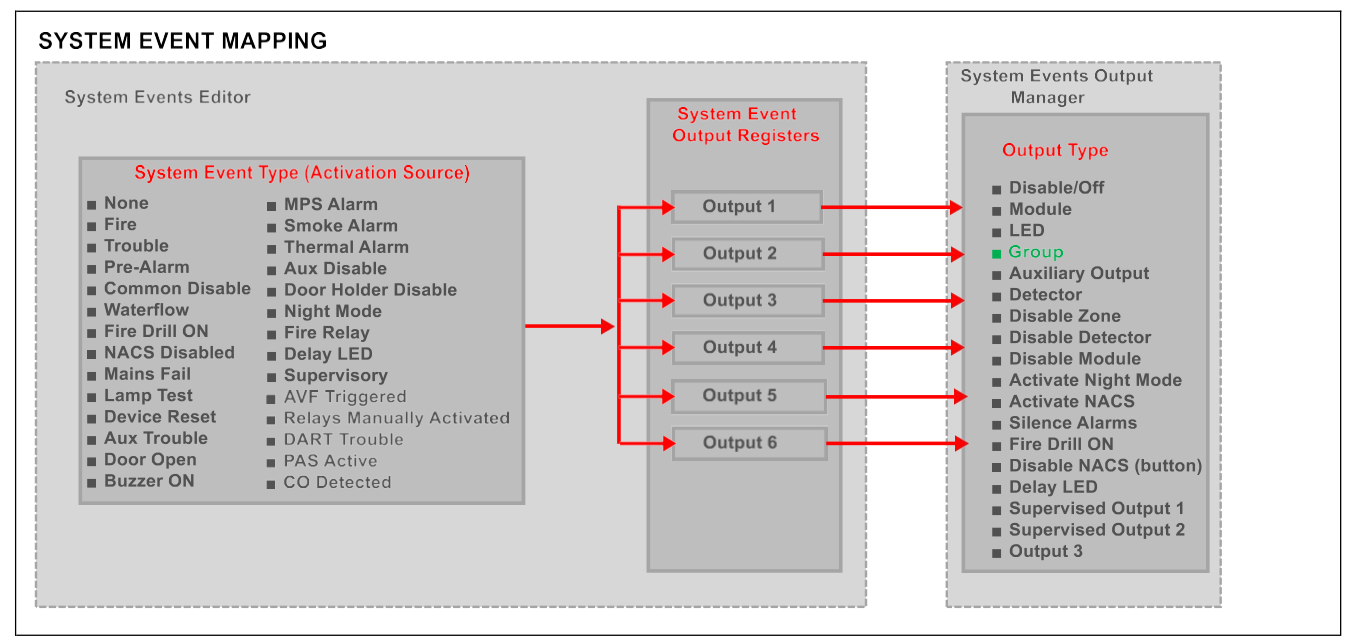

Figure 8-10: Configuring System Events

The System Event Type (activation source) block consists of 28 event types, ranging from 'Fire' and 'Trouble' through to 'Relays Manually Activated' and 'Communicator Trouble', that can be programmed as the source of an event. Each Event can be programed to activate six System Events Output Registers. If more than six outputs are required for a particular event, then depending on requirements, further slots may be used as an alternative to using Groups.

The 28 event types that can activate the Output Register are:

| Туре           | Description                                                                                                    |
|----------------|----------------------------------------------------------------------------------------------------|
| Fire           | Global Fire condition set.                                                                                                    |
| Trouble        | Global Trouble condition set.                                                                                                    |
| Pre-Alarm      | At least one detector is in pre-alarm state.                                                                                                    |
| Common Disable | At least one device or zone is disabled.                                                                                                    |
| Waterflow      | Waterflow is active.                                                                                                    |
| Fire Drill On  | Fire Drill is active.                                                                                                    |
| NACs Disabled  | Activated when the NACs are disabled.                                                                                                    |
| Mains Fail     | AC power supply absent. Although a mains failure on a panel, or on the network, is indicated locally immediately, the event can be delayed being sent to the digital communicator and on to the remote processing center for up to 4 hours. This option is configured in FireUtils. Range: 0 to 4 hours in one-hour steps. Default: 2 hours. |

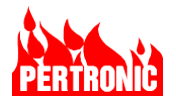

| Lamp Test                    | Activated when the F220 is in Global Lamp Test mode. Local lamp test will not trigger this event. Provided for lamp test of external equipment.                                                                                                    |
|------------------------------|----------------------------------------------------------------------------------------------------|
|                              | <b>NOTE</b> : No configured LED outputs will be activated by a Lamp Test.                                                                                                    |
| Device Reset                 | Active for 40 seconds after system reboot or power-up, or 5 seconds after a Reset.<br>Intended for use with devices which require a power-down to unlatch an 'Alarm' condition.                                                                                                    |
| Aux Trouble                  | Active when the AUX TROUBLE input on the mainboard is in an open circuit state.                                                                                                    |
| Door Open                    | Active when any Annunciator or the main panel door is open.                                                                                                    |
| Buzzer On                    | Active when the F220 buzzer is activated.                                                                                                    |
| MPS Alarm                    | Active when any MPS device is in 'Alarm'.                                                                                                    |
| Smoke Alarm                  | Active when any smoke detector is in 'Alarm'.                                                                                                    |
| Thermal Alarm                | Active when any heat detector is in 'Alarm'.                                                                                                    |
| Aux Disable                  | AUX Disable control is active                                                                                                    |
| DHR Disable                  | DOOR HOLDER DISABLE control is active.                                                                                                    |
| Night Mode                   | Active when panel is in Night mode.<br><b>NOTE</b> : Enabling Day/Night mode in FireUtils' Panel Editor make 2 sensitivity levels available for each detector. Night Mode can be activated manually (e.g., via an input module) or automatically (e.g., via a Logic Block using a combination of date and time inputs) |
| Fire Relay                   | FIRE Relay control is active                                                                                                    |
| Delay LED                    | Turns on the Delay LED on the Keyboard-Display indicating that a 'Delay to Output' is operating                                                                                                    |
| Supervisory                  | Active when a supervisory signal is active.                                                                                                    |
| AVF Triggered                | Active when AVF is triggered                                                                                                    |
| Relays Manually<br>Activated | One or more relay outputs have been manually activated via the front panel's User Menu. Applies to SLC output modules only (Aux, NAC, Door Holder, Relay)                                                                                                    |
| Communicator<br>Trouble      | Active when RS232 communications with the communicator fails, or if the communicator reports a loss in the link to the Central Station                                                                                                    |
| PAS Active                   | A PAS timer is active                                                                                                    |
| СО                           | The CO device is active.                                                                                                    |

Table 8-4: System Event Types or Activation Sources

The 18 Output Types in the drop-down menu are the same as listed in both 'SLC Device' and 'Group Configuration' (Refer to Table 8-2: Output Types)

## 8.5.1 Implementation in FireUtils

To access the System Events Editor in FireUtils, select System Events in the Component Tree.

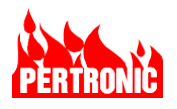

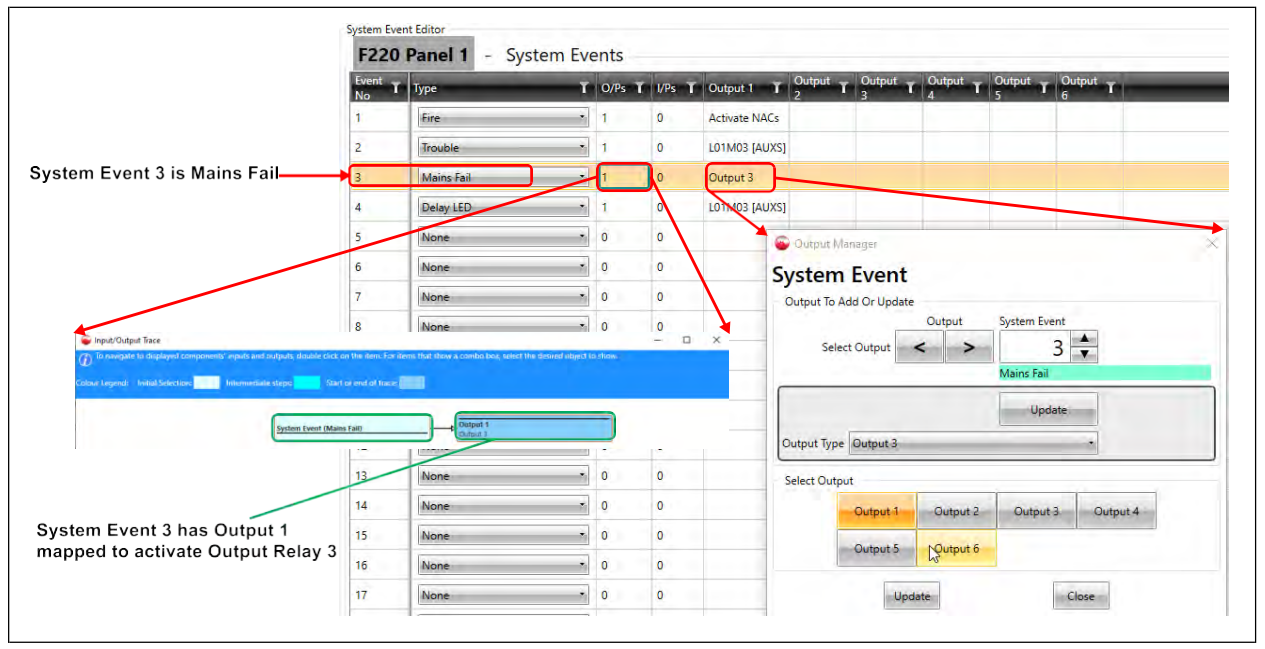

Figure 8-11: FireUtils' System Editor, Output Manager, and I-O Trace

#### **IMPORTANT NOTE:**

Outputs are activated when the specified event is active or, for SLC devices only, the device is in a selected state (see Section 8.2.2). The ultimate state of an output depends on the collective state of all the activating inputs. That is, the inputs are logically OR'ed together.

As a result, any active input, zone or group which is paired to a particular output will ensure the output remains active. Conversely, all inputs that directly or indirectly map to a given output must be inactive (Normal) for the output to be switched OFF. The exception to this occurs when a relay output is disabled (depending on the type) using one of the isolating functions at the panel (e.g., Disable AUX or Disable NACs).

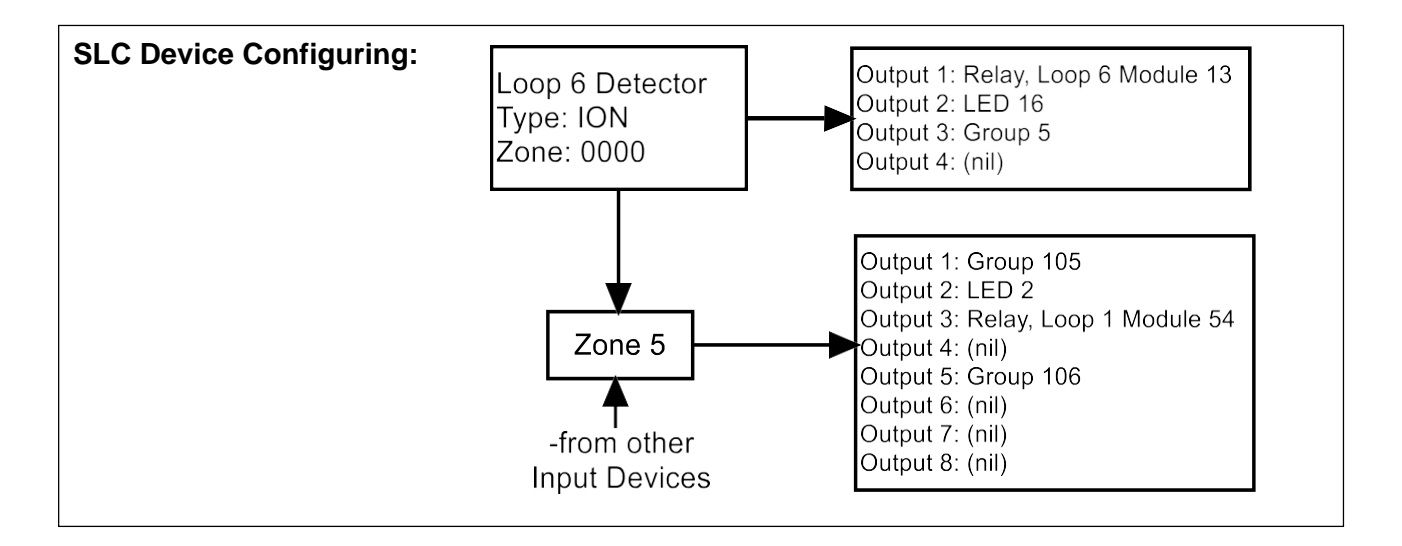

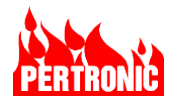

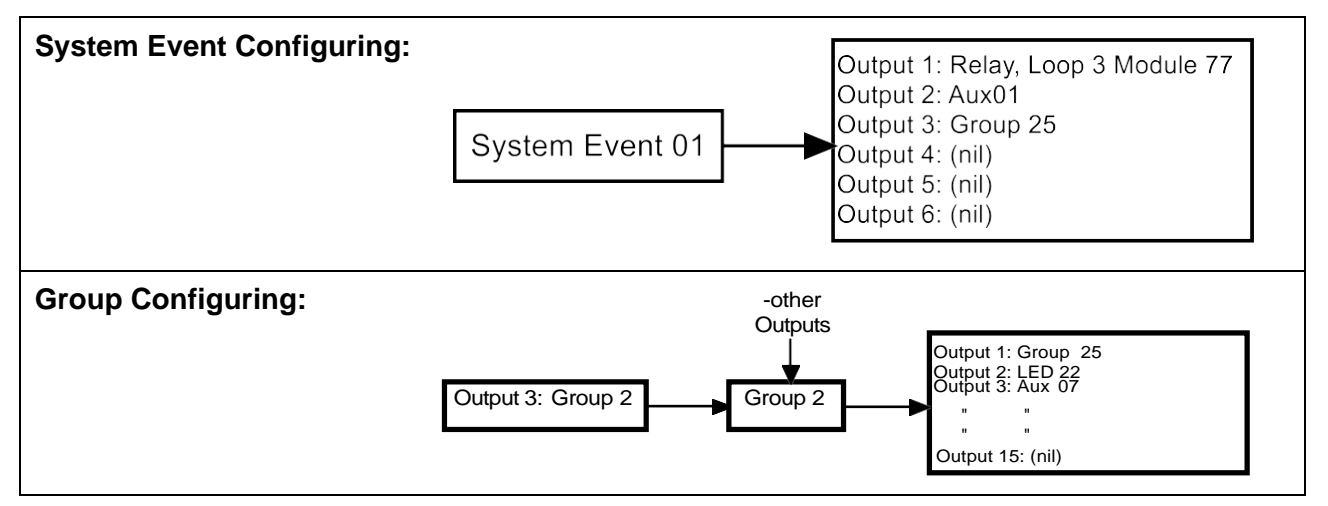

Figure 8-12: Configuration Structure Examples

# 8.6 Configuring Boolean Logic Blocks

Logic blocks are used to create more complex cause-and-effect programming via AND, OR, and ANY2 logic conditions. They allow many more control options to be handled by the panel software rather than external hardware. The F220 supports logical operations in up to 999 Logic Blocks.

A Logic Block can be considered to be a 'black box' with 8 logical inputs and 4 outputs (plus the 10 global system outputs – NACs 1 to 4, Fire Relay, Aux Relay, Alarm, Latching, Screen and History) as shown in Figure 8-13 below.

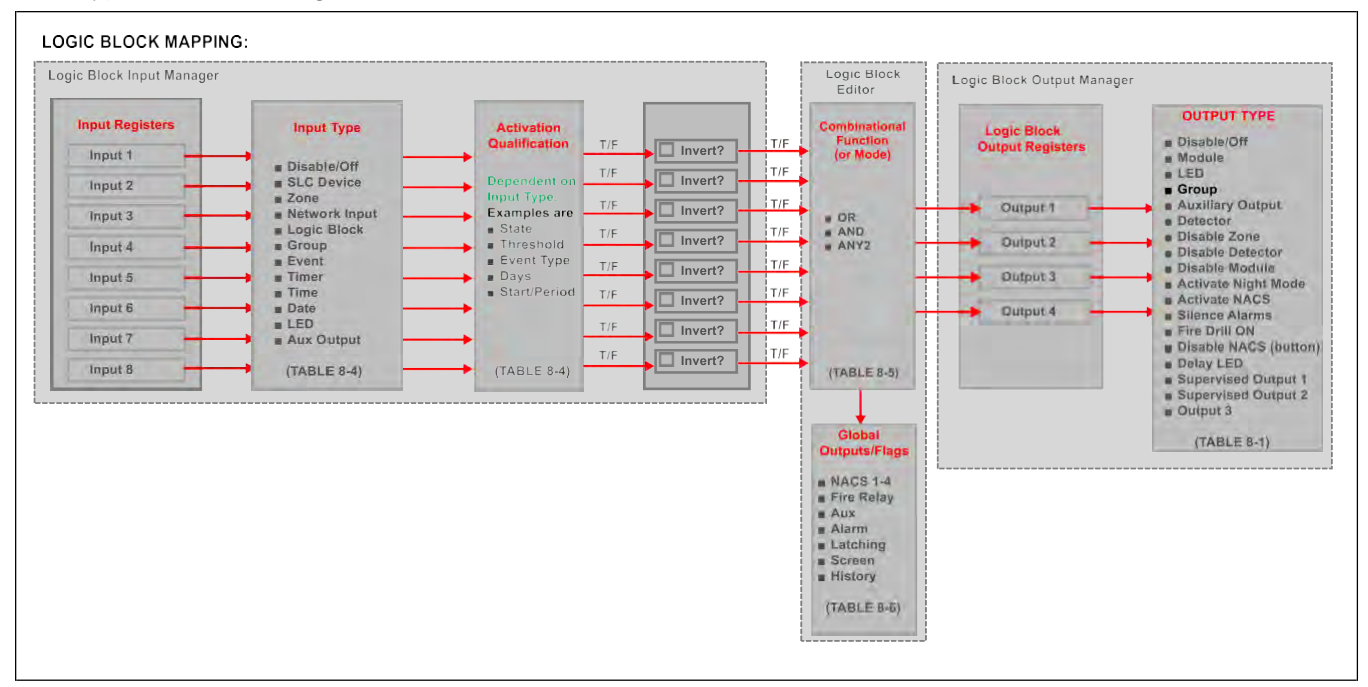

Figure 8-13: Configuring Logic Blocks

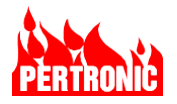

The block's logic examines the inputs to which it has been configured to decide whether the block is in a designated state ('Activation Qualification', Figure 8-13) and if so, enables the Output Register to which the input is configured. The Output Registers are in turn mapped to one of 18 different Output Type listed in Table 8-2.

## 8.6.1 Logic Block Input Types and Activation Qualifications

The Inputs used by the Logic Blocks (as well as Timers, refer to Section 8.7) provide a logical True or False value to act upon. The various types of input, associated parameters and state description are listed in Table 8-5 below.

| Input Type       | Parameters               | Activation Qualification Description                                                                                                    |  |  |  |  |  |
|------------------|--------------------------|----------------------------------------------------------------------------------------------------|--|--|--|--|--|
| Device           | FromSLC,<br>FromAddress, | Looks at the state of one or more devices on the same SLC; these can be Detectors or Modules.                                                                                                    |  |  |  |  |  |
|                  | ToAddress,               | The State can be any of:                                                                                                    |  |  |  |  |  |
|                  | State,<br>Threshold      | <ul> <li>Input Active: specified input device has activated</li> <li>Output Active: specified output device has activated</li> <li>Pull station, Smoke, Heat: Pull Stations/Smoke/Heat Only in<br/>'Alarm'</li> <li>Pre-Alarm: detectors in 'Pre-Alarm' state</li> <li>Disable: disabled devices</li> <li>Trouble: device currently in 'Trouble'</li> <li>Missing: device not responding</li> <li>Dirty: detector reached Maintenance Alarm threshold</li> <li>Test: device is being tested via the Test menu (not from 24Hr<br/>Test)</li> <li>ManOFF: a SW3 device is in the OFF position</li> <li>ManON: a SW3 device is in the ON position</li> <li>AVF. AVF set to On</li> <li>AVF Active. A detector has become active and the<br/>delay/verification timer is running.</li> </ul> Threshold determines the number of devices that must be active for<br>the input to be considered True. Threshold can be set from 1 ('ANY'<br>in FireUtils, that is the OR function) or all devices ('ALL' in FireUtils,<br>the AND function) |  |  |  |  |  |
| Zone             | ZoneNumber State         | True if the specified zone activity matches input's state (i.e. Active                                                                                                    |  |  |  |  |  |
| Zone             | Zonervaniber, State      | Trouble or Disable).                                                                                                    |  |  |  |  |  |
| Network<br>Input | Network Input            | True if the selected Network Input has been activated.                                                                                                    |  |  |  |  |  |
| Logic Block      | FromLogicBlock,          | True if the specified logic block is true.                                                                                                    |  |  |  |  |  |
|                  | Span,<br>ToLogicBlock,   | Span determines the range of block numbers to examine, so that the range is ToLogicBlockNumber.(FromLogicBlockNumber+Span).                                                                                                    |  |  |  |  |  |
|                  | Threshold                | Threshold determines the number of blocks that must be active for<br>the input to be considered True. Threshold can be set from 1 ('ANY'<br>in FireUtils, OR function) up to 5. A value of zero is treated as all<br>blocks within the range ('ALL' in FireUtils, AND function).                                                                                                    |  |  |  |  |  |

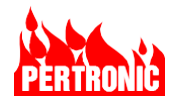

| Input Type          | Parameters                                 | Activation Qualification Description                                                                                                    |
|---------------------|--------------------------------------------|----------------------------------------------------------------------------------------------------|
| Group               | GroupNumber                                | True if the specified group has been activated                                                                                                    |
| Event               | Event Type                                 | True if the specified system event type is active. A system event can<br>be None, Fire, Trouble, Pre-Alarm, Common Disable, Waterflow,<br>Fire Drill On, NAC Disabled, Mains Fail, Lamp Test, Device Reset,<br>Aux Trouble, Door Open, Buzzer On, MPS Alarm, Smoke Alarm,<br>Thermal Alarm, Aux Disable, Door Holder Disable, Night Mode, Fire<br>Relay, Delay LED, Supervisory, AVF Triggered, Relays Manually<br>Activated, Communicator Trouble, PAS Active, and CO supervisory. |
| Timer               | TimerNumber,<br>State                      | True if the selected timer TimerNumber is in the selected state. The State values can be one of OFF, Running, Complete or Disabled.                                                                                                    |
| Time                | Start,<br>Period,<br>Weekday               | True if the weekday is in Weekday (MTWTFSS) and if the current time falls in the range of Start to (Start+Period). Duration can be up to 12 hours (12:00:00) and Start can be up to 23:59:59. Times wrap to the next day if the sum exceeds 24 hours, so a Start of 21:00:00 & Period of 10:00:00 is valid from 9pm to 7am.                                                                                                    |
| Date                | From,<br>To,<br>Weekday                    | True if the current date falls within the range 'From' date to 'To' date<br>and the weekday is in Weekday mask. 'From' date can be higher than<br>'To' date if the input should be true over the 31-Dec to 01-Jan period.                                                                                                    |
| LED                 | From LED,<br>Span,<br>To LED,<br>Threshold | True if the specified LED has been activated.<br>Span determines the range of LED numbers to examine, so that the<br>range is 'From LED' to 'To LED number (ToLED = FromLED+Span).<br>Threshold determines the number of LEDs that must be active for the<br>input to be considered True. Threshold can be set from 1 ('ANY' in<br>FireUtils, OR function) up to 5. A value of zero is treated as all LEDs<br>within the range ('ALL' in FireUtils, AND function).                  |
| Auxiliary<br>Output | Aux OutputNumber                           | True if the specified user auxiliary output has been activated (Max Aux Output is 8).                                                                                                    |

Table 8-5: Input Type and Activation Qualification Descriptions

#### 8.6.2 Logic Block Inputs

Each Logic Block can have up to 8 different inputs, with each input being any one of the different Input Types. Each input can also be logically inverted. For example, the block may test for a group NOT being active.

#### 8.6.3 Logic Block Input Mode

When a Logic Block has more than one input, the overall logic function associated with the Logic Block can be as shown in Table 8-6 below. The Mode is set in FireUtils' Logic Block Editor

| Function | Description                                                            |
|----------|------------------------------------------------------------------------|
| OR       | Any active input causes the block to become active.                    |
| AND      | All defined inputs must be active to cause the block to become active. |
| ANY2     | Any 2 or more active inputs cause the block to become active.          |

Table 8-6: Block Input Mode

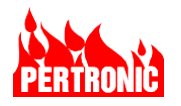

## 8.6.4 Logic Block Input Configuration using FireUtils

In Figure 8-14, Logic Block 1 has 2 inputs. Input 1 is from a SLC Photoelectric Detector (PHO) at address 1 (L01D001). Input 2 is a System Event, active when there is a Fire. These inputs are configured in the Logic Block Input Manager (Inputs 1 and 2 respectively). For each input, the Input Type, Address, Activation Qualification (State, Threshold, ...), Invert and so on are configured as per the parameters listed in Table 8-5.

However, as shown in the Input/Output Trace, both the Detector and the Fire Event have to be active (i.e., Input Mode is set to AND) for the Logic Block to activate an Output Register.

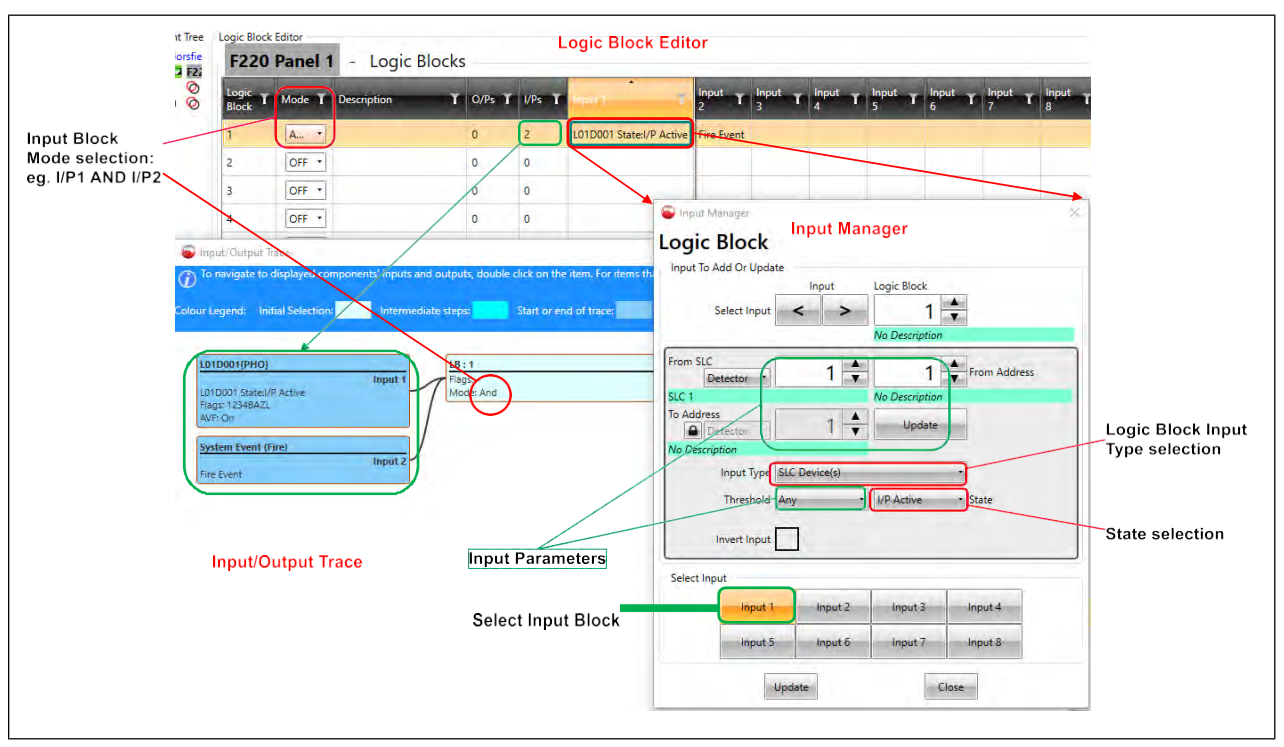

Figure 8-14: FireUtils' Logic Block Input Manager

#### 8.6.5 Logic Block Descriptions

The block has a descriptor field for assigning meaningful text to a logical operation. The block descriptor is shown with on-screen of logged events.

#### 8.6.6 Logic Block Output Registers

Each Logic Block can be configured in the Logic Block Editor to 4 Output Registers, which, in turn, can be configured to activate one of the 19 Output Types from a drop-down list. These Output Types are listed in Table 8-2 and are identical to those used in SLC, Zone, Group and System Events mapping functions.

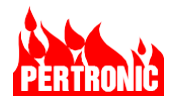

# 8.6.7 Logic Block Global Outputs/Flags

In addition to the 4 Output Registers, the logic blocks can be configured to activate the 10 global system outputs: the 4 NACs, the Fire and Auxiliary Relays, the Alarm, and the Latching, Screen and History flags.

| Flag            | Symbol     | Description                                                                                         |
|-----------------|------------|----------------------------------------------------------------------------------------------------|
| NACs            | 1, 2, 3, 4 | Activates selected NAC on the mainboard                                                             |
| Fire Relay      | В          | Activates the Fire Relay on the mainboard                                                           |
| Auxiliary Relay | А          | Activates the Aux relay on the mainboard                                                            |
| Alarm           | Z          | Activates warning buzzer. Forces OnScreen set and event into 'Alarm' queue.                         |
| Latching        | L          | Latches logic event until manual reset. Forces OnScreen to be set.                                  |
| OnScreen        | S          | Forces event to be displayed on LCD (defaults to System Events queue) and forces History to be set. |
| History         | Н          | Log event in historical event buffer.                                                               |

The full list is:

Table 8-7: Logic Block Flags

#### 8.6.8 Logic Block Output Configuration using FireUtils

Figure 8-15 below demonstrates how the Logic Block Output Manager in FireUtils can be used to configure Output Registers 1 and 2 to activate the Supervisory and Output 3 relays on the mainboard. This can only happen when both photoelectric detector PHO L01D001 (logical) AND system event Fire, configured using the Input Manager, are both active.

The detector is also configured (highlighted in green), in the Logic Block Editor, to activate all the Global System outputs; NACs 1 to 4, the Fire and Auxiliary relays, the Alarm, and the Screen and History flags.

All the flags' settings are highlighted in the LB1 block of the Input/Output Trace.

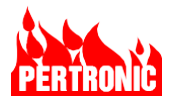

|                                            |                      | the second second    |                 | (           | lange I                              |           |                           |               |                                  | Alarm             | t.           | Total Ro | ws : 99   |
|--------------------------------------------|----------------------|----------------------|-----------------|-------------|--------------------------------------|-----------|---------------------------|---------------|----------------------------------|-------------------|--------------|----------|-----------|
| 7 T 8                                      | C Output T Outpu     | IT T Output T        | Output ↑        | 1 T         | 2 T                                  | 3 T       | 4 T                       | Fire<br>Relay | AUX T                            | Queue T<br>Buzzer | Latching T   | Screen T | History 1 |
|                                            | Supervised Qutpu     | ut 3                 |                 | V           | V                                    | V         | V                         | V             | V                                | V                 | V            | V        | V         |
|                                            |                      |                      |                 |             |                                      |           |                           | 9             |                                  |                   |              |          |           |
|                                            |                      |                      |                 |             |                                      |           | 9                         |               |                                  |                   |              |          |           |
| Input/Output Trace                         |                      |                      |                 |             |                                      | /         |                           |               |                                  | and an excel      | -            |          |           |
| to navigate to display                     | yea components input | s and outputs, dou   | le click on the | item. For i | tems that s                          | a com     | oo oox, sele              | tt the desire | a object ti                      | o snow.           |              |          |           |
| ur Legend: Initial Sel                     | ection: Intern       | rediate steps:       | Start or er     | d of trace  |                                      |           |                           |               |                                  |                   |              |          |           |
|                                            |                      |                      | /               |             |                                      | _         |                           |               | $\leq$                           | -                 |              |          |           |
| L01D001[PHO]                               | Input 1              | IB:1<br>Flags: 1234F | BAZLSH          |             |                                      | Outp      | ut 1<br>vised Output      | 1             |                                  |                   |              |          |           |
| L01D001 Stated/P Active<br>Flags: 12348AZL | e                    | Mode: And            |                 | _           |                                      |           | ut 2                      |               | _                                | $\leq$            |              |          |           |
| AVF: On                                    |                      |                      |                 |             |                                      | Outp      | ut 3                      |               |                                  |                   | $\mathbf{i}$ |          | 1         |
| System Event (Fire)                        | Input 2              |                      |                 |             |                                      |           |                           |               |                                  |                   |              |          |           |
| Fire Event                                 |                      |                      |                 | 0           | utput Mana                           | ager      |                           |               |                                  |                   | >            | ×        |           |
|                                            |                      |                      |                 | Log         | gic Blo                              | ock       |                           |               |                                  |                   |              |          |           |
|                                            |                      |                      |                 | Out         | tput To Add                          | Or Update | -                         |               |                                  |                   |              | -        |           |
|                                            |                      |                      |                 |             |                                      |           | Output                    | Logic B       | lock                             | _                 |              |          |           |
|                                            |                      |                      |                 |             | Calcato                              |           |                           |               | 4 28                             | ie:               |              |          |           |
|                                            |                      |                      |                 |             | Select (                             | Dutput    | < >                       | No Des        | 1                                |                   |              |          |           |
|                                            |                      |                      |                 |             | Select (                             | Dutput    | < >                       | No Des        | 1<br>cription                    |                   | _            | 1        |           |
|                                            |                      |                      |                 |             | Select (                             | Dutput    | < >                       | No Des        | 1<br>cription<br>Jpdate          |                   |              |          |           |
|                                            |                      |                      |                 | Out         | Select (<br>put Type                 | Dutput    | < >                       | No Des        | 1<br>cription                    |                   |              |          |           |
|                                            |                      |                      |                 | Out         | Select (<br>put Type S<br>ect Output | Dutput    | < ><br>Dutput 1           | No Des        | 1<br>cription                    |                   | _            | ]        |           |
|                                            |                      |                      |                 | Out         | Select (<br>put Type S<br>ect Output | Output    | < ><br>Output 1<br>Output | No Des        | 1<br>cription<br>Update<br>put 3 | - Output 4        |              | Glose    |           |
|                                            |                      |                      |                 | Out         | Select (<br>put Type S<br>ect Output | Dutput    | < ><br>Output 1<br>Output | No Des        | 1<br>cription<br>Update<br>put 3 | Output 4          |              | Glose    |           |

Figure 8-15: Logic Block's Output Manager, Logic Block Editor, and I-O Trace

## 8.7 Timers

Timers are programming elements which allows time control options to be handled by the panel software instead of external timer hardware. Timers are used to impose delays on output activations, delay Alarm conditions, and trigger outputs at set times during the day or week. They are configured using FireUtils.

The F220 Timers consist of two preload registers (T1 and T2), four input controls (Start, Reset, Disable, Override), four outputs (both T1 and T2 have 2 outputs), and 12 global system flags for configuration. A number of different behaviors can be selected using the options provided.

The F220 supports up to 200 Timers.

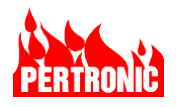

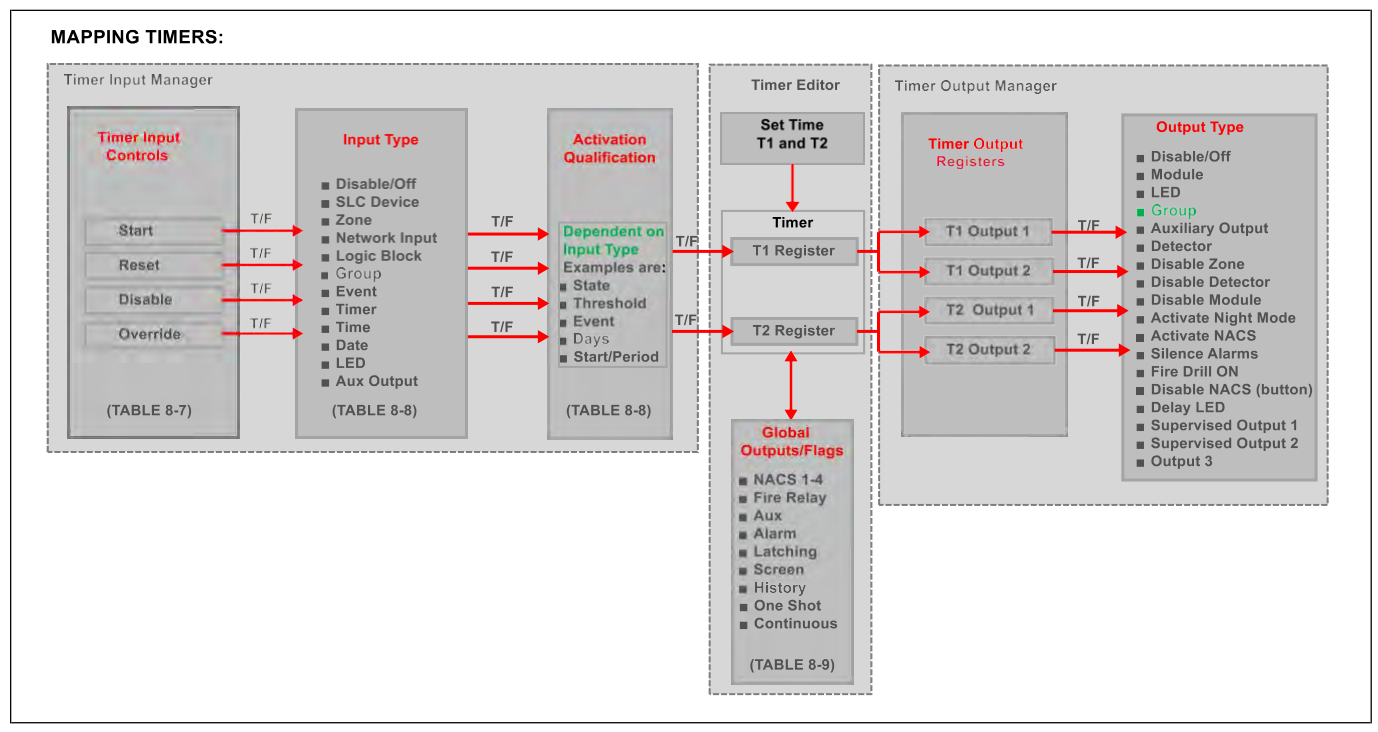

Figure 8-16: Configuring a Timer

# 8.7.1 Timer Registers

The Timer preload registers provide the values for the main timing of the Timer.

- T1 register loads the initial Timer Delay (up to 12 hours), which begins when the Timer is started.
- T2 register sets the second period of the Timer (also up to 12 hours), which begins when the T1 period is complete.
- T1 must be set to a non-zero value for the Timer to operate.

## 8.7.2 Timer Input Controls

The Timer has 4 input controls - Start, Reset, Disable and Override. Each control input is triggered when the selected logical Input Type (which is identical to those for the F220 Logic Blocks, Table 8-5) is active.

| Input Name | Description                                                                                                    |
|------------|----------------------------------------------------------------------------------------------------|
| Start      | Starts the Timer. The Timer can operate in either 'Normal', 'One-Shot' or 'Continuous mode.                                             |
|            | In 'Normal' mode, the Timer will return to Normal (i.e., reset) when the Start condition is removed.                                    |
|            | In 'One-Shot' mode, once the Timer is activated it will continue to the expiration time regardless of the state of the Start condition. |
|            | In 'Continuous' mode, the Timer will continue to run through its T1 and T2 periods until the Start condition is removed.                |

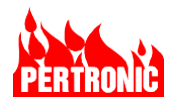

| Input Name | Description                                                                                                    |
|------------|----------------------------------------------------------------------------------------------------|
| Reset      | If the Timer is running and the Start input is still active, the Timer resets to the start of the T1 period, as though it has just been started. If the Start input is inactive, the Timer resets to Normal. |
|            | <b>NOTE:</b> Timers can always be manually reset (if configured to be on-screen) using the front-panel RESET key, as for SLC devices.                                                                        |
| Disable    | Disables the Timer. This overrides all other inputs and forces the Timer OFF.                                                                                                    |
| Override   | Forces the Timer to time out immediately.                                                                                                    |

Table 8-8: Timer Control Inputs

# 8.7.3 Timer Input Types and Activation Qualifications

The Inputs used by the Timers provide a logical True or False value to act upon. The various types of input, associated parameters and state description are listed in Table 8-9 below.

| Input Type       | Parameters                                                    | Activation Qualification Description                                                                                                    |
|------------------|---------------------------------------------------------------|----------------------------------------------------------------------------------------------------|
| Device           | FromSLC,<br>FromAddress,<br>ToAddress,<br>State,<br>Threshold | <ul> <li>Looks at the state of one or more devices on the same SLC; these can be Detectors or Modules.</li> <li>The State can be any of: <ul> <li>Input Active: specified input device has activated</li> <li>Output Active: specified output device has activated</li> <li>Pull station, Smoke, Heat: Pull Stations/Smoke/Heat Only in 'Alarm'</li> <li>Pre-Alarm: detectors in 'Pre-Alarm' state</li> <li>Disable: disabled devices</li> <li>Trouble: device currently in 'Trouble'</li> <li>Missing: device not responding</li> <li>Dirty: detector reached Maintenance Alarm threshold</li> <li>Test: device is being tested via the Test menu (not from 24Hr Test)</li> <li>ManOFF: a SW3 device is in the OFF position</li> <li>AVF. AVF set to On</li> <li>AVF Active. A detector has become active and the delay/verification timer is running.</li> </ul> </li> <li>Threshold determines the number of devices that must be active for the input to be considered True. Threshold can be set from 1 ('ANY' in FireUtils, that is the OR function) or all devices ('ALL' in FireUtils, the AND function).</li> </ul> |
| Zone             | ZoneNumber, State                                             | True if the specified zone activity matches input's state (i.e., Active, Trouble or Disable).                                                                                                    |
| Network<br>Input | Network Input                                                 | True if the selected Network Input has been activated.                                                                                                    |

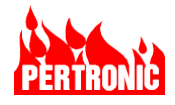

| Input Type          | Parameters                   | Activation Qualification Description                                                                                                    |
|---------------------|------------------------------|----------------------------------------------------------------------------------------------------|
| Logic Block         | FromLogicBlock,              | True if the specified logic block is true.                                                                                                    |
|                     | Span,<br>ToLogicBlock,       | Span determines the range of block numbers to examine, so that the range is ToLogicBlockNumber.(FromLogicBlockNumber+Span).                                                                                                    |
|                     | Threshold                    | Threshold determines the number of blocks that must be active for<br>the input to be considered True. Threshold can be set from 1 ('ANY'<br>in FireUtils, OR function) up to 5. A value of zero is treated as all<br>blocks within the range ('ALL' in FireUtils, AND function).                                                                                                    |
| Group               | GroupNumber                  | True if the specified group has been activated                                                                                                    |
| Event               | Event Type                   | True if the specified system event type is active. A system event can<br>be None, Fire, Trouble, Pre-Alarm, Common Disable, Waterflow,<br>Fire Drill On, NAC Disabled, Mains Fail, Lamp Test, Device Reset,<br>Aux Trouble, Door Open, Buzzer On, MPS Alarm, Smoke Alarm,<br>Thermal Alarm, Aux Disable, Door Holder Disable, Night Mode, Fire<br>Relay, Delay LED, Supervisory, AVF Triggered, Relays Manually<br>Activated, Communicator Trouble, PAS Active, and CO Device. |
| Timer               | TimerNumber,<br>State        | True if the selected timer TimerNumber is in the selected state. The State values can be one of OFF, Running, Complete or Disabled.                                                                                                    |
| Time                | Start,<br>Period,<br>Weekday | True if the weekday is in Weekday (MTWTFSS) and if the current time falls in the range of Start to (Start+Period). Duration can be up to 12 hours (12:00:00) and Start can be up to 23:59:59. Times wrap to the next day if the sum exceeds 24 hours, so a Start of 21:00:00 & Period of 10:00:00 is valid from 9pm to 7am.                                                                                                    |
| Date                | From,<br>To,<br>Weekday      | True if the current date falls within the range 'From' date to 'To' date<br>and the weekday is in Weekday mask. 'From' date can be higher than<br>'To' date if the input should be true over the 31-Dec to 01-Jan period.                                                                                                    |
| LED                 | From LED,<br>Span            | True if the specified LED has been activated.                                                                                                    |
|                     | To LED,<br>Threshold         | Span determines the range of LED numbers to examine, so that the range is 'From LED' to 'To LED number (ToLED = FromLED+Span).                                                                                                    |
|                     |                              | Threshold determines the number of LEDs that must be active for the input to be considered True. Threshold can be set from 1 ('ANY' in FireUtils, OR function) up to 5. A value of zero is treated as all LEDs within the range ('ALL' in FireUtils, AND function).                                                                                                    |
| Auxiliary<br>Output | Aux OutputNumber             | True if the specified user auxiliary output has been activated (Max Aux Output is 8).                                                                                                    |

Table 8-9: Input Type and Activation Qualification Descriptions

# 8.7.4 Timer Input Configuration using FireUtils

Figure 8-17 shows how FireUtils' Timer's Editor and Input Manager are used to configure Timer 1's T1 and T2 registers, as well as configuring the photoelectric smoke detector L01D001 to start T1 when it becomes active. Using the Timer Editor, T1 has been set to run for 15 seconds and T2 for 3 minutes.

At the completion of the 15 seconds, T2 will be run for 3 minutes.

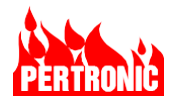

| Γ |  |
|---|--|
|   |  |
|   |  |

#### NOTE:

- 1. If T1 and T2 have been set correctly, within the allowable minimum and maximum time periods, the background color of T1 will change to blue.
- 2. If T2 has been set but not T1, the background color of T1 will change to red.
- 3. If times greater than 12 hours are entered into either T1 or T2, the cell outline will become red

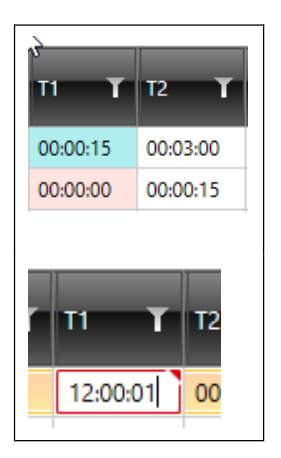

#### Timer 1 set to 15 seconds Timer 2 set to 3 minutes Timer Editor Total Rows 50 History T One T Col T Reset T Disable T 12 T O/Ps T I/Ps T Start 00:00:15 00:00:00 00:00 0 00:00:00 0 00 00:00:00 00:00:0 0 00-00-00 00-00-0 Input Manager Timer Input Manager 5 Timer Input To Add Or Update Initial Se 1 🚔 1 ≑ 1 From Addres o Add 1 Smoke detector L01D001 Timer Input/Output Trace will start T1 when it becomes Input Type SLC Device(s) active Threshold ALL Smoke 2 Select Input

## The Input Manager is accessed by double clicking the Timer 1 'Start' cell.

Figure 8-17: Setting up Timer 1 using FireUtils' Timer Editor

## 8.7.5 Timer Outputs

There are four Outputs Registers associated with each Timer:

- Two T1 outputs, which are activated while the T1 period is active.
- Two T2 outputs which are active during the T2 period or when the Timer completes, depending on the options.

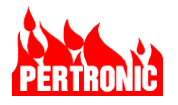

Each Output Register can be configured to activate one of the 18 Output Types from a drop-down list. These Output Types are listed in Table 8-2 and are identical to those used in SLC, Zone, Group, System Events and Logic Block mapping functions.

In addition to the 4 Output Registers, the timers can be configured, or mapped, to activate the 12 global system outputs/flags: the 4 NACs, the Fire and Auxiliary Relays, the Alarm, and the Latching, Screen, History, One Shot and Continuous flags. Refer to Section 8.7.7 for more details on these configuration flags.

#### 8.7.6 Timer Output Configuration using FireUtils

In FireUtils, to configure a timer, access the Timer Output registers by double-clicking on the T1 and/or T2 Output cell. Now select one of the 18 Output Types to activate when the smoke detector becomes active. In the example below (Figure 8-18), both T1 and T2 outputs have been assigned to turn the Delay LED on.

Note that a 'Disable' input has also been added. If the detector is disabled in any way, Timer 1 will turn off.

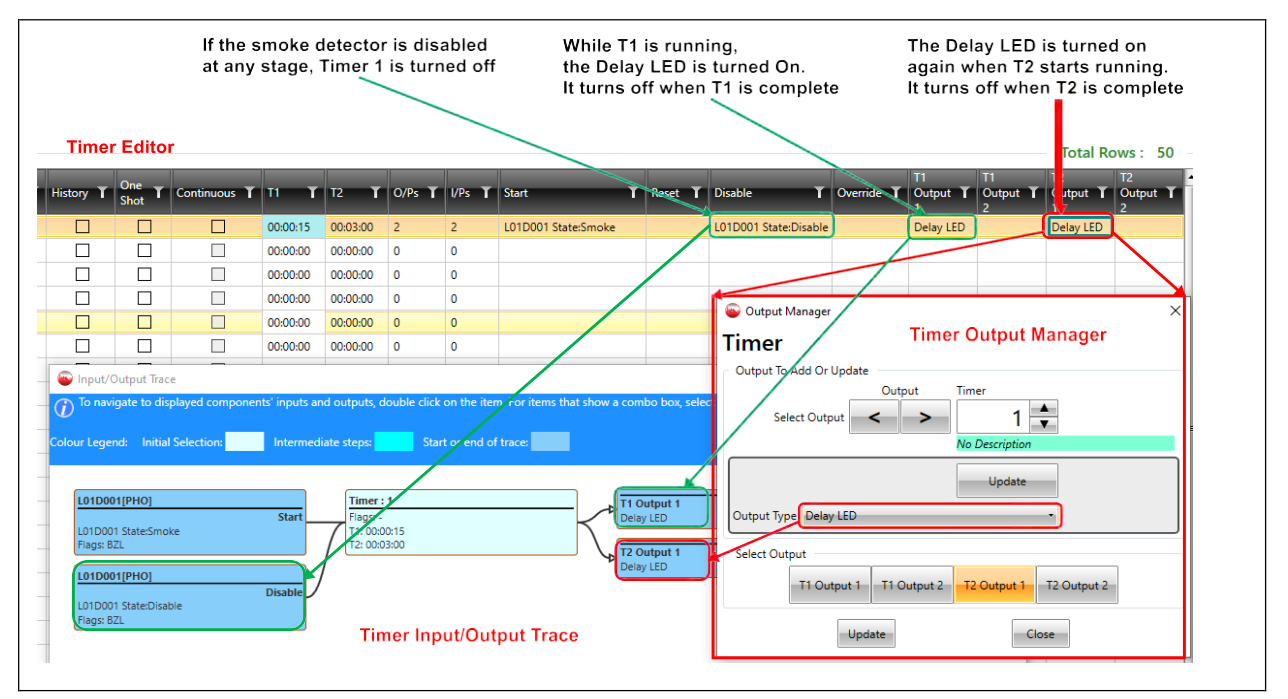

Figure 8-18: Setting Timer 1's Output Registers T1 and T2

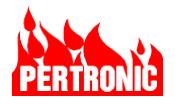

# 8.7.7 Timer Configuration Flags

The Timer has a set of flags that it can activate, for example one or more NACs, the Fire and Auxiliary Relays and so on. The full list is shown in Table 8-10.

| Flag            | Symbol     | Description                                                                                                    |
|-----------------|------------|----------------------------------------------------------------------------------------------------|
| NAC1 to 4       | 1, 2, 3, 4 | Activates the NAC                                                                                                    |
| Fire Relay      | В          | Activates the Fire Relay on the mainboard. Also activates the History flag, forcing an event in the 'Alarm' queue                                                                                                    |
| Auxiliary Relay | А          | Activates Auxiliary Relay on the mainboard                                                                                                    |
| Alarm           | Z          | Activates warning buzzer. Forces OnScreen set and event into 'Alarm' queue                                                                                                    |
| Latching        | L          | Latches Timer complete at the end of T1 (T2 becomes redundant and is reset to zero if its value is non-zero) until manually reset. Forces OnScreen and History to be set.                                              |
| Screen          | S          | Forces events to be queued to display (defaults to Information queue) and forces History to be set.                                                                                                    |
| History         | Н          | Log events in historical event buffer.                                                                                                    |
| OneShot         | 0          | The Start input behaves like a momentary contact input – the Timer runs to completion even if the Start input is deactivated. Similarly, the Start input must be returned to normal before the Timer can be restarted. |
| Continuous      | С          | The Timer runs continuously (T1 to T2 to T1,) until reset. This flag can only be set if bit Latching is not set and T2 is non-zero.                                                                                    |

Table 8-10: Timer Configuration Flags

#### 8.7.8 Timer Descriptor

The Timer has a descriptor for assigning meaningful text to a Timer function. This descriptor is shown with all displayed or logged events.

#### 8.7.9 Timer Events

The OnScreen (S) and History (H) flags described above control the handling of the main Timer events, but there are other events, which behave differently. The full list of available Timer Events is shown in Table 8-11.

| Event       | Description                                                                         |
|-------------|-------------------------------------------------------------------------------------|
| Normal      | Timer is normal or has normalized.                                                  |
| Started     | Timer has started. Logged in the historical event buffer if S bit is not set.       |
| Complete    | Timer has timed out, or Override input was activated.                               |
| Disable     | Timer disabled. This event is always displayed regardless of S and H bits.          |
| Reset       | Timer was reset. This event is always logged to the event buffer only.              |
| Over-ridden | Timer over-ride input was activated. Always logged to event buffer.                 |
| Stopped     | Timer was stopped, either by deactivating Start or at the end of T2. Always logged. |

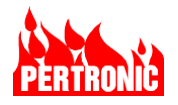

| Running | Same as Started event but used if S bit is set.            |
|---------|------------------------------------------------------------|
| Alarm   | Same as Complete but logged as an Alarm event (bit Z set). |

Table 8-11: Timer Events

# 8.7.10 Timer Event Display

Once started, and if the OnScreen (S) flag is set, pressing the 'OK' button will display the Timer on the LCD screen.

| Gorsfield Hospital Fire                  | e System     | Wednesday 28 April 2021 11:16:23 | This shows that     |
|------------------------------------------|--------------|----------------------------------|---------------------|
| Active Events —<br>Event Item L          | ocation      | Туре                             | 11:15:52, is in its |
| 1 TMR:01                                 | Timer 1      | Running                          | seconds to run.     |
|                                          |              |                                  |                     |
|                                          |              |                                  | <b>–</b> , , , , ,  |
|                                          |              |                                  | The timer descri    |
|                                          |              |                                  |                     |
| Active Event: 1 of<br>Item: Timer 1 (Tin | 1            |                                  |                     |
| Time: 11:15:52, 28                       | 3 April 2021 | [T1-00:13]                       |                     |
| Zone: N/A                                |              |                                  |                     |
| Total Active events                      | s: 1         |                                  |                     |
|                                          |              |                                  |                     |
| Gorsfield Hospital Fin                   | e System     | Wednesday 28 April 2021 11:16:23 | If the timer has a  |
| Active Events                            |              |                                  | will be displayed   |
| Event Item I                             | Location     | Туре                             |                     |
| 1 TMR:01                                 | Timer 1      | Running                          |                     |
|                                          |              |                                  | NOTE In FireUt      |
|                                          |              |                                  | the Latching (L)    |
|                                          |              |                                  | actting a time in   |
|                                          |              |                                  | setting a time in   |
| Active Event: 1 of<br>Item: Timer 1 (Tin | 1            |                                  |                     |
| Time: 11:15:52, 28                       | 3 April 2021 | [T2-00:59]                       |                     |
| Zone: N/A                                |              |                                  |                     |
| Total Active event                       | s: 1         |                                  |                     |
|                                          |              |                                  |                     |
| Gorsfield Hospital Fire                  | e System     | Wednesday 28 April 2021 11:16:23 | If Latching (L) is  |
| Active Events —                          |              |                                  | period, the displ   |
| Event Item                               | Location     | Type                             | as shown (diagra    |
| 1 IMR:01                                 | Timer I      | Complete                         | do onomn (diagh     |
|                                          |              |                                  |                     |
|                                          |              |                                  |                     |
|                                          |              |                                  |                     |
| System Event: 1 c                        | f 1          |                                  |                     |
| Item: Timer 1 (Tin                       | ner 1)       |                                  |                     |
| Time: 11:15:52, 28<br>Zone: N/A          | 3 April 2021 |                                  |                     |
|                                          |              |                                  |                     |
| Total system even                        | ts: 1        |                                  |                     |

This shows that Timer 1 was started at 11:15:52, is in its T1 period, with 13 seconds to run.

The timer description is 'Timer 1'.

If the timer has a T2 period defined, T2 will be displayed once T1 is complete.

**NOTE**: In FireUtils, for any timer having the Latching (L) flag enabled inhibits setting a time in T2.

If Latching (L) is set, at the end of the T1 period, the display will show 'Complete' as shown (diagram left)

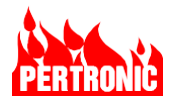

| Gorsfiel       | d Hospital Fire Sy | /stem            | Wednesday 28 A | pril 2021 11:16:23 |
|----------------|--------------------|------------------|----------------|--------------------|
| Alarm<br>Event | Events ———<br>Zone | Location         | Туре           |                    |
| 1              | N/A                | Timer 1          | Smol           | ke Alarm           |
|                |                    |                  |                |                    |
| Alarm          | Point: 1 of 1 —    |                  |                |                    |
| Item:          | PHO at 2251        | Zone 3 (L01D003) |                |                    |
| Time:          | 11:15:53, 28 A     | pril 2021        |                | [T-00:16]          |
|                |                    |                  |                |                    |
| Total z        | cones in alarm     | : 0              |                |                    |

Or, in the case where Timer 1 had its Alarm Queue (Z) flag set, an alarm event would be generated.

# 8.8 Positive Alarm Sequence (PAS)

The Positive Alarm Sequence (PAS) is a function which implements a delay from a general alarm signal in a building or structure before alarm notification devices (e.g., strobe) are activated and the Supervising Station or Fire Department notified.

When the first PAS enabled detector is activated, the signal must be acknowledged within 15 seconds using the `ACK` button on the Fire Panel`s display. If acknowledged, the trained response personnel have a further 180 seconds to investigate the alarm source and reset the FACP. If the signal is not acknowledged within the 15 seconds acknowledge period, or an alarm from a different initiating device is received, the alarm notification process will begin.

Similarly, in the 180 second Investigation period, if another device goes into alarm, or the FACP is not reset, the alarm notification process will begin.

A flow diagram of the process is shown in Figure 8-19.

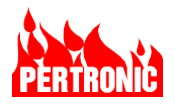

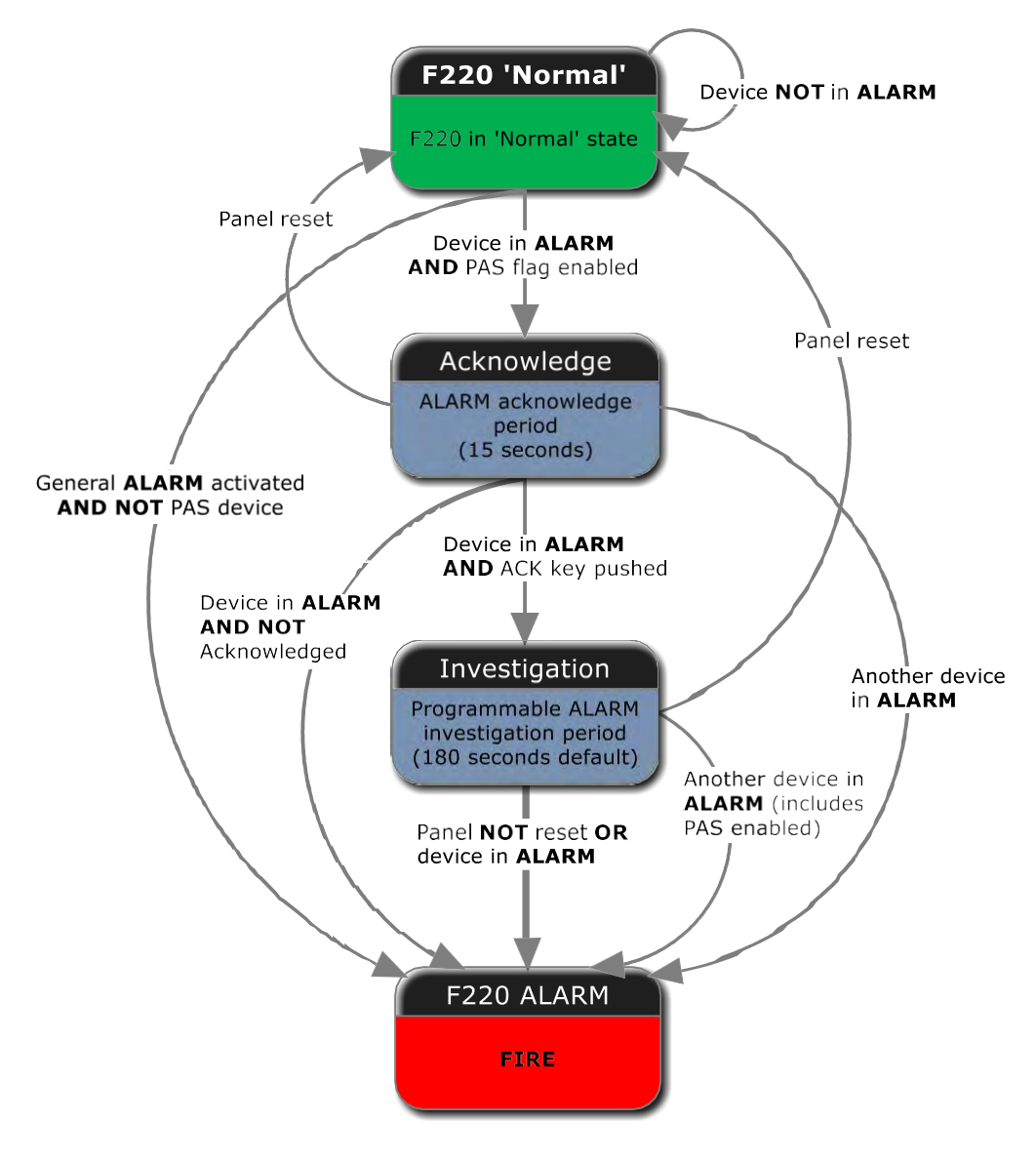

Figure 8-19: Positive Alarm Sequence Process

| - |  |
|---|--|
|   |  |
|   |  |
|   |  |

# NOTE:

PAS can be configured to work between panels across a network.

In the Investigation Period, if any device connected to other panel or panels, goes into alarm, the PAS enabled device will also go into alarm.

- Right click on Network in the Component Tree and select 'PAS Delay Network Overrides'.
- In the Override Scope drop down window, select 'Global' to capture all panels in the network or 'Selected' to allow individual panels to be selected.

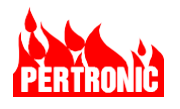

| PAS Delay<br>Select ov<br>No<br>Gio<br>Sel | Network Overrides<br>erride scope for panels.<br>ne: No other panels override.<br>abal: All panels will override.<br>ected: Only selected panels will override. Click | the "Select Overrides" button to allow selection | of overridin      | ıg pane |                                  |     | ×   |
|--------------------------------------------|----------------------------------------------------------------------------------------------------|--------------------------------------------------|-------------------|---------|----------------------------------|-----|-----|
| Node<br>Number                             | Node Name <b>T</b>                                                                                                    | Panel Name T                                     | Override<br>Scope | T       | Overriding Panel Node<br>Numbers |     | т   |
| 1                                          |                                                                                                    | F220 Panel 1 (1)                                 | None              | •       | 2                                |     |     |
| 2                                          |                                                                                                    | F220 Panel 2                                     | None              |         |                                  |     |     |
| 3                                          |                                                                                                    | F220 Panel 3                                     | Global            |         |                                  |     |     |
|                                            |                                                                                                    |                                                  |                   |         | 1                                |     |     |
| Select Overric                             | les                                                                                                    |                                                  | ОК                |         | Cancel                           | Арр | oly |

The use of PAS is typically limited to specific types of occupancies or building uses such as in large product or assembly lines, occupied stadiums and arenas, medical operating rooms, theatres and so on.

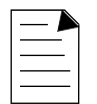

#### NOTE:

- 1. A positive alarm sequence should only be installed in accordance with NFPA 72 *National Fire Alarm and Signaling Code.*
- 2. Building or occupancy codes need to be consulted to determine if a PAS enabled system is permitted, and specific permission must be obtained from the Authority Having Jurisdiction (AHJ) before it can be used.

#### 8.8.1 Acknowledge and Investigation Periods

Each PAS device has two associated period parameters. The Acknowledge period defines the time period the trained personnel have to Acknowledge the presence of the alarm. Once acknowledged, the PAS initiates the Investigation period, which extends the time available to deal with the alarm. The Investigation period can be truncated in two ways.

- 1. If the fire alarm is false, the FACP can be reset by pressing the Reset button on the front panel.
- 2. If a fire exists, a Manual Call Station should be activated to immediately actuate an alarm.

| <br>- |
|-------|
| <br>_ |

#### NOTE:

- 1. The Acknowledge operation, by pressing the ACK button located on the front panel of the FACP, can be performed only *once*, and only during the Acknowledge period (not during the Investigation period).
- 2. The default values for the Acknowledge and Investigation periods are 15 seconds and 180 seconds, respectively.

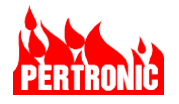

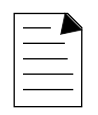

#### **IMPORTANT NOTE: PAS Bypass**

NFPA 72 requires the "system provide means of bypassing the positive alarm sequence" (23.8.1.2.1.2).

A PAS system bypass provides a method for trained personnel to activate the alarm, if required, without waiting for the delay periods to expire. The bypass, typically a Manual Pull Station, must be located where the trained personnel are stationed and close to either the FACP or a Net2/F220 Full Function Annunciator.

#### 8.8.2 Event Generation

The PAS generates various events during operation that can be viewed in the History Logs (Menu > History Logs> Main Log, Historic Alarm Events and Historic Active Events). The sequence of events for an alarm that eventually results in an 'Alarm' are shown below in Table 8-12.

| Event       | Message                          | Message<br>Location         | Description                                                                                               |
|-------------|----------------------------------|-----------------------------|----------------------------------------------------------------------------------------------------|
| PAS Alarm   | PAS Pre -Alarm at<br>LnnDnn      | Alarm Log,<br>Pre-Alarm Log | A detector within the PAS has activated                                                                   |
| PAS Running | PAS running at<br>LnnDnn         | Main Log,<br>Active Log     | PAS has started and the acknowledge timer is running.                                                     |
| PAS Running | PAS<br>Acknowledged at<br>LnnDnn | Main Log                    | PAS has been acknowledged                                                                                 |
| PAS Running | PAS Running-inv<br>at LnnDnn     | Active Log                  | PAS has been acknowledged and the investigation timer is running                                          |
| PAS Normal  | Normal at LnnDnn                 | Main Log                    | The PAS timer has been reset                                                                              |
| ALARM       | Alarm at                         | Alarm Log                   | The detector that initiated the "Alarm" condition has been latched in Alarm and the Fire Relay activated. |

Table 8-12: Event Messages

## 8.8.3 PAS Displays

The PAS condition will be presented on the LCD as a 'Pre-Alarm Event' and not in the usual Fire Alarm view. The time remaining to acknowledge the alarm is shown at the bottom right of the display and once the ACK button has been pressed the display will show the investigation time remaining. See sample displays below:

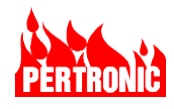

Signifies PAS event

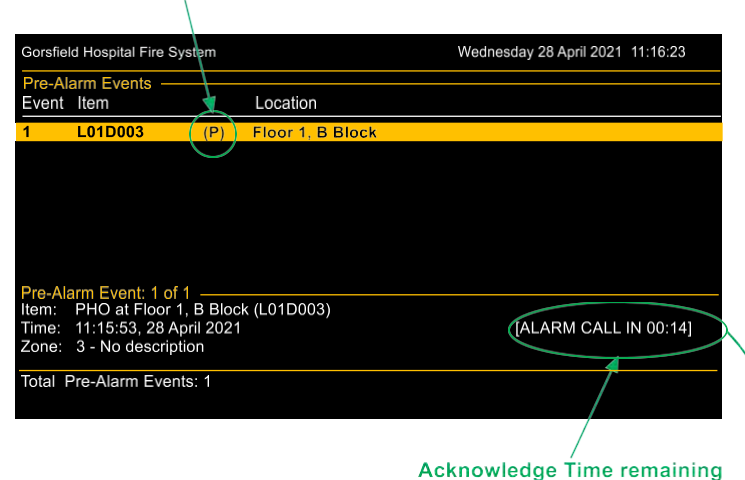

 Gorsfield Hospital Fire System
 Wednesday 28 April 2021 11:16:23

 Pre-Alarm Events
 Location

 1
 L01D003
 (P)

 Floor 1, B Block

 Pre-Alarm Event: 1 of 1

 Item:
 Pre-Alarm Event: 1 of 1

 Item:
 Pre-Alarm Event: 1 of 1

 Total Pre-Alarm Events: 1
 Image: 1 minimized for the second second sec

ACK pressed to acknowledge alarm Investigation time remaining

PAS enabled, Pre-Alarm activated due to 1<sup>st</sup> Alarm

- Pre-Alarm Events screen displayed.
- Timer starts counting down from 15 seconds.
- PRE-ALARM LED ON.
- ACK LED flashing.
- Buzzer ON.

After 15 seconds, if Pre-Alarm not acknowledged

- Pre-Alarm is escalated to Alarm condition.
- Alarm screen displayed.
- ACK LED flashing.
- NACs activated, if enabled.
- Fire Department/Supervising Station notified, if enabled.

After 15 seconds, if Pre-Alarm is acknowledged

- ACK LED ON.
- PRE-ALARM LED ON.
- Timer starts counting down from 3:00 minutes.
- SILENCE BUZZER LED ON.
- User must reset panel within 3:00 minutes.

Investigation period complete, panel not Reset

- Pre-Alarm is escalated to Alarm condition.
- Alarm screen displayed.
- ACK LED flashing.
- PRE-ALARM LED OFF, ALARM LED ON.
- NACs activated, if enabled.
- Fire Department/Supervising Station notified, if enabled.

Figure 8-20: PAS Alarm Events display with Acknowledge and Investigation time remaining

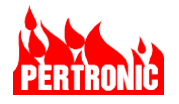

# 8.8.4 PAS Setup in FireUtils

In FireUtils, PAS is enabled for a detector by setting its PAS flag in SLC Editor

| Par    | nel cont     | fig 07   | 1-27-    | 21 1          | 3.05.10        | - SLC        | 1           |     |     |               |       |                   |            |                 |       |          |         |       |
|--------|--------------|----------|----------|---------------|----------------|--------------|-------------|-----|-----|---------------|-------|-------------------|------------|-----------------|-------|----------|---------|-------|
| Show   | : 🔽 Deter    | tors     | Modu     | les 🗌         | Unconfigure    | d Addresses  | ;           |     |     |               |       |                   |            |                 |       |          |         |       |
| Use th | e Device Typ | e Select | or to ad | d a devic     | e or to chance | e an existin | g device ty | pe. | No. | 1             | 1     | Alexand           |            | <b>F</b> (      | 1-    | $\frown$ | 1       | -     |
| ΜT     | Addr 🍸       | Υŋ       | ype 🍸    | Sens<br>(Day) | T Zone T       | 1 NAC T      | 2 T         | 3 T | 4 T | Fire<br>Relay | AUX T | Queue T<br>Buzzer | Latching T | Call T<br>Latch | AVF 1 | PAS T    | Super T | Scree |
| D      | 1            | P        | но       | 0             | • 1            |              |             |     |     |               | V     | 1                 | V          |                 |       |          |         |       |
| D      | 2            | P        | но       | 0             | • 1            | 1            |             | 1   | 1   | 1             | 1     | ~                 | 1          |                 |       |          |         |       |
| D      | 3            | P        | но       | 0             | - 2            | 1            | ~           | 1   | ~   | ~             | 1     | ~                 | 1          |                 |       |          |         |       |
| D      | 4            | P        | но       | 0             | • 2            | •            | 1           | V   | 1   | ~             | 1     | •                 | 1          |                 |       |          |         |       |
| D      | 5            | н        | EAT      | 0             | • 2            | ~            | ~           | V   | ~   | ~             | ~     |                   | ~          |                 |       |          |         |       |

Figure 8-21: Enabling PAS in FireUtils

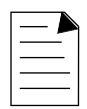

## **IMPORTANT NOTE:**

Under NFPA 72, multiple or compounded delays that could further delay occupant notification and fire department response must not be programmed into the system. For example, combining PAS with AVF or "cross zoning" (the operation of multiple automatic detectors to initiate the alarm response) delays. In FireUtils, AVF and PAS are mutually exclusive; that is, only one can be enabled at a time.

| Γ | - |
|---|---|
|   |   |
|   |   |

## NOTE:

- 1. A virtual detector is one where the analog output of a detector (the `parent`) is used to generate different (or virtual) states (see Section 4.4 for more details).
- Although PAS can be applied to both the parent and the virtual detector, only a single assignment should be used as multiple assignments will advance the PAS directly to the Alarm state, with no acknowledge or investigation periods, when the device is activated.
- 3. PAS, AVF and DDA flags are mutually exclusive both on a detector and on its 'attached' virtual detector. That is, it is not possible for PAS to be enabled on one, and DDA or AVF on the other.
- 4. Careful consideration needs to be taken when applying PAS to detectors that also have virtual detectors.

## 8.9 Alarm Verification Feature (AVF)

The Alarm Verification Feature is designed to minimize false alarms by monitoring smoke detectors for a period of time before an alarm is raised. It is a feature that is applied to smoke detectors only (Photo, PTIR, HPHO and Beam); not heat detectors, MPSs, 3-Way switches or other SLC input devices.

AVF is enabled 'per device' in FireUtils' SLC Editor (Section 8.9.2). When an AVF-enabled smoke detector goes into alarm (i.e., activated), there is a 30 second time window where additional

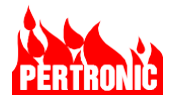

activations of that device are ignored. This period is referred to as 'AVF Active' in this document and as the 'Retard-reset-restart' period in NFPA documentation.

| Γ | _ |  |
|---|---|--|
|   |   |  |
|   |   |  |

#### NOTE:

1. AVF can be configured to work between panels across a network. Refer to the 'AVF Delay Network Overrides' in the FireUtils manual.

If any AVF enabled device connected to other panel goes into alarm, the PAS enabled device will also go into alarm.

- Right-click on Network in the Component Tree and select 'AVF Delay Network Overrides'.
- In the Override Scope drop down window, select 'Global' to select all panels in the network or 'Selected' to allow individual panels to be selected.
- 2. Systems employing multiple detector operation such DDA in a protected area must reduce the installation spacing of the detectors to 0.7 times the linear spacing in accordance with NFPA 72.

#### 8.9.1 AVF Active

When an AVF-enabled smoke detector goes into alarm, the panel indicates 'Active: 1' on the 'System' screen. At the completion of the 30 second 'AVF Active' window, if the device is still in alarm the panel will immediately enter an alarm condition (refer to Figure 8-22). If the device is not in alarm, an additional 60 second 'AVF Delay' (NPFA's 'Confirmation') period starts.

During the 'AVF Active' period if another device, AVF enabled or not, goes into alarm, the panel will go into alarm immediately.

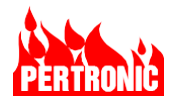

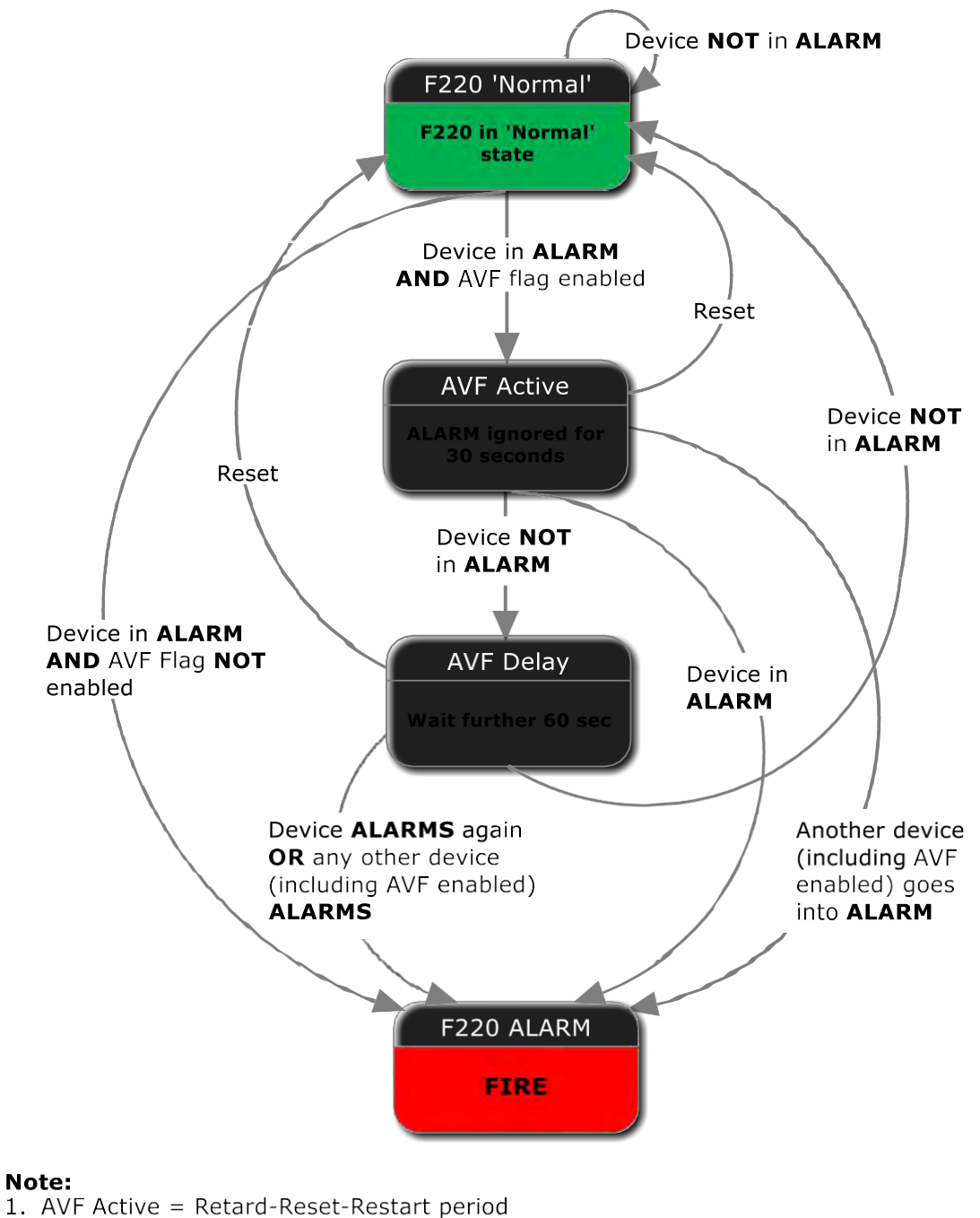

2. AVF Delay = Confirmation period

Figure 8-22: AVF Event Sequence

During the 'AVF Delay' period, if the device goes into alarm again or another, non-AVF enabled device goes into alarm, the panel will immediately go into alarm.

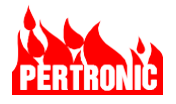

If that device is not in alarm at the end of the 'AVF Delay' period, the panel ceases to indicate 'Active' and returns to the 'System Normal' screen.

The maximum time from an AVF-enabled detector becoming activated to reporting an Alarm is 90 seconds.

|  | - |
|--|---|
|  | _ |

#### NOTE:

The default values for the Active and Delay periods are 30 seconds and 60 seconds, respectively. These periods cannot be altered in FireUtils nor on the SLC (Loop) Driver board.

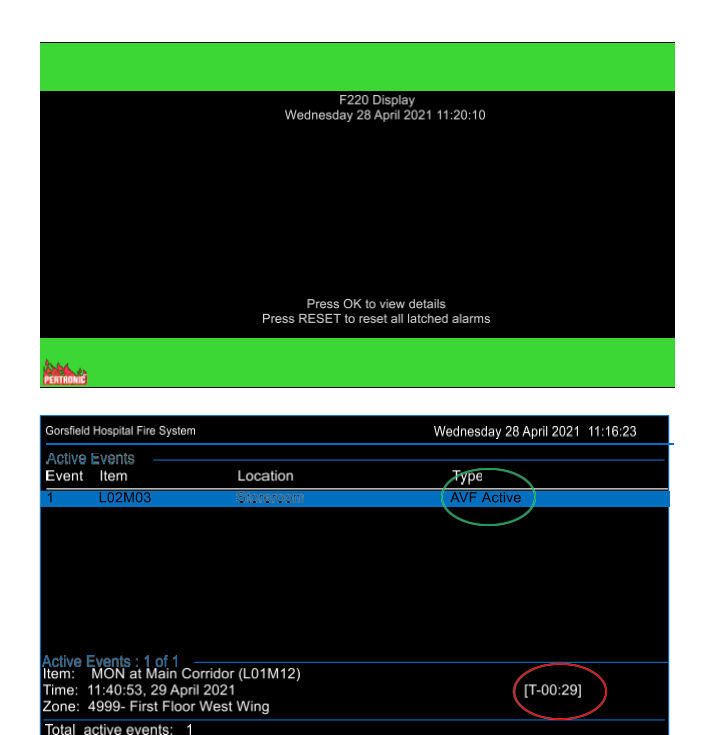

If an AVF-enabled smoke detector becomes active, the 'System Normal' screen will display the number of AVF detectors that are active.

Pressing 'OK' will display the 'Active Events' screen

The 'Active Events' screen identifies the smoke detector that is active, and the time remaining (highlighted; red oval) of the 'AVF Active' period (highlighted: green oval) as the timer counts down from 30 to zero.

If the smoke detector is either:

- Still in alarm at the end of the delay period,
- Reactivates during the confirmation period, or
- Another detector activates in the same zone,

the panel will go into 'Alarm' immediately.

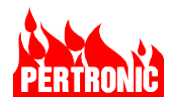

| Active Events<br>Event Item Location<br>1 L02M03 Storeroom | AVF Delay |
|------------------------------------------------------------|-----------|
| Event Item Location 1 L02M03 Storeroom                     | AVF Delay |
| 1 LO2MO3 Storeroom                                         | AVF Delay |
|                                                            |           |
|                                                            |           |
|                                                            |           |
|                                                            |           |
|                                                            |           |
|                                                            |           |
|                                                            |           |
|                                                            |           |
| Active Events : 1 of 1                                     | $\sim$    |
| Item: MON at Main Corridor (L01M03)                        | IT 01:051 |
| Zone: 4999- First Floor West Wind                          | [1-01:05] |
|                                                            |           |

If the smoke detector returns to its normal state during the 'AVF Active' period, the Active Events screen will switch to the 'AVF Delay' (highlighted: green oval) period and the timer will add 60 seconds to whatever remains of the original 30 second 'AVF Active' time. In this example 60 seconds has been added to the remaining 5 seconds of the AVF Active period.

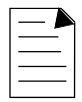

#### NOTE:

- Careful consideration needs to be taken when applying AVF to detectors that also have virtual detectors. A virtual detector is one where the analog output of a detector (the `parent`) is used to generate different (or virtual) states (see Section 4.4 for more details). AVF can be applied to either to the `parent`, the virtual, or to both which causes the following Panel responses:
  - If the AVF flag is enabled on both the parent and virtual detectors, both will go AVF active, and ultimately into alarm after the Delay and Confirmation Periods. This will occur at the end of either period only if the parent and the virtual detector are still activated, have been reactivated, or another detector is activated.
  - If AVF is enabled on the detector only, only the detector's AVF will be activated, the virtual detector will go into alarm immediately.
  - If AVF is enabled on the virtual detector only, both the detector will go immediately into alarm.
- 2. AVF, PAS and DDA flags are mutually exclusive both on the detector and on its 'attached' virtual. That is, it is not possible for AVF to be enabled on one, and PAS or DDA on the other.

#### 8.9.2 Enabling AVF in FireUtils

In FireUtils, AVF is enabled for a detector by setting its AVF flag in SLC Editor

| Par    | el con   | fig 02-20-24 13.    | 12.09       |               | SLC   | 1               |            |          |         |       |       |               |       |         |            |        |       |     |
|--------|----------|---------------------|-------------|---------------|-------|-----------------|------------|----------|---------|-------|-------|---------------|-------|---------|------------|--------|-------|-----|
| Show   | : 🔽 Dete | ctors 🔽 Modules 🗹 U | nconfigured | d Addre       | esses | SLC 1 W         | iring: O C | lass A 💿 | Class B |       |       |               |       |         |            | $\sim$ |       |     |
| D<br>M | Addr T   | Location T          | Туре Т      | Sens<br>(Day) | Ť     | Sens<br>(Night) | Zone T     | NAC T    | 2 Y     | NAC T | AAC T | Fire<br>Relay | AUX T | Alarm T | Latching T | AVF T  | PAS T | DDA |
| D      | 1        | L0D01               | PHO         | 0             | *     | 0 .             | 2          |          |         |       |       |               | 1     | 1       | 1          | 1      |       |     |
| D      | 2        | LD002               | PHO         | 0             |       | 0 -             | 0          | 1        | ~       | ~     | ~     | ~             | ~     | ~       | ~          |        |       |     |
|        | -        | 10000               | Inuia       | 0             |       | 0               | 1 .        |          |         |       |       |               | 17    |         |            |        |       |     |

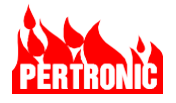

| Γ |  |
|---|--|
|   |  |
|   |  |

#### **IMPORTANT NOTE:**

Under NFPA 72, multiple or compounded delays must not be programmed into the system that could further delay occupant notification and fire department response. For example, combining PAS with AVF or "cross zoning" (the operation of multiple automatic detectors to initiate the alarm response) delays. In FireUtils, AVF, DDA and PAS are mutually exclusive; that is, only one can be enabled at a time.

# 8.10 Dual Detector Alarm (DDA)

With the Dual Detector Alarm (DDA) feature, the panel requires two or more activated DDA enabled detectors for it to go into alarm. If its DDA flag is set, when a detector reaches its alarm threshold the panel will go into a prealarm state. If a second DDA enabled detector reaches its alarm threshold, the panel will go into alarm. The default flag setting is 'Not Set'. DDA, AVF, and PAS are mutually exclusive.

The Dual Detector Alarm feature is designed to allow flexibility in fire detection. If the two (or more) DDA enabled detectors have the same criteria (for example, both photoelectric), DDA can minimize false alarms. If the two detectors have different criteria, for example one photoelectric and the other thermal, DDA can improve the response in the detection of both smoldering (photoelectric) and fast flaming (heat) fires.

| — 🎮 |
|-----|
|     |
|     |

## **IMPORTANT NOTE:**

In accordance with NFPA 72, systems employing multiple detector operation such as AVF and DDA in a protected area must reduce the installation spacing of the detectors to 0.7 times the linear spacing.

## 8.10.1 Enabling DDA in FireUtils

DDA is enabled 'per device' in FireUtils' SLC Editor as shown below.

| -      | El a c      |                            |               |                 |        | ( cican           |            |        |         |       |       |         |       |                         |                    |       |               |                                                                                                    |             |
|--------|-------------|----------------------------|---------------|-----------------|--------|-------------------|------------|--------|---------|-------|-------|---------|-------|-------------------------|--------------------|-------|---------------|----------------------------------------------------------------------------------------------------|-------------|
| Show   | : 🔽 Dete    | ctors 🗹 Modules 🗹          | Unconfigured  | Addre           | esses  | SLCTW             | /iring: OC | lass A | Class B |       |       |         |       |                         |                    |       |               |                                                                                                    |             |
| Use ti | e Device Ty | pe Selector to add a devic | e or to chang | e an e:<br>Sens | asting | device ty<br>Sens | pe.        | NAC -  | NAC -   | NAC - | NAC - | Fire -  | -     | No. of Concession, Name | Contraction of the | -     | in the second | and the state of the state of the state of the state of the state of the state of the state of the state of the | Constant of |
| MT     | Addr T      | Location                   | Туре Т        | (Dav)           | Т      | (Night)           | Zone T     | 1 1    | 2 1     | 3 T   | 4 T   | Relay T | AUX T | Alarm T                 | Latching T         | AVF T | PAS T         | DDA Y                                                                                                    | Super       |
| D      | 1           | LOD01                      | PHO           | 0               | •      | 0                 | 2          |        |         |       |       |         | ~     | V                       | V                  |       |               | 1                                                                                                    |             |
| D      | 2           | LD002                      | PHO           | 0               | •      | 0                 | 2          | ~      | 1       | ~     | ~     | ~       | ~     | ~                       | 1                  |       |               | ~                                                                                                    |             |
| D      | 3           | LODO3                      | PHO           | 0               |        | 0                 | • 1        |        |         |       |       |         | 7     |                         | 1                  |       |               |                                                                                                    | ~           |
| D      | 4           | LODO4                      | PHO           | 0               |        | 0                 | 1          |        |         |       |       |         | ~     | ~                       | 1                  |       |               | 2                                                                                                    |             |
| D      | 5           | LOD05                      | HEAT          | 0               |        | 0                 | 1          |        |         |       |       |         |       |                         |                    |       |               | 1                                                                                                    |             |